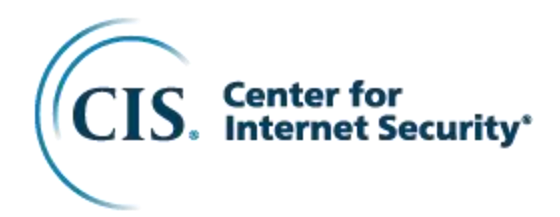

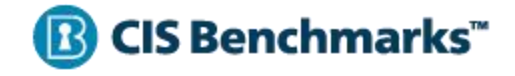

# CIS Google Kubernetes Engine (GKE) Benchmark

v1.6.0 - 06-04-2024

## **Terms of Use**

Please see the below link for our current terms of use:

https://www.cisecurity.org/cis-securesuite/cis-securesuite-membership-terms-of-use/

## **Table of Contents**

| Terms of Use                                                             | . 1                               |
|--------------------------------------------------------------------------|-----------------------------------|
| Table of Contents                                                        | . 2                               |
| Overview                                                                 | 6                                 |
| Intended Audience                                                        | . 6                               |
| Consensus Guidance                                                       | . 7                               |
| Typographical Conventions                                                | . 8                               |
| Recommendation Definitions                                               | , <b>9</b>                        |
| Title                                                                    | . 9                               |
| Assessment Status<br>Automated<br>Manual                                 | . 9<br>9<br>9                     |
| Profile                                                                  | . 9                               |
| Description                                                              | . 9                               |
| Rationale Statement                                                      | . 9                               |
| Impact Statement                                                         | 10                                |
| Audit Procedure                                                          | 10                                |
| Remediation Procedure                                                    | 10                                |
| Default Value                                                            | 10                                |
| References                                                               | 10                                |
| CIS Critical Security Controls <sup>®</sup> (CIS Controls <sup>®</sup> ) | 10                                |
| Additional Information                                                   | 10                                |
| Profile Definitions                                                      | 11                                |
| Acknowledgements                                                         | 12                                |
| Recommendations                                                          | 14                                |
| 1 Control Plane Components                                               | 14                                |
| 2 Control Plane Configuration                                            | <b>14</b><br>15<br>16             |
| 3 Worker Nodes                                                           | 17<br>18                          |
| (Automated)                                                              | 19<br>22<br>25<br>28<br><b>31</b> |

| 3.2.1 Ensure that the Anonymous Auth is Not Enabled Draft (Automated)                         | 32        |
|-----------------------------------------------------------------------------------------------|-----------|
| 3.2.2 Ensure that theauthorization-mode argument is not set to AlwaysAllow (Automated         | d) 36     |
| 3.2.3 Ensure that a Client CA File is Configured (Automated)                                  | 40        |
| 3.2.4 Ensure that theread-only-port is disabled (Automated)                                   | 43        |
| 3.2.5 Ensure that thestreaming-connection-idle-timeout argument is not set to 0               |           |
| (Automated)                                                                                   | 45        |
| 3.2.6 Ensure that themake-iptables-util-chains argument is set to true (Automated)            | 48        |
| 3.2.7 Ensure that theeventRecordQPS argument is set to 0 or a level which ensures             |           |
| appropriate event capture (Automated)                                                         | 51        |
| 3.2.8 Ensure that therotate-certificates argument is not present or is set to true (Automa    | ted)      |
| - · · · · · · · · · · · · · · · · · · ·                                                       | 53        |
| 3.2.9 Ensure that the RotateKubeletServerCertificate argument is set to true (Automated).     | 55        |
| 1 Policios                                                                                    | 57        |
| 4 FUILLES                                                                                     | J1<br>58  |
| 4.1 A DAC and Service Accounts                                                                | 50        |
| 4.1.1 Ensure that the cluster-admin tole is only used where required (Automated)              | 61        |
| 4.1.2 Minimize access to secrets (Automated)                                                  | 63        |
| 4.1.5 Minimize wideard use in Roles and Ordster Roles (Automated)                             | 65        |
| 4.1.4 Ensure that Service Account Tokens are only mounted where necessary (Automated          | 4) 67     |
| 4.1.5 Ensure that Service Account Tokens are only mounted where necessary (Automated)         | 10 (1     |
| 4.1.0 Avoid use of system. masters group (Automated)                                          | 09<br>tor |
| (Manual)                                                                                      | .51       |
| 1 1 8 Avoid bindings to system: anonymous (Automated)                                         | 73        |
| 4.1.0 Avoid bindings to system anonymous (Automated)                                          | 76        |
| 4.1.0 Avoid non-default bindings to system authenticated (Automated)                          | 70        |
| 4 2 Pod Security Standards                                                                    | 82        |
| 4.2.1 Ensure that the cluster enforces Pod Security Standard Baseline profile or stricter for | r all     |
| namespaces (Manual)                                                                           | 83        |
| 4 3 Network Policies and CNI                                                                  | 85        |
| 4.3.1 Ensure that the CNI in use supports Network Policies (Manual)                           | 87        |
| 4.3.2 Ensure that all Namespaces have Network Policies defined (Automated)                    |           |
| 4.4 Secrets Management                                                                        |           |
| 4.4.1 Prefer using secrets as files over secrets as environment variables (Automated)         |           |
| 4.4.2 Consider external secret storage (Manual)                                               |           |
| 4.5 Extensible Admission Control                                                              | 96        |
| 4.5.1 Configure Image Provenance using ImagePolicyWebhook admission controller (Mar           | nual)     |
| ·····g····g······g·······g······g······                                                       | 97        |
| 4.6 General Policies                                                                          | 99        |
| 4.6.1 Create administrative boundaries between resources using namespaces (Manual)            | 100       |
| 4.6.2 Ensure that the seccomp profile is set to RuntimeDefault in the pod definitions         |           |
| (Automated)                                                                                   | 102       |
| 4.6.3 Apply Security Context to Pods and Containers (Manual)                                  | 104       |
| 4.6.4 The default namespace should not be used (Automated)                                    | 106       |
|                                                                                               | 407       |
| 5 Managed services                                                                            | 107       |
| 5.1 Image Registry and Image Scanning                                                         | .108      |
| 5.1.1 Ensure Image Vulnerability Scanning is enabled (Automated)                              | .109      |
| 5.1.2 Minimize user access to Container Image repositories (Manual)                           | .112      |
| 5.1.3 Minimize cluster access to read-only for Container Image repositories (Manual)          | .11/      |
| 5.1.4 Ensure only trusted container images are used (Manual)                                  | .121      |
| 5.2 Identity and Access Management (IAM)                                                      | .124      |
| 5.2.1 Ensure GRE clusters are not running using the Compute Engine default service acco       | Junt      |
| (AUIOINATEO)                                                                                  | .125      |
| 5.2.2 Prefer using dedicated GCP Service Accounts and Workload Identity (Manual)              | 129       |
| 5.5 Cloud Key Management Service (Cloud KMS)                                                  | .132      |

| 5.3.1 Ensure Kubernetes Secrets are encrypted using keys managed in Cloud KMS                |            |
|----------------------------------------------------------------------------------------------|------------|
| (Automated)                                                                                  | 133        |
| 5.4 Node Metadata                                                                            | 137        |
| 5.4.1 Ensure the GKE Metadata Server is Enabled (Automated)                                  |            |
| 5.5 Node Configuration and Maintenance                                                       | 141        |
| 5.5.1 Ensure Container-Optimized OS (cos_containerd) is used for GKE node images (Automated) | 142        |
| 5.5.2 Ensure Node Auto-Repair is enabled for GKE nodes (Automated)                           | 145        |
| 5.5.3 Ensure Node Auto-Upgrade is enabled for GKE nodes (Automated)                          | 147        |
| 5.5.4 When creating New Clusters - Automate GKE version management using Relea               | se         |
| Channels (Automated)                                                                         | 150        |
| 5.5.5 Ensure Shielded GKE Nodes are Enabled (Automated)                                      | 153        |
| 5.5.6 Ensure Integrity Monitoring for Shielded GKE Nodes is Enabled (Automated)              | 156        |
| 5.5.7 Ensure Secure Boot for Shielded GKE Nodes is Enabled (Automated)                       | 159        |
| 5.6 Cluster Networking                                                                       |            |
| 5.6.1 Enable VPC Flow Logs and Intranode Visibility (Automated)                              |            |
| 5.6.2 Ensure Centrel Plane Authorized Networks is Enabled (Automated)                        | 160        |
| 5.6.4 Ensure clusters are created with Private Endpoint Enabled and Public Access D          | isablad    |
| (Automated)                                                                                  | 1500100    |
| 5.6.5 Ensure clusters are created with Private Nodes (Automated)                             | 175        |
| 5.6.6 Consider firewalling GKE worker nodes (Manual)                                         | 173        |
| 5.6.7 Ensure use of Google-managed SSL Certificates (Automated)                              | 181        |
| 5.7 Logging                                                                                  |            |
| 5.7.1 Ensure Logging and Cloud Monitoring is Enabled (Automated)                             | 184        |
| 5.7.2 Enable Linux auditd logging (Manual)                                                   | 187        |
| 5.8 Authentication and Authorization                                                         | 190        |
| 5.8.1 Ensure authentication using Client Certificates is Disabled (Automated)                | 191        |
| 5.8.2 Manage Kubernetes RBAC users with Google Groups for GKE (Manual)                       | 194        |
| 5.8.3 Ensure Legacy Authorization (ABAC) is Disabled (Automated)                             | 196        |
| 5.9 Storage                                                                                  |            |
| 5.9.1 Enable Customer-Managed Encryption Keys (CMEK) for GKE Persistent Disks (              | (PD)       |
| (Manual)                                                                                     |            |
| 5.9.2 Enable Customer-Managed Encryption Keys (CMEK) for Boot Disks (Automated               | 1)202      |
| 5.10 Other Cluster Configurations                                                            | 202        |
| 5.10.1 Elisule Rubellieles web Olis Disabled (Automated)                                     | 200<br>200 |
| 5.10.2 Ensure that Alpha clusters are not used for production workloads (Automated).         | 200<br>210 |
| 5.10.4 Ensure use of Binary Authorization (Automated)                                        | 210<br>213 |
| 5 10 5 Enable Security Posture (Manual)                                                      | 216        |
| Appendix: Summary Table                                                                      | 218        |
| Appendix: CIS Controls v7 IG 1 Mapped Recommendations                                        | 224        |
| Appendix: CIS Controls v7 IG 2 Mapped Recommendations                                        | 226        |
| Appendix: CIS Controls V7 IG 2 Mapped Recommendations                                        | 220<br>220 |
| Appendix. CIS Controls V7 IG 5 Mapped Recommendations                                        | 229<br>000 |
| Appendix: CIS Controls V7 Unimapped Recommendations                                          | 232<br>222 |
| Appendix: CIS Controls V8 IG 1 Mapped Recommendations                                        | 233        |
| Appendix: US Controls v8 IG 2 Mapped Recommendations                                         | 235        |
| Appendix: US Controls v8 IG 3 Mapped Recommendations                                         | 239        |
| Appendix: US Controls v& Unmapped Recommendations                                            | 243        |

| Appendix: Change History | / |
|--------------------------|---|
|--------------------------|---|

## **Overview**

All CIS Benchmarks<sup>™</sup> focus on technical configuration settings used to maintain and/or increase the security of the addressed technology, and they should be used in **conjunction** with other essential cyber hygiene tasks like:

- Monitoring the base operating system for vulnerabilities and quickly updating with the latest security patches.
- Monitoring applications and libraries for vulnerabilities and quickly updating with the latest security patches.

In the end, the CIS Benchmarks are designed as a key **component** of a comprehensive cybersecurity program.

This document provides prescriptive guidance for running Google Kubernetes Engine (GKE) v1.29, 1.30 & 1.31 following recommended security controls. This benchmark only includes controls which can be modified by an end user of GKE. For information on GKE's performance against the Kubernetes CIS benchmarks, for items which cannot be audited or modified, see the GKE documentation at

https://cloud.google.com/kubernetes-engine/docs/concepts/cis-benchmarks. For the latest GKE hardening guide, see <u>g.co/gke/hardening</u>.

To obtain the latest version of this guide, please visit <u>www.cisecurity.org</u>. If you have questions, comments, or have identified ways to improve this guide, please write us at <u>support@cisecurity.org</u>.

## **Intended Audience**

This document is intended for cluster administrators, security specialists, auditors, and any personnel who plan to develop, deploy, assess, or secure solutions that incorporate Google Kubernetes Engine (GKE).

## **Consensus Guidance**

This CIS Benchmark<sup>™</sup> was created using a consensus review process comprised of a global community of subject matter experts. The process combines real world experience with data-based information to create technology specific guidance to assist users to secure their environments. Consensus participants provide perspective from a diverse set of backgrounds including consulting, software development, audit and compliance, security research, operations, government, and legal.

Each CIS Benchmark undergoes two phases of consensus review. The first phase occurs during initial Benchmark development. During this phase, subject matter experts convene to discuss, create, and test working drafts of the Benchmark. This discussion occurs until consensus has been reached on Benchmark recommendations. The second phase begins after the Benchmark has been published. During this phase, all feedback provided by the Internet community is reviewed by the consensus team for incorporation in the Benchmark. If you are interested in participating in the consensus process, please visit <u>https://workbench.cisecurity.org/</u>.

## **Typographical Conventions**

The following typographical conventions are used throughout this guide:

| Convention                                        | Meaning                                                                                                    |
|---------------------------------------------------|----------------------------------------------------------------------------------------------------|
| Stylized Monospace font                           | Used for blocks of code, command, and script examples. Text should be interpreted exactly as presented.                                                                   |
| Monospace font                                    | Used for inline code, commands, UI/Menu selections or examples. Text should be interpreted exactly as presented.                                                          |
| <monospace brackets="" font="" in=""></monospace> | Text set in angle brackets denote a variable requiring substitution for a real value.                                                                                     |
| Italic font                                       | Used to reference other relevant settings,<br>CIS Benchmarks and/or Benchmark<br>Communities. Also, used to denote the title<br>of a book, article, or other publication. |
| Bold font                                         | Additional information or caveats things like <b>Notes</b> , <b>Warnings</b> , or <b>Cautions</b> (usually just the word itself and the rest of the text normal).         |

## **Recommendation Definitions**

The following defines the various components included in a CIS recommendation as applicable. If any of the components are not applicable it will be noted or the component will not be included in the recommendation.

## Title

Concise description for the recommendation's intended configuration.

## **Assessment Status**

An assessment status is included for every recommendation. The assessment status indicates whether the given recommendation can be automated or requires manual steps to implement. Both statuses are equally important and are determined and supported as defined below:

### Automated

Represents recommendations for which assessment of a technical control can be fully automated and validated to a pass/fail state. Recommendations will include the necessary information to implement automation.

#### Manual

Represents recommendations for which assessment of a technical control cannot be fully automated and requires all or some manual steps to validate that the configured state is set as expected. The expected state can vary depending on the environment.

## Profile

A collection of recommendations for securing a technology or a supporting platform. Most benchmarks include at least a Level 1 and Level 2 Profile. Level 2 extends Level 1 recommendations and is not a standalone profile. The Profile Definitions section in the benchmark provides the definitions as they pertain to the recommendations included for the technology.

## Description

Detailed information pertaining to the setting with which the recommendation is concerned. In some cases, the description will include the recommended value.

## **Rationale Statement**

Detailed reasoning for the recommendation to provide the user a clear and concise understanding on the importance of the recommendation.

### **Impact Statement**

Any security, functionality, or operational consequences that can result from following the recommendation.

### Audit Procedure

Systematic instructions for determining if the target system complies with the recommendation.

### **Remediation Procedure**

Systematic instructions for applying recommendations to the target system to bring it into compliance according to the recommendation.

### **Default Value**

Default value for the given setting in this recommendation, if known. If not known, either not configured or not defined will be applied.

### References

Additional documentation relative to the recommendation.

## CIS Critical Security Controls<sup>®</sup> (CIS Controls<sup>®</sup>)

The mapping between a recommendation and the CIS Controls is organized by CIS Controls version, Safeguard, and Implementation Group (IG). The Benchmark in its entirety addresses the CIS Controls safeguards of (v7) "5.1 - Establish Secure Configurations" and (v8) '4.1 - Establish and Maintain a Secure Configuration Process" so individual recommendations will not be mapped to these safeguards.

## **Additional Information**

Supplementary information that does not correspond to any other field but may be useful to the user.

## **Profile Definitions**

The following configuration profiles are defined by this Benchmark:

• Level 1

Items in this profile intend to:

- o be practical and prudent
- provide a clear security benefit
- Not inhibit the utility of the technology beyond acceptable means
- Level 2

Extends Level 1

## Acknowledgements

This Benchmark exemplifies the great things a community of users, vendors, and subject matter experts can accomplish through consensus collaboration. The CIS community thanks the entire consensus team with special recognition to the following individuals who contributed greatly to the creation of this guide:

This benchmark was developed by Rowan Baker, Andrew Martin, and Kevin Ward, with input from Randall Mowen, Greg Castle, Andrew Kiggins, Iulia Ion, Jordan Liggitt, Maya Kaczorowski, Mark Wolters and members of the Google Compliance team.

With Special Thanks to the Google team of: Poonam Lamba, Michele Chubirka, Shannon Kularathana, Vinayak Goyal, Andrew Peabody and Padma Padmalatha.

#### Author/s

Andrew Martin Rowan Baker Kevin Ward

#### Editor/s

Randall Mowen Poonam Lamba Michele Chubirka Shannon Kularathana Vinayak Goyal

#### Contributor/s

Rory Mccune Jordan Liggitt Liz Rice Maya Kaczorowski Mark Wolters Iulia Ion Andrew Kiggins Greg Castle Mark Larinde Andrew Thompson Gareth Boyes Rachel Rice

## Recommendations

## **1 Control Plane Components**

Under the <u>GCP Shared Responsibility Model</u>, Google manages the GKE control plane components for you. The control plane includes the Kubernetes API server, etcd, and a number of controllers. Google is responsible for securing the control plane, though you might be able to configure certain options based on your requirements. Section 3 of this Benchmark addresses these configurations.

You as the end user are responsible for securing your nodes, containers, and Pods and that is what this Benchmark specifically addresses.

This document describes how cluster control plane components are secured in Google Kubernetes

## **2** Control Plane Configuration

This section contains recommendations for cluster-wide areas, such as authentication and logging. These recommendations apply to all deployments.

## 2.1 Authentication and Authorization

# 2.1.1 Client certificate authentication should not be used for users (Automated)

#### **Profile Applicability:**

• Level 1

#### **Description:**

Kubernetes provides the option to use client certificates for user authentication. However as there is no way to revoke these certificates when a user leaves an organization or loses their credential, they are not suitable for this purpose.

It is not possible to fully disable client certificate use within a cluster as it is used for component to component authentication.

#### Rationale:

With any authentication mechanism the ability to revoke credentials if they are compromised or no longer required, is a key control. Kubernetes client certificate authentication does not allow for this due to a lack of support for certificate revocation.

See also Recommendation 5.8.1 for GKE specifically.

#### Impact:

External mechanisms for authentication generally require additional software to be deployed.

#### Audit:

Review user access to the cluster and ensure that users are not making use of Kubernetes client certificate authentication.

You can verify the availability of client certificates in your GKE cluster.

Run the following command to verify the availability of client certificates in your GKE cluster:

kubectl get secrets --namespace kube-system

This command lists all the secrets in the kube-system namespace, which includes the client certificates used for authentication.

Look for secrets with names starting with gke-. These secrets contain the client certificates. If the command returns secrets with such names, it indicates that client certificates are available in your GKE cluster.

#### Remediation:

Alternative mechanisms provided by Kubernetes such as the use of OIDC should be implemented in place of client certificates.

You can remediate the availability of client certificates in your GKE cluster. See Recommendation 5.8.1.

#### **Default Value:**

See the GKE documentation for the default value.

#### **References:**

1. https://cloud.google.com/kubernetes-engine/docs/concepts/cis-benchmarks

#### Additional Information:

The lack of certificate revocation was flagged up as a high risk issue in the recent Kubernetes security audit. Without this feature, client certificate authentication is not suitable for end users.

#### **CIS Controls:**

| Controls<br>Version | Control                                                                                                    | IG 1 | IG 2 | IG 3 |
|---------------------|----------------------------------------------------------------------------------------------------|------|------|------|
| v8                  | 6.2 <u>Establish an Access Revoking Process</u><br>Establish and follow a process, preferably automated, for revoking access to<br>enterprise assets, through disabling accounts immediately upon termination, rights<br>revocation, or role change of a user. Disabling accounts, instead of deleting<br>accounts, may be necessary to preserve audit trails. | •    | •    | •    |
| ٧7                  | 4.3 Ensure the Use of Dedicated Administrative Accounts<br>Ensure that all users with administrative account access use a dedicated or<br>secondary account for elevated activities. This account should only be used for<br>administrative activities and not internet browsing, email, or similar activities.                                                | •    | •    | •    |

## **3 Worker Nodes**

This section consists of security recommendations for the components that run on GKE worker nodes.

## 3.1 Worker Node Configuration Files

This section covers recommendations for configuration files on the worker nodes.

# 3.1.1 Ensure that the proxy kubeconfig file permissions are set to 644 or more restrictive (Automated)

#### **Profile Applicability:**

• Level 1

#### **Description:**

If kube-proxy is running, and if it is configured by a kubeconfig file, ensure that the proxy kubeconfig file has permissions of 644 or more restrictive.

#### Rationale:

The kube-proxy kubeconfig file controls various parameters of the kube-proxy service on the worker node. You should restrict its file permissions to maintain the integrity of the file. The file should be writable only by the administrators on the system.

#### Impact:

Overly permissive file permissions increase security risk to the platform.

#### Audit:

#### **Using Google Cloud Console**

- 1. Go to Kubernetes Engine by visiting https://console.cloud.google.com/kubernetes/list
- 2. Click on the desired cluster to open the Details page, then click on the desired Node pool to open the Node pool Details page
- 3. Note the name of the desired node
- 4. Go to VM Instances by visiting https://console.cloud.google.com/compute/instances
- 5. Find the desired node and click on 'SSH' to open an SSH connection to the node.

#### Using Command Line

Method 1 SSH to the worker nodes To check to see if the Kubelet Service is running: sudo systemct1 status kubelet

The output should return Active: active (running) since.. Run the following command on each node to find the appropriate kubeconfig file:

ps -ef | grep kubelet

The output of the above command should return something similar to --kubeconfig /var/lib/kubelet/kubeconfig which is the location of the kubeconfig file. Run this command to obtain the kubeconfig file permissions: stat -c %a /var/lib/kubelet/kubeconfig

The output of the above command gives you the kubeconfig file's permissions. Verify that if a file is specified and it exists, the permissions are 644 or more restrictive.

#### Method 2

Create and Run a Privileged Pod.

You will need to run a pod that is privileged enough to access the host's file system. This can be achieved by deploying a pod that uses the hostPath volume to mount the node's file system into the pod.

Here's an example of a simple pod definition that mounts the root of the host to /host within the pod:

```
apiVersion: v1
kind: Pod
metadata:
 name: file-check
spec:
 volumes:
  - name: host-root
   hostPath:
     path: /
     type: Directory
  containers:
  - name: nsenter
   image: busybox
   command: ["sleep", "3600"]
   volumeMounts:
    - name: host-root
     mountPath: /host
    securityContext:
     privileged: true
```

Save this to a file (e.g., file-check-pod.yaml) and create the pod:

kubectl apply -f file-check-pod.yaml

Once the pod is running, you can exec into it to check file permissions on the node:

kubectl exec -it file-check -- sh

Now you are in a shell inside the pod, but you can access the node's file system through the /host directory and check the permission level of the file:

ls -l /host/var/lib/kubelet/kubeconfig

Verify that if a file is specified and it exists, the permissions are 644 or more restrictive.

#### Remediation:

Run the below command (based on the file location on your system) on the each worker node. For example,

#### **Default Value:**

The default permissions of the proxy kubeconfig file are 644.

#### **References:**

- 1. https://kubernetes.io/docs/admin/kube-proxy/
- 2. https://cloud.google.com/kubernetes-engine/docs/concepts/cis-benchmarks

#### **CIS Controls:**

| Controls<br>Version | Control                                                                                                    | IG 1 | IG 2 | IG 3 |
|---------------------|----------------------------------------------------------------------------------------------------|------|------|------|
| v8                  | <b>3.3</b> <u>Configure Data Access Control Lists</u><br>Configure data access control lists based on a user's need to know. Apply data<br>access control lists, also known as access permissions, to local and remote file<br>systems, databases, and applications.                                             | •    | •    | •    |
| ٧7                  | 5.2 <u>Maintain Secure Images</u><br>Maintain secure images or templates for all systems in the enterprise based on<br>the organization's approved configuration standards. Any new system deployment<br>or existing system that becomes compromised should be imaged using one of<br>those images or templates. |      | ٠    | ٠    |

# 3.1.2 Ensure that the proxy kubeconfig file ownership is set to root:root (Automated)

#### **Profile Applicability:**

Level 1

#### Description:

If kube-proxy is running, ensure that the file ownership of its kubeconfig file is set to root:root.

#### Rationale:

The kubeconfig file for kube-proxy controls various parameters for the kube-proxy service in the worker node. You should set its file ownership to maintain the integrity of the file. The file should be owned by root:root.

#### Impact:

Overly permissive file access increases the security risk to the platform.

#### Audit:

Using Google Cloud Console

- 1. Go to Kubernetes Engine by visiting https://console.cloud.google.com/kubernetes/list
- 2. Click on the desired cluster to open the Details page, then click on the desired Node pool to open the Node pool Details page
- 3. Note the name of the desired node
- 4. Go to VM Instances by visiting https://console.cloud.google.com/compute/instances
- 5. Find the desired node and click on 'SSH' to open an SSH connection to the node.

Using Command Line **Method 1** SSH to the worker nodes To check to see if the Kubelet Service is running: sudo systemct1 status kubelet

The output should return Active: active (running) since.. Run the following command on each node to find the appropriate kubeconfig file:

ps -ef | grep kubelet

The output of the above command should return something similar to --kubeconfig /var/lib/kubelet/kubeconfig which is the location of the kubeconfig file. Run this command to obtain the kubeconfig file ownership:

```
stat -c %U:%G /var/lib/kubelet/kubeconfig
```

The output of the above command gives you the kubeconfig file's ownership. Verify that the ownership is set to **root:root**.

#### Method 2

Create and Run a Privileged Pod.

You will need to run a pod that is privileged enough to access the host's file system. This can be achieved by deploying a pod that uses the hostPath volume to mount the node's file system into the pod.

Here's an example of a simple pod definition that mounts the root of the host to /host within the pod:

```
apiVersion: v1
kind: Pod
metadata:
 name: file-check
spec:
 volumes:
  - name: host-root
   hostPath:
     path: /
     type: Directory
  containers:
  - name: nsenter
   image: busybox
   command: ["sleep", "3600"]
    volumeMounts:
    - name: host-root
     mountPath: /host
    securityContext:
     privileged: true
```

Save this to a file (e.g., file-check-pod.yaml) and create the pod:

kubectl apply -f file-check-pod.yaml

Once the pod is running, you can exec into it to check file ownership on the node:

kubectl exec -it file-check -- sh

Now you are in a shell inside the pod, but you can access the node's file system through the /host directory and check the ownership of the file:

ls -l /host/var/lib/kubelet/kubeconfig

The output of the above command gives you the kubeconfig file's ownership. Verify that the ownership is set to **root:root**.

#### **Remediation:**

Run the below command (based on the file location on your system) on each worker node. For example,

#### **Default Value:**

The default ownership of the proxy kubeconfig file is root:root.

#### **References:**

- 1. https://kubernetes.io/docs/admin/kube-proxy/
- 2. https://cloud.google.com/kubernetes-engine/docs/concepts/cis-benchmarks

#### **CIS Controls:**

| Controls<br>Version | Control                                                                                                    | IG 1 | IG 2 | IG 3 |
|---------------------|----------------------------------------------------------------------------------------------------|------|------|------|
| v8                  | <b>3.3</b> <u>Configure Data Access Control Lists</u><br>Configure data access control lists based on a user's need to know. Apply data<br>access control lists, also known as access permissions, to local and remote file<br>systems, databases, and applications.                                             | •    | •    | •    |
| ٧7                  | 5.2 <u>Maintain Secure Images</u><br>Maintain secure images or templates for all systems in the enterprise based on<br>the organization's approved configuration standards. Any new system deployment<br>or existing system that becomes compromised should be imaged using one of<br>those images or templates. |      | ٠    | •    |

## 3.1.3 Ensure that the kubelet configuration file has permissions set to 600 (Automated)

#### **Profile Applicability:**

Level 1

#### **Description:**

Ensure that if the kubelet configuration file exists, it has permissions of 600.

#### Rationale:

The kubelet reads various parameters, including security settings, from a config file specified by the --config argument. If this file exists, you should restrict its file permissions to maintain the integrity of the file. The file should be writable by only the administrators on the system.

#### Impact:

Overly permissive file access increases the security risk to the platform.

#### Audit:

Using Google Cloud Console

- 1. Go to Kubernetes Engine by visiting https://console.cloud.google.com/kubernetes/list
- 2. Click on the desired cluster to open the Details page, then click on the desired Node pool to open the Node pool Details page
- 3. Note the name of the desired node
- 4. Go to VM Instances by visiting https://console.cloud.google.com/compute/instances
- 5. Find the desired node and click on 'SSH' to open an SSH connection to the node.

#### Using Command Line

#### Method 1

First. SSH to the relevant worker node:

To check to see if the Kubelet Service is running:

sudo systemctl status kubelet

The output should return Active: active (running) since.. Run the following command on each node to find the appropriate Kubelet config file:

ps -ef | grep kubelet

The output of the above command should return something similar to --config /etc/kubernetes/kubelet/kubelet-config.yaml which is the location of the Kubelet config file.

Run the following command:

stat -c %a /etc/kubernetes/kubelet/kubelet-config.yaml

The output of the above command is the Kubelet config file's permissions. Verify that the permissions are 644 or more restrictive.

#### Method 2

Create and Run a Privileged Pod.

You will need to run a pod that is privileged enough to access the host's file system. This can be achieved by deploying a pod that uses the hostPath volume to mount the node's file system into the pod.

Here's an example of a simple pod definition that mounts the root of the host to /host within the pod:

```
apiVersion: v1
kind: Pod
metadata:
 name: file-check
spec:
 volumes:
  - name: host-root
   hostPath:
      path: /
     type: Directory
  containers:
  - name: nsenter
    image: busybox
    command: ["sleep", "3600"]
    volumeMounts:
    - name: host-root
     mountPath: /host
    securityContext:
     privileged: true
```

Save this to a file (e.g., file-check-pod.yaml) and create the pod:

kubectl apply -f file-check-pod.yaml

Once the pod is running, you can exec into it to check file permissions on the node:

kubectl exec -it file-check -- sh

Now you are in a shell inside the pod, but you can access the node's file system through the /host directory and check the permission level of the file:

ls -l /host/etc/kubernetes/kubelet/kubelet-config.yaml

Verify that if a file is specified and it exists, the permissions are 644 or more restrictive.

#### **Remediation:**

Run the following command (using the kubelet config file location):

chmod 600 <kubelet\_config\_file>

#### **Default Value:**

The default permissions for the kubelet configuration file are 600.

#### **References:**

- <u>https://kubernetes.io/docs/tasks/administer-cluster/kubelet-config-file/</u>
   <u>https://cloud.google.com/kubernetes-engine/docs/concepts/cis-benchmarks</u>

#### **CIS Controls:**

| Controls<br>Version | Control                                                                                                    | IG 1 | IG 2 | IG 3 |
|---------------------|----------------------------------------------------------------------------------------------------|------|------|------|
| v8                  | 3.3 <u>Configure Data Access Control Lists</u><br>Configure data access control lists based on a user's need to know. Apply data<br>access control lists, also known as access permissions, to local and remote file<br>systems, databases, and applications.                                                    | •    | •    | •    |
| v7                  | 5.2 <u>Maintain Secure Images</u><br>Maintain secure images or templates for all systems in the enterprise based on<br>the organization's approved configuration standards. Any new system deployment<br>or existing system that becomes compromised should be imaged using one of<br>those images or templates. |      | •    | ٠    |

# 3.1.4 Ensure that the kubelet configuration file ownership is set to root:root (Automated)

#### **Profile Applicability:**

Level 1

#### **Description:**

Ensure that if the kubelet configuration file exists, it is owned by root:root.

#### Rationale:

The kubelet reads various parameters, including security settings, from a config file specified by the --config argument. If this file is specified you should restrict its file permissions to maintain the integrity of the file. The file should be owned by root:root.

#### Impact:

Overly permissive file access increases the security risk to the platform.

#### Audit:

Using Google Cloud Console

- 1. Go to Kubernetes Engine by visiting https://console.cloud.google.com/kubernetes/list
- 2. Click on the desired cluster to open the Details page, then click on the desired Node pool to open the Node pool Details page
- 3. Note the name of the desired node
- 4. Go to VM Instances by visiting <u>https://console.cloud.google.com/compute/instances</u>
- 5. Find the desired node and click on 'SSH' to open an SSH connection to the node.

#### Using Command Line

#### Method 1

First, SSH to the relevant worker node:

To check to see if the Kubelet Service is running:

sudo systemctl status kubelet

The output should return Active: active (running) since.. Run the following command on each node to find the appropriate Kubelet config file:

ps -ef | grep kubelet

The output of the above command should return something similar to --config /etc/kubernetes/kubelet/kubelet-config.yaml which is the location of the Kubelet config file.

Run the following command:

stat -c %U:%G /etc/kubernetes/kubelet/kubelet-config.yaml

The output of the above command is the Kubelet config file's ownership. Verify that the ownership is set to root:root

#### Method 2

Create and Run a Privileged Pod.

You will need to run a pod that is privileged enough to access the host's file system. This can be achieved by deploying a pod that uses the hostPath volume to mount the node's file system into the pod.

Here's an example of a simple pod definition that mounts the root of the host to /host within the pod:

```
apiVersion: v1
kind: Pod
metadata:
 name: file-check
spec:
 volumes:
  - name: host-root
   hostPath:
     path: /
     type: Directory
  containers:
  - name: nsenter
   image: busybox
    command: ["sleep", "3600"]
    volumeMounts:
    - name: host-root
     mountPath: /host
    securityContext:
     privileged: true
```

Save this to a file (e.g., file-check-pod.yaml) and create the pod:

kubectl apply -f file-check-pod.yaml

Once the pod is running, you can exec into it to check file ownership on the node:

kubectl exec -it file-check -- sh

Now you are in a shell inside the pod, but you can access the node's file system through the /host directory and check the ownership of the file:

ls -l /etc/kubernetes/kubelet/kubelet-config.yaml

The output of the above command gives you the azure.json file's ownership. Verify that the ownership is set to **root:root**.

#### **Remediation:**

Run the following command (using the config file location identified in the Audit step):

#### **Default Value:**

The default file ownership is root:root.

#### **References:**

- 1. https://kubernetes.io/docs/tasks/administer-cluster/kubelet-config-file/
- 2. https://cloud.google.com/kubernetes-engine/docs/concepts/cis-benchmarks

#### **CIS Controls:**

| Controls<br>Version | Control                                                                                                    | IG 1 | IG 2 | IG 3 |
|---------------------|----------------------------------------------------------------------------------------------------|------|------|------|
| v8                  | 3.3 <u>Configure Data Access Control Lists</u><br>Configure data access control lists based on a user's need to know. Apply data<br>access control lists, also known as access permissions, to local and remote file<br>systems, databases, and applications.                                                    | ٠    | •    | •    |
| ٧7                  | 5.2 <u>Maintain Secure Images</u><br>Maintain secure images or templates for all systems in the enterprise based on<br>the organization's approved configuration standards. Any new system deployment<br>or existing system that becomes compromised should be imaged using one of<br>those images or templates. |      | ٠    | •    |

#### 3.2 Kubelet

Kubelets can accept configuration via a configuration file and in some cases via command line arguments. It is important to note that parameters provided as command line arguments will override their counterpart parameters in the configuration file (see -- config details in the <u>Kubelet CLI Reference</u> for more info, where you can also find out which configuration parameters can be supplied as a command line argument).

With this in mind, it is important to check for the existence of command line arguments as well as configuration file entries when auditing Kubelet configuration.

Firstly, SSH to each node and execute the following command to find the Kubelet process:

ps -ef | grep kubelet

The output of the above command provides details of the active Kubelet process, from which we can see the command line arguments provided to the process. Also note the location of the configuration file, provided with the --config argument, as this will be needed to verify configuration. The file can be viewed with a command such as more or less, like so:

sudo less /path/to/kubelet-config.json

This config file could be in JSON or YAML format depending on your distribution.

# 3.2.1 Ensure that the Anonymous Auth is Not Enabled Draft (Automated)

#### **Profile Applicability:**

Level 1

#### **Description:**

Disable anonymous requests to the Kubelet server.

#### Rationale:

When enabled, requests that are not rejected by other configured authentication methods are treated as anonymous requests. These requests are then served by the Kubelet server. You should rely on authentication to authorize access and disallow anonymous requests.

#### Impact:

Anonymous requests will be rejected.

#### Audit:

#### Audit Method 1:

Kubelets can accept configuration via a configuration file and in some cases via command line arguments. It is important to note that parameters provided as command line arguments will override their counterpart parameters in the configuration file (see -- config details in the <u>Kubelet CLI Reference</u> for more info, where you can also find out which configuration parameters can be supplied as a command line argument). With this in mind, it is important to check for the existence of command line arguments as well as configuration file entries when auditing Kubelet configuration. Firstly, SSH to each node and execute the following command to find the Kubelet process:

ps -ef | grep kubelet

The output of the above command provides details of the active Kubelet process, from which we can see the command line arguments provided to the process. Also note the location of the configuration file, provided with the --config argument, as this will be needed to verify configuration. The file can be viewed with a command such as more or less, like so:

sudo less /path/to/kubelet-config.json

Verify that Anonymous Authentication is not enabled. This may be configured as a command line argument to the kubelet service with --anonymous-auth=false or in the kubelet configuration file via "authentication": { "anonymous": { "enabled": false }.

#### Audit Method 2:

It is also possible to review the running configuration of a Kubelet via the /configz endpoint of the Kubernetes API. This can be achieved using kubectl to proxy your requests to the API.

Discover all nodes in your cluster by running the following command:

kubectl get nodes

Next, initiate a proxy with kubectl on a local port of your choice. In this example we will use 8080:

kubectl proxy --port=8080

With this running, in a separate terminal run the following command for each node:

```
export NODE_NAME=my-node-name
curl http://localhost:8080/api/v1/nodes/${NODE NAME}/proxy/configz
```

The curl command will return the API response which will be a JSON formatted string representing the Kubelet configuration.

Verify that Anonymous Authentication is not enabled checking that "authentication":
{ "anonymous": { "enabled": false } is in the API response.

#### **Remediation:**

#### **Remediation Method 1:**

If configuring via the Kubelet config file, you first need to locate the file. To do this, SSH to each node and execute the following command to find the kubelet process:

ps -ef | grep kubelet

The output of the above command provides details of the active kubelet process, from which we can see the location of the configuration file provided to the kubelet service with the --config argument. The file can be viewed with a command such as more or less, like so:

sudo less /path/to/kubelet-config.json

Disable Anonymous Authentication by setting the following parameter:

```
"authentication": { "anonymous": { "enabled": false } }
```

#### **Remediation Method 2:**

If using executable arguments, edit the kubelet service file on each worker node and ensure the below parameters are part of the KUBELET\_ARGS variable string.

For systems using systemd, such as the Amazon EKS Optimised Amazon Linux or Bottlerocket AMIs, then this file can be found at

/etc/systemd/system/kubelet.service.d/10-kubelet-args.conf. Otherwise, you may need to look up documentation for your chosen operating system to determine which service manager is configured:

#### --anonymous-auth=false

#### For Both Remediation Steps:

Based on your system, restart the kubelet service and check the service status. The following example is for operating systems using systemd, such as the Amazon EKS Optimised Amazon Linux or Bottlerocket AMIs, and invokes the systemctl command. If systemctl is not available then you will need to look up documentation for your chosen operating system to determine which service manager is configured:

```
systemctl daemon-reload
systemctl restart kubelet.service
systemctl status kubelet -1
```

#### **Default Value:**

See the GKE documentation for the default value.

#### **References:**

- 1. https://kubernetes.io/docs/reference/command-line-tools-reference/kubelet/
- 2. <u>https://kubernetes.io/docs/reference/access-authn-authz/kubelet-authn-authz/kubelet-authaubelet-authaubelet-authaubelet-authaubelet-authaubelet-authaubelet-authaubelet-authaubelet-authaubelet-authaubelet-authaubelet-authaubelet-authaubelet-au</u>
- 3. https://kubernetes.io/docs/reference/config-api/kubelet-config.v1beta1/

#### **CIS Controls:**

| Controls<br>Version | Control                                                                                                    | IG 1 | IG 2 | IG 3 |
|---------------------|----------------------------------------------------------------------------------------------------|------|------|------|
| v8                  | 5.3 <u>Disable Dormant Accounts</u><br>Delete or disable any dormant accounts after a period of 45 days of inactivity,<br>where supported.                                                                                                    | ٠    | •    | •    |
| v7                  | 14.6 Protect Information through Access Control Lists<br>Protect all information stored on systems with file system, network share,<br>claims, application, or database specific access control lists. These controls will<br>enforce the principle that only authorized individuals should have access to the<br>information based on their need to access the information as a part of their<br>responsibilities. | •    | •    | •    |
# 3.2.2 Ensure that the --authorization-mode argument is not set to AlwaysAllow (Automated)

## **Profile Applicability:**

• Level 1

## **Description:**

Do not allow all requests. Enable explicit authorization.

## Rationale:

Kubelets can be configured to allow all authenticated requests (even anonymous ones) without needing explicit authorization checks from the apiserver. You should restrict this behavior and only allow explicitly authorized requests.

#### Impact:

Unauthorized requests will be denied.

## Audit:

## Audit Method 1:

Kubelets can accept configuration via a configuration file and in some cases via command line arguments. It is important to note that parameters provided as command line arguments will override their counterpart parameters in the configuration file (see -- config details in the <u>Kubelet CLI Reference</u> for more info, where you can also find out which configuration parameters can be supplied as a command line argument). With this in mind, it is important to check for the existence of command line arguments as well as configuration file entries when auditing Kubelet configuration. Firstly, SSH to each node and execute the following command to find the Kubelet process:

ps -ef | grep kubelet

The output of the above command provides details of the active Kubelet process, from which we can see the command line arguments provided to the process. Also note the location of the configuration file, provided with the --config argument, as this will be needed to verify configuration. The file can be viewed with a command such as more or less, like so:

sudo less /path/to/kubelet-config.json

Verify that Webhook Authentication is enabled. This may be enabled as a command line argument to the kubelet service with --authentication-token-webhook or in the kubelet configuration file via "authentication": { "webhook": { "enabled":

#### true } }.

Verify that the Authorization Mode is set to WebHook. This may be set as a command line argument to the kubelet service with --authorization-mode=Webhook or in the configuration file via "authorization": { "mode": "Webhook }.

#### Audit Method 2:

It is also possible to review the running configuration of a Kubelet via the /configz endpoint of the Kubernetes API. This can be achieved using kubect1 to proxy your requests to the API.

Discover all nodes in your cluster by running the following command:

kubectl get nodes

Next, initiate a proxy with kubectl on a local port of your choice. In this example we will use 8080:

kubectl proxy --port=8080

With this running, in a separate terminal run the following command for each node:

export NODE\_NAME=my-node-name
curl http://localhost:8080/api/v1/nodes/\${NODE\_NAME}/proxy/configz

The curl command will return the API response which will be a JSON formatted string representing the Kubelet configuration.

Verify that Webhook Authentication is enabled with "authentication": {
 "webhook": { "enabled": true } } in the API response.
 Verify that the Authorization Mode is set to WebHook with "authorization": {
 "mode": "Webhook } in the API response.

#### **Remediation:**

## **Remediation Method 1:**

If configuring via the Kubelet config file, you first need to locate the file. To do this, SSH to each node and execute the following command to find the kubelet process:

ps -ef | grep kubelet

The output of the above command provides details of the active kubelet process, from which we can see the location of the configuration file provided to the kubelet service with the --config argument. The file can be viewed with a command such as more or less, like so:

sudo less /path/to/kubelet-config.json

Enable Webhook Authentication by setting the following parameter:

```
"authentication": { "webhook": { "enabled": true } }
```

Next, set the Authorization Mode to Webhook by setting the following parameter:

"authorization": { "mode": "Webhook }

Finer detail of the authentication and authorization fields can be found in the Kubelet Configuration documentation.

#### **Remediation Method 2:**

If using executable arguments, edit the kubelet service file on each worker node and ensure the below parameters are part of the KUBELET\_ARGS variable string. For systems using systemd, such as the Amazon EKS Optimised Amazon Linux or

Bottlerocket AMIs, then this file can be found at

/etc/systemd/system/kubelet.service.d/10-kubelet-args.conf. Otherwise, you may need to look up documentation for your chosen operating system to determine which service manager is configured:

```
--authentication-token-webhook
--authorization-mode=Webhook
```

#### For Both Remediation Steps:

Based on your system, restart the kubelet service and check the service status. The following example is for operating systems using systemd, such as the Amazon EKS Optimised Amazon Linux or Bottlerocket AMIs, and invokes the systemctl command. If systemctl is not available then you will need to look up documentation for your chosen operating system to determine which service manager is configured:

```
systemctl daemon-reload
systemctl restart kubelet.service
systemctl status kubelet -1
```

## **Default Value:**

See the GKE documentation for the default value.

#### **References:**

- 1. https://kubernetes.io/docs/reference/command-line-tools-reference/kubelet/
- 2. <u>https://kubernetes.io/docs/reference/access-authn-authz/kubelet-authn-authz/kubelet-authaubelet-authaubelet-authaubelet-authaubelet-authaubelet-authaubelet-authaubelet-authaubelet-authaubelet-authaubele</u>
- 3. https://kubernetes.io/docs/reference/config-api/kubelet-config.v1beta1/

| Controls<br>Version | Control                                                                                                    | IG 1 | IG 2 | IG 3 |
|---------------------|----------------------------------------------------------------------------------------------------|------|------|------|
| v8                  | 5.4 <u>Restrict Administrator Privileges to Dedicated</u><br><u>Administrator Accounts</u><br>Restrict administrator privileges to dedicated administrator accounts on<br>enterprise assets. Conduct general computing activities, such as internet<br>browsing, email, and productivity suite use, from the user's primary, non-privileged<br>account. | ٠    | •    | •    |
| v7                  | 4.2 <u>Change Default Passwords</u><br>Before deploying any new asset, change all default passwords to have values<br>consistent with administrative level accounts.                                                                                                    | ٠    | •    | •    |

## 3.2.3 Ensure that a Client CA File is Configured (Automated)

## **Profile Applicability:**

Level 1

## **Description:**

Enable Kubelet authentication using certificates.

## Rationale:

The connections from the apiserver to the kubelet are used for fetching logs for pods, attaching (through kubectl) to running pods, and using the kubelet's port-forwarding functionality. These connections terminate at the kubelet's HTTPS endpoint. By default, the apiserver does not verify the kubelet's serving certificate, which makes the connection subject to man-in-the-middle attacks, and unsafe to run over untrusted and/or public networks. Enabling Kubelet certificate authentication ensures that the apiserver could authenticate the Kubelet before submitting any requests.

#### Impact:

You require TLS to be configured on apiserver as well as kubelets.

## Audit:

## Audit Method 1:

Kubelets can accept configuration via a configuration file and in some cases via command line arguments. It is important to note that parameters provided as command line arguments will override their counterpart parameters in the configuration file (see -- config details in the <u>Kubelet CLI Reference</u> for more info, where you can also find out which configuration parameters can be supplied as a command line argument). With this in mind, it is important to check for the existence of command line arguments as well as configuration file entries when auditing Kubelet configuration. Firstly, SSH to each node and execute the following command to find the Kubelet process:

ps -ef | grep kubelet

The output of the above command provides details of the active Kubelet process, from which we can see the command line arguments provided to the process. Also note the location of the configuration file, provided with the --config argument, as this will be needed to verify configuration. The file can be viewed with a command such as more or less, like so:

sudo less /path/to/kubelet-config.json

Verify that a client certificate authority file is configured. This may be configured using a
command line argument to the kubelet service with --client-ca-file or in the kubelet
configuration file via "authentication": { "x509": {"clientCAFile":
 cpath/to/client-ca-file> } }".

#### Audit Method 2:

It is also possible to review the running configuration of a Kubelet via the /configz endpoint of the Kubernetes API. This can be achieved using kubectl to proxy your requests to the API.

Discover all nodes in your cluster by running the following command:

kubectl get nodes

Next, initiate a proxy with kubectl on a local port of your choice. In this example we will use 8080:

kubectl proxy --port=8080

With this running, in a separate terminal run the following command for each node:

```
export NODE_NAME=my-node-name
curl http://localhost:8080/api/v1/nodes/${NODE NAME}/proxy/configz
```

The curl command will return the API response which will be a JSON formatted string representing the Kubelet configuration.

Verify that a client certificate authority file is configured with "authentication": {
 "x509": {"clientCAFile": client-ca-file> } }" in the API response.

#### Remediation:

#### **Remediation Method 1:**

If configuring via the Kubelet config file, you first need to locate the file. To do this, SSH to each node and execute the following command to find the kubelet process:

ps -ef | grep kubelet

The output of the above command provides details of the active kubelet process, from which we can see the location of the configuration file provided to the kubelet service with the --config argument. The file can be viewed with a command such as more or less, like so:

sudo less /path/to/kubelet-config.json

Configure the client certificate authority file by setting the following parameter appropriately:

"authentication": { "x509": {"clientCAFile": <path/to/client-ca-file> } }"

#### **Remediation Method 2:**

If using executable arguments, edit the kubelet service file on each worker node and ensure the below parameters are part of the KUBELET\_ARGS variable string.

For systems using systemd, such as the Amazon EKS Optimised Amazon Linux or Bottlerocket AMIs, then this file can be found at

/etc/systemd/system/kubelet.service.d/10-kubelet-args.conf. Otherwise, you may need to look up documentation for your chosen operating system to determine which service manager is configured:

--client-ca-file=<path/to/client-ca-file>

## For Both Remediation Steps:

Based on your system, restart the kubelet service and check the service status. The following example is for operating systems using systemd, such as the Amazon EKS Optimised Amazon Linux or Bottlerocket AMIs, and invokes the systemctl command. If systemctl is not available then you will need to look up documentation for your chosen operating system to determine which service manager is configured:

```
systemctl daemon-reload
systemctl restart kubelet.service
systemctl status kubelet -l
```

## **Default Value:**

See the GKE documentation for the default value.

## **References:**

- 1. https://kubernetes.io/docs/reference/command-line-tools-reference/kubelet/
- 2. <u>https://kubernetes.io/docs/reference/access-authn-authz/kubelet-authn-authz/kubelet-authaubelet-authaubelet-authaubelet-authaubelet-authaubelet-authaubelet-authaubelet-authaubelet-authaubelet-authaubelet-authaubelet-authaubelet-authaubelet-authaubelet-authaubele</u>
- 3. https://kubernetes.io/docs/reference/config-api/kubelet-config.v1beta1/

| Controls<br>Version | Control                                                                                                    | IG 1 | IG 2 | IG 3 |
|---------------------|----------------------------------------------------------------------------------------------------|------|------|------|
| v8                  | 3.10 <u>Encrypt Sensitive Data in Transit</u><br>Encrypt sensitive data in transit. Example implementations can include:<br>Transport Layer Security (TLS) and Open Secure Shell (OpenSSH). |      | •    | •    |
| v7                  | 14.4 Encrypt All Sensitive Information in Transit<br>Encrypt all sensitive information in transit.                                                                                          |      | •    | •    |

## 3.2.4 Ensure that the --read-only-port is disabled (Automated)

## **Profile Applicability:**

Level 1

## **Description:**

Disable the read-only port.

## Rationale:

The Kubelet process provides a read-only API in addition to the main Kubelet API. Unauthenticated access is provided to this read-only API which could possibly retrieve potentially sensitive information about the cluster.

#### Impact:

Removal of the read-only port will require that any service which made use of it will need to be re-configured to use the main Kubelet API.

#### Audit:

If using a Kubelet configuration file, check that there is an entry for authentication: anonymous: enabled set to 0.

First, SSH to the relevant node:

Run the following command on each node to find the appropriate Kubelet config file:

ps -ef | grep kubelet

The output of the above command should return something similar to --config /etc/kubernetes/kubelet/kubelet-config.json which is the location of the Kubelet config file.

Open the Kubelet config file:

cat /etc/kubernetes/kubelet/kubelet-config.json

Verify that the --read-only-port argument exists and is set to 0. If the --read-only-port argument is not present, check that there is a Kubelet config file specified by --config. Check that if there is a readOnlyPort entry in the file, it is set to 0.

## **Remediation:**

If modifying the Kubelet config file, edit the kubelet-config.json file /etc/kubernetes/kubelet/kubelet-config.json and set the below parameter to 0

"readOnlyPort": 0

If using executable arguments, edit the kubelet service file /etc/system/kubelet.service.d/10-kubelet-args.conf on each worker node and add the below parameter at the end of the KUBELET\_ARGS variable string.

--read-only-port=0

For each remediation:

Based on your system, restart the kubelet service and check status

```
systemctl daemon-reload
systemctl restart kubelet.service
systemctl status kubelet -1
```

#### **Default Value:**

See the GKE documentation for the default value.

#### **References:**

1. https://kubernetes.io/docs/admin/kubelet/

| Controls<br>Version | Control                                                                                                    | IG 1 | IG 2 | IG 3 |
|---------------------|----------------------------------------------------------------------------------------------------|------|------|------|
| v8                  | 12.6 <u>Use of Secure Network Management and</u><br><u>Communication Protocols</u><br>Use secure network management and communication protocols (e.g.,<br>802.1X, Wi-Fi Protected Access 2 (WPA2) Enterprise or greater).          |      | •    | •    |
| ٧7                  | 9.2 <u>Ensure Only Approved Ports, Protocols and Services</u><br><u>Are Running</u><br>Ensure that only network ports, protocols, and services listening on a system<br>with validated business needs, are running on each system. |      | •    | •    |

# 3.2.5 Ensure that the --streaming-connection-idle-timeout argument is not set to 0 (Automated)

## **Profile Applicability:**

• Level 1

## **Description:**

Do not disable timeouts on streaming connections.

#### Rationale:

Setting idle timeouts ensures that you are protected against Denial-of-Service attacks, inactive connections and running out of ephemeral ports.

**Note:** By default, --streaming-connection-idle-timeout is set to 4 hours which might be too high for your environment. Setting this as appropriate would additionally ensure that such streaming connections are timed out after serving legitimate use cases.

#### Impact:

Long-lived connections could be interrupted.

## Audit:

## Audit Method 1:

First, SSH to the relevant node: Run the following command on each node to find the running kubelet process:

ps -ef | grep kubelet

If the command line for the process includes the argument streaming-connectionidle-timeout verify that it is not set to 0.

If the streaming-connection-idle-timeout argument is not present in the output of the above command, refer instead to the config argument that specifies the location of the Kubelet config file e.g. --config /etc/kubernetes/kubelet-config.yaml. Open the Kubelet config file:

cat /etc/kubernetes/kubelet-config.yaml

Verify that the streamingConnectionIdleTimeout argument is not set to 0. Audit Method 2:

If using the api configz endpoint consider searching for the status of

"streamingConnectionIdleTimeout": "4h0m0s" by extracting the live configuration from the nodes running kubelet.

Set the local proxy port and the following variables and provide proxy port number and node name;

HOSTNAME PORT="localhost-and-port-number"

NODE\_NAME="The-Name-Of-Node-To-Extract-Configuration" from the output of "kubectl get nodes"

```
kubectl proxy --port=8001 &
```

```
export HOSTNAME_PORT=localhost:8001 (example host and port number)
export NODE_NAME=gke-cluster-1-pool1-5e572947-r2hg (example node name from
"kubectl get nodes")
```

curl -sSL "http://\${HOSTNAME\_PORT}/api/v1/nodes/\${NODE\_NAME}/proxy/configz"

#### **Remediation:**

#### **Remediation Method 1:**

If modifying the Kubelet config file, edit the kubelet-config.json file /etc/kubernetes/kubelet-config.yaml and set the below parameter to a non-zero value in the format of #h#m#s

"streamingConnectionIdleTimeout": "4h0m0s"

You should ensure that the kubelet service file

/etc/systemd/system/kubelet.service.d/10-kubelet-args.conf does not specify a --streaming-connection-idle-timeout argument because it would override the Kubelet config file.

#### **Remediation Method 2:**

If using executable arguments, edit the kubelet service file

/etc/systemd/system/kubelet.service.d/10-kubelet-args.conf on each
worker node and add the below parameter at the end of the KUBELET\_ARGS variable
string.

--streaming-connection-idle-timeout=4h0m0s

## **Remediation Method 3:**

If using the api configz endpoint consider searching for the status of

"streamingConnectionIdleTimeout": by extracting the live configuration from the nodes running kubelet.

\*\*See detailed step-by-step configmap procedures in <u>Reconfigure a Node's Kubelet in a</u> <u>Live Cluster</u>, and then rerun the curl statement from audit process to check for kubelet configuration changes kubectl proxy --port=8001 &

```
export HOSTNAME_PORT=localhost:8001 (example host and port number)
export NODE_NAME=gke-cluster-1-pool1-5e572947-r2hg (example node name from
"kubectl get nodes")
```

curl -sSL "http://\${HOSTNAME\_PORT}/api/v1/nodes/\${NODE\_NAME}/proxy/configz"

#### For all three remediations:

Based on your system, restart the kubelet service and check status

```
systemctl daemon-reload
systemctl restart kubelet.service
systemctl status kubelet -l
```

#### **Default Value:**

See the GKE documentation for the default value.

#### **References:**

- 1. https://kubernetes.io/docs/admin/kubelet/
- 2. https://github.com/kubernetes/kubernetes/pull/18552

| Controls<br>Version | Control                                                                                                    | IG 1 | IG 2 | IG 3 |
|---------------------|----------------------------------------------------------------------------------------------------|------|------|------|
| v8                  | 12.6 <u>Use of Secure Network Management and</u><br><u>Communication Protocols</u><br>Use secure network management and communication protocols (e.g.,<br>802.1X, Wi-Fi Protected Access 2 (WPA2) Enterprise or greater).          |      | •    | •    |
| ٧7                  | 9.2 <u>Ensure Only Approved Ports, Protocols and Services</u><br><u>Are Running</u><br>Ensure that only network ports, protocols, and services listening on a system<br>with validated business needs, are running on each system. |      | •    | •    |

# 3.2.6 Ensure that the --make-iptables-util-chains argument is set to true (Automated)

## **Profile Applicability:**

• Level 1

## **Description:**

Allow Kubelet to manage iptables.

#### Rationale:

Kubelets can automatically manage the required changes to iptables based on how you choose your networking options for the pods. It is recommended to let kubelets manage the changes to iptables. This ensures that the iptables configuration remains in sync with pods networking configuration. Manually configuring iptables with dynamic pod network configuration changes might hamper the communication between pods/containers and to the outside world. You might have iptables rules too restrictive or too open.

#### Impact:

Kubelet would manage the iptables on the system and keep it in sync. If you are using any other iptables management solution, then there might be some conflicts.

## Audit:

## Audit Method 1:

First, SSH to each node: Run the following command on each node to find the Kubelet process:

ps -ef | grep kubelet

If the output of the above command includes the argument --make-iptables-utilchains then verify it is set to true.

If the --make-iptables-util-chains argument does not exist, and there is a Kubelet config file specified by --config, verify that the file does not set makeIPTablesUtilChains to false.

## Audit Method 2:

If using the api configz endpoint consider searching for the status of authentication... "makeIPTablesUtilChains.:true by extracting the live configuration from the nodes running kubelet.

Set the local proxy port and the following variables and provide proxy port number and node name;

HOSTNAME\_PORT="localhost-and-port-number"

NODE\_NAME="The-Name-Of-Node-To-Extract-Configuration" from the output of "kubectl get nodes"

kubectl proxy --port=8001 &

```
export HOSTNAME_PORT=localhost:8001 (example host and port number)
export NODE_NAME=gke-cluster-1-pool1-5e572947-r2hg (example node name from
"kubectl get nodes")
```

curl -sSL "http://\${HOSTNAME\_PORT}/api/v1/nodes/\${NODE\_NAME}/proxy/configz"

#### **Remediation:**

#### **Remediation Method 1:**

If modifying the Kubelet config file, edit the kubelet-config.json file /etc/kubernetes/kubelet/kubelet-config.json and set the below parameter to true

"makeIPTablesUtilChains": true

Ensure that /etc/systemd/system/kubelet.service.d/10-kubelet-args.conf does not set the --make-iptables-util-chains argument because that would override your Kubelet config file.

#### **Remediation Method 2:**

If using executable arguments, edit the kubelet service file

/etc/systemd/system/kubelet.service.d/10-kubelet-args.conf on each
worker node and add the below parameter at the end of the KUBELET\_ARGS variable
string.

--make-iptables-util-chains:true

#### **Remediation Method 3:**

If using the api configz endpoint consider searching for the status of

"makeIPTablesUtilChains.: true by extracting the live configuration from the nodes running kubelet.

\*\*See detailed step-by-step configmap procedures in <u>Reconfigure a Node's Kubelet in a</u> <u>Live Cluster</u>, and then rerun the curl statement from audit process to check for kubelet configuration changes

```
kubectl proxy --port=8001 &
export HOSTNAME_PORT=localhost:8001 (example host and port number)
export NODE_NAME=gke-cluster-1-pool1-5e572947-r2hg (example node name from
"kubectl get nodes")
```

curl -sSL "http://\${HOSTNAME\_PORT}/api/v1/nodes/\${NODE\_NAME}/proxy/configz"

#### For all three remediations:

Based on your system, restart the kubelet service and check status

```
systemctl daemon-reload
systemctl restart kubelet.service
systemctl status kubelet -1
```

#### **Default Value:**

See the GKE documentation for the default value.

#### **References:**

- <u>https://kubernetes.io/docs/admin/kubelet/</u>
   <u>https://kubernetes.io/docs/tasks/administer-cluster/reconfigure-kubelet/</u>

| Controls<br>Version | Control                                                                                                    | IG 1 | IG 2 | IG 3 |
|---------------------|----------------------------------------------------------------------------------------------------|------|------|------|
| v8                  | 12.3 <u>Securely Manage Network Infrastructure</u><br>Securely manage network infrastructure. Example implementations include<br>version-controlled-infrastructure-as-code, and the use of secure network<br>protocols, such as SSH and HTTPS. |      | •    | ٠    |
| ٧7                  | 11.1 <u>Maintain Standard Security Configurations for</u><br><u>Network Devices</u><br>Maintain standard, documented security configuration standards for all<br>authorized network devices.                                                   |      | •    | •    |

# 3.2.7 Ensure that the --eventRecordQPS argument is set to 0 or a level which ensures appropriate event capture (Automated)

## **Profile Applicability:**

Level 1

## **Description:**

Security relevant information should be captured. The eventRecordQPS on the Kubelet configuration can be used to limit the rate at which events are gathered and sets the maximum event creations per second. Setting this too low could result in relevant events not being logged, however the unlimited setting of 0 could result in a denial of service on the kubelet.

## **Rationale:**

It is important to capture all events and not restrict event creation. Events are an important source of security information and analytics that ensure that your environment is consistently monitored using the event data.

#### Impact:

Setting this parameter to 0 could result in a denial of service condition due to excessive events being created. The cluster's event processing and storage systems should be scaled to handle expected event loads.

## Audit:

Run the following command on each node:

```
sudo grep "eventRecordQPS" /etc/systemd/system/kubelet.service.d/10-
kubeadm.conf
```

Review the value set for the argument and determine whether this has been set to an appropriate level for the cluster.

If the argument does not exist, check that there is a Kubelet config file specified by -- config and review the value in this location.

## **Remediation:**

If using a Kubelet config file, edit the file to set **eventRecordQPS**: to an appropriate level.

If using command line arguments, edit the kubelet service file

/etc/systemd/system/kubelet.service.d/10-kubeadm.conf on each worker node and set the below parameter in KUBELET\_SYSTEM\_PODS\_ARGS variable. Based on your system, restart the kubelet service. For example:

```
systemctl daemon-reload
systemctl restart kubelet.service
```

#### **Default Value:**

See the GKE documentation for the default value.

#### **References:**

- 1. https://kubernetes.io/docs/admin/kubelet/
- 2. https://github.com/kubernetes/kubernetes/blob/master/pkg/kubelet/apis/kubeletco nfig/v1beta1/types.go
- 3. https://kubernetes.io/docs/tasks/administer-cluster/reconfigure-kubelet/

| Controls<br>Version | Control                                                                                                    | IG 1 | IG 2 | IG 3 |
|---------------------|----------------------------------------------------------------------------------------------------|------|------|------|
| v8                  | 8.2 <u>Collect Audit Logs</u><br>Collect audit logs. Ensure that logging, per the enterprise's audit log<br>management process, has been enabled across enterprise assets.                                                                                                    | •    | •    | •    |
| v8                  | 8.5 <u>Collect Detailed Audit Logs</u><br>Configure detailed audit logging for enterprise assets containing sensitive data.<br>Include event source, date, username, timestamp, source addresses, destination<br>addresses, and other useful elements that could assist in a forensic investigation. |      | •    | •    |
| v7                  | 6.2 <u>Activate audit logging</u><br>Ensure that local logging has been enabled on all systems and networking<br>devices.                                                                                                    | •    | •    | •    |
| v7                  | 6.3 <u>Enable Detailed Logging</u><br>Enable system logging to include detailed information such as an event source,<br>date, user, timestamp, source addresses, destination addresses, and other useful<br>elements.                                                                                |      | •    | •    |

# 3.2.8 Ensure that the --rotate-certificates argument is not present or is set to true (Automated)

## **Profile Applicability:**

• Level 1

## **Description:**

Enable kubelet client certificate rotation.

#### Rationale:

The --rotate-certificates setting causes the kubelet to rotate its client certificates by creating new CSRs as its existing credentials expire. This automated periodic rotation ensures that the there is no downtime due to expired certificates and thus addressing availability in the CIA (Confidentiality, Integrity, and Availability) security triad.

**Note:** This recommendation only applies if you let kubelets get their certificates from the API server. In case your kubelet certificates come from an outside authority/tool (e.g. Vault) then you need to implement rotation yourself.

**Note:** This feature also requires the **RotateKubeletClientCertificate** feature gate to be enabled.

#### Impact:

None

#### Audit:

## Audit Method 1:

SSH to each node and run the following command to find the Kubelet process:

ps -ef | grep kubelet

If the output of the command above includes the **--RotateCertificate** executable argument, verify that it is set to true.

If the output of the command above does not include the --RotateCertificate executable argument then check the Kubelet config file. The output of the above command should return something similar to --config

/etc/kubernetes/kubelet/kubelet-config.json which is the location of the Kubelet config file.

Open the Kubelet config file:

cat /etc/kubernetes/kubelet-config.yaml

Verify that the **RotateCertificate** argument is not present, or is set to **true**.

#### **Remediation:**

#### **Remediation Method 1:**

If modifying the Kubelet config file, edit the kubelet-config.yaml file /etc/kubernetes/kubelet/kubelet-config.yaml and set the below parameter to true

"RotateCertificate":true

Additionally, ensure that the kubelet service file

/etc/systemd/system/kubelet.service.d/10-kubelet-args.conf does not set the --RotateCertificate executable argument to false because this would override the Kubelet config file.

#### **Remediation Method 2:**

If using executable arguments, edit the kubelet service file

/etc/systemd/system/kubelet.service.d/10-kubelet-args.conf on each
worker node and add the below parameter at the end of the KUBELET\_ARGS variable
string.

--RotateCertificate=true

#### **Default Value:**

See the GKE documentation for the default value.

#### **References:**

- 1. <u>https://github.com/kubernetes/kubernetes/pull/41912</u>
- 2. <u>https://kubernetes.io/docs/reference/command-line-tools-reference/kubelet-tls-bootstrapping/#kubelet-configuration</u>
- 3. https://kubernetes.io/docs/imported/release/notes/
- 4. https://kubernetes.io/docs/reference/command-line-tools-reference/feature-gates/
- 5. https://kubernetes.io/docs/tasks/administer-cluster/reconfigure-kubelet/

| Controls<br>Version | Control                                                                                                    | IG 1 | IG 2 | IG 3 |
|---------------------|----------------------------------------------------------------------------------------------------|------|------|------|
| v8                  | 3.10 <u>Encrypt Sensitive Data in Transit</u><br>Encrypt sensitive data in transit. Example implementations can include:<br>Transport Layer Security (TLS) and Open Secure Shell (OpenSSH). |      | •    | •    |
| v7                  | 14.4 Encrypt All Sensitive Information in Transit<br>Encrypt all sensitive information in transit.                                                                                          |      | •    | •    |

# 3.2.9 Ensure that the RotateKubeletServerCertificate argument is set to true (Automated)

## **Profile Applicability:**

• Level 1

## **Description:**

Enable kubelet server certificate rotation.

## Rationale:

RotateKubeletServerCertificate causes the kubelet to both request a serving certificate after bootstrapping its client credentials and rotate the certificate as its existing credentials expire. This automated periodic rotation ensures that the there are no downtimes due to expired certificates and thus addressing availability in the CIA (Confidentiality, Integrity, and Availability) security triad.

Note: This recommendation only applies if you let kubelets get their certificates from the API server. In case your kubelet certificates come from an outside authority/tool (e.g. Vault) then you need to implement rotation yourself.

#### Impact:

None

## Audit:

## Audit Method 1:

First, SSH to each node: Run the following command on each node to find the Kubelet process:

#### ps -ef | grep kubelet

If the output of the command above includes the --rotate-kubelet-servercertificate executable argument verify that it is set to true.

If the process does not have the --rotate-kubelet-server-certificate executable argument then check the Kubelet config file. The output of the above command should return something similar to --config /etc/kubernetes/kubelet-config.yaml which is the location of the Kubelet config file.

Open the Kubelet config file:

```
cat /etc/kubernetes/kubelet-config.yaml
```

Verify that RotateKubeletServerCertificate argument exists in the featureGates section and is set to true.

## Audit Method 2:

If using the api configz endpoint consider searching for the status of

"RotateKubeletServerCertificate":true by extracting the live configuration from the nodes running kubelet.

Set the local proxy port and the following variables and provide proxy port number and node name;

HOSTNAME\_PORT="localhost-and-port-number"

NODE\_NAME="The-Name-Of-Node-To-Extract-Configuration" from the output of "kubectl get nodes"

kubectl proxy --port=8001 &

```
export HOSTNAME_PORT=localhost:8001 (example host and port number)
export NODE_NAME=gke-cluster-1-pool1-5e572947-r2hg (example node name from
"kubectl get nodes")
```

curl -sSL "http://\${HOSTNAME\_PORT}/api/v1/nodes/\${NODE\_NAME}/proxy/configz"

## **Remediation:**

## **Remediation Method 1:**

If modifying the Kubelet config file, edit the kubelet-config.json file /etc/kubernetes/kubelet-config.yaml and set the below parameter to true

```
"featureGates": {
    "RotateKubeletServerCertificate":true
},
```

Additionally, ensure that the kubelet service file

/etc/systemd/system/kubelet.service.d/10-kubelet-args.conf does not set the --rotate-kubelet-server-certificate executable argument to false because this would override the Kubelet config file.

## **Remediation Method 2:**

If using executable arguments, edit the kubelet service file

/etc/systemd/system/kubelet.service.d/10-kubelet-args.conf on each worker node and add the below parameter at the end of the KUBELET\_ARGS variable string.

--rotate-kubelet-server-certificate=true

## **Remediation Method 3:**

If using the api configz endpoint consider searching for the status of "RotateKubeletServerCertificate": by extracting the live configuration from the nodes running kubelet.

\*\*See detailed step-by-step configmap procedures in <u>Reconfigure a Node's Kubelet in a</u> <u>Live Cluster</u>, and then rerun the curl statement from audit process to check for kubelet configuration changes kubectl proxy --port=8001 &

```
export HOSTNAME_PORT=localhost:8001 (example host and port number)
export NODE_NAME=gke-cluster-1-pool1-5e572947-r2hg (example node name from
"kubectl get nodes")
```

curl -sSL "http://\${HOSTNAME\_PORT}/api/v1/nodes/\${NODE\_NAME}/proxy/configz"

#### For all three remediation methods:

Restart the **kubelet** service and check status. The example below is for when using systemctl to manage services:

```
systemctl daemon-reload
systemctl restart kubelet.service
systemctl status kubelet -1
```

#### **Default Value:**

See the GKE documentation for the default value.

#### **References:**

- 1. https://github.com/kubernetes/kubernetes/pull/45059
- 2. https://kubernetes.io/docs/admin/kubelet-tls-bootstrapping/#kubelet-configuration

#### CIS Controls:

| Controls<br>Version | Control                                                                                                    | IG 1 | IG 2 | IG 3 |
|---------------------|----------------------------------------------------------------------------------------------------|------|------|------|
| v8                  | 3.10 <u>Encrypt Sensitive Data in Transit</u><br>Encrypt sensitive data in transit. Example implementations can include:<br>Transport Layer Security (TLS) and Open Secure Shell (OpenSSH). |      | •    | •    |
| ٧7                  | 14.4 Encrypt All Sensitive Information in Transit<br>Encrypt all sensitive information in transit.                                                                                          |      | •    | •    |

## **4** Policies

This section contains recommendations for various Kubernetes policies which are important to the security of the environment.

## 4.1 RBAC and Service Accounts

# *4.1.1 Ensure that the cluster-admin role is only used where required (Automated)*

## **Profile Applicability:**

• Level 1

## **Description:**

The RBAC role **cluster-admin** provides wide-ranging powers over the environment and should be used only where and when needed.

## Rationale:

Kubernetes provides a set of default roles where RBAC is used. Some of these roles such as **cluster-admin** provide wide-ranging privileges which should only be applied where absolutely necessary. Roles such as **cluster-admin** allow super-user access to perform any action on any resource. When used in a **ClusterRoleBinding**, it gives full control over every resource in the cluster and in all namespaces. When used in a **RoleBinding**, it gives full control over every resource in the rolebinding's namespace, including the namespace itself.

#### Impact:

Care should be taken before removing any clusterrolebindings from the environment to ensure they were not required for operation of the cluster. Specifically, modifications should not be made to clusterrolebindings with the system: prefix as they are required for the operation of system components.

## Audit:

Obtain a list of the principals who have access to the **cluster-admin** role by reviewing the **clusterrolebinding** output for each role binding that has access to the **cluster-admin** role.

kubectl get clusterrolebindings -o=customcolumns=NAME:.metadata.name,ROLE:.roleRef.name,SUBJECT:.subjects[\*].name

Review each principal listed and ensure that cluster-admin privilege is required for it.

## **Remediation:**

Identify all clusterrolebindings to the cluster-admin role. Check if they are used and if they need this role or if they could use a role with fewer privileges. Where possible, first bind users to a lower-privileged role and then remove the clusterrolebinding to the cluster-admin role :

#### **Default Value:**

By default a single **clusterrolebinding** called **cluster-admin** is provided with the **system:masters** group as its principal.

#### **References:**

- 1. https://kubernetes.io/docs/concepts/cluster-administration/
- 2. https://kubernetes.io/docs/reference/access-authn-authz/rbac/

| Controls<br>Version | Control                                                                                                    | IG 1 | IG 2 | IG 3 |
|---------------------|----------------------------------------------------------------------------------------------------|------|------|------|
| v8                  | 5.4 <u>Restrict Administrator Privileges to Dedicated</u><br><u>Administrator Accounts</u><br>Restrict administrator privileges to dedicated administrator accounts on<br>enterprise assets. Conduct general computing activities, such as internet<br>browsing, email, and productivity suite use, from the user's primary, non-privileged<br>account. | •    | •    | •    |
| ٧7                  | 4.3 Ensure the Use of Dedicated Administrative Accounts<br>Ensure that all users with administrative account access use a dedicated or<br>secondary account for elevated activities. This account should only be used for<br>administrative activities and not internet browsing, email, or similar activities.                                         | •    | •    | •    |

## 4.1.2 Minimize access to secrets (Automated)

## **Profile Applicability:**

• Level 1

## **Description:**

The Kubernetes API stores secrets, which may be service account tokens for the Kubernetes API or credentials used by workloads in the cluster. Access to these secrets should be restricted to the smallest possible group of users to reduce the risk of privilege escalation.

## Rationale:

Inappropriate access to secrets stored within the Kubernetes cluster can allow for an attacker to gain additional access to the Kubernetes cluster or external resources whose credentials are stored as secrets.

#### Impact:

Care should be taken not to remove access to secrets to system components which require this for their operation

## Audit:

Review the users who have get, list or watch access to secrets objects in the Kubernetes API.

## **Remediation:**

Where possible, remove get, list and watch access to secret objects in the cluster.

## **Default Value:**

| CLUSTERROLEBINDING                                              | SUBJECT                 |
|-----------------------------------------------------------------|-------------------------|
| TYPE SA-NAMESPACE                                               |                         |
| cluster-admin                                                   | system:masters          |
| Group                                                           |                         |
| <pre>system:controller:clusterrole-aggregation-controller</pre> | clusterrole-            |
| aggregation-controller ServiceAccount kube-system               |                         |
| <pre>system:controller:expand-controller</pre>                  | expand-controller       |
| ServiceAccount kube-system                                      |                         |
| <pre>system:controller:generic-garbage-collector</pre>          | generic-garbage-        |
| collector ServiceAccount kube-system                            |                         |
| system:controller:namespace-controller                          | namespace-controller    |
| ServiceAccount kube-system                                      |                         |
| system:controller:persistent-volume-binder                      | persistent-volume-      |
| binder ServiceAccount kube-system                               |                         |
| system:kube-controller-manager                                  | system:kube-controller- |
| manager User                                                    |                         |

| Controls<br>Version | Control                                                                                                    | IG 1 | IG 2 | IG 3 |
|---------------------|----------------------------------------------------------------------------------------------------|------|------|------|
| v8                  | 4.1 <u>Establish and Maintain a Secure Configuration Process</u><br>Establish and maintain a secure configuration process for enterprise assets<br>(end-user devices, including portable and mobile, non-computing/IoT devices, and<br>servers) and software (operating systems and applications). Review and update<br>documentation annually, or when significant enterprise changes occur that could<br>impact this Safeguard. | •    | •    | •    |
| ٧7                  | 5.2 <u>Maintain Secure Images</u><br>Maintain secure images or templates for all systems in the enterprise based on<br>the organization's approved configuration standards. Any new system deployment<br>or existing system that becomes compromised should be imaged using one of<br>those images or templates.                                                                                                    |      | •    | •    |

# *4.1.3 Minimize wildcard use in Roles and ClusterRoles (Automated)*

## **Profile Applicability:**

• Level 1

## **Description:**

Kubernetes Roles and ClusterRoles provide access to resources based on sets of objects and actions that can be taken on those objects. It is possible to set either of these to be the wildcard "\*", which matches all items.

Use of wildcards is not optimal from a security perspective as it may allow for inadvertent access to be granted when new resources are added to the Kubernetes API either as CRDs or in later versions of the product.

#### Rationale:

The principle of least privilege recommends that users are provided only the access required for their role and nothing more. The use of wildcard rights grants is likely to provide excessive rights to the Kubernetes API.

#### Audit:

Retrieve the roles defined across each namespaces in the cluster and review for wildcards

kubectl get roles --all-namespaces -o yaml

Retrieve the cluster roles defined in the cluster and review for wildcards

kubectl get clusterroles -o yaml

#### Remediation:

Where possible replace any use of wildcards in clusterroles and roles with specific objects or actions.

#### **References:**

1. <u>https://kubernetes.io/docs/reference/access-authn-authz/rbac/</u>

| Controls<br>Version | Control                                                                                                    | IG 1 | IG 2 | IG 3 |
|---------------------|----------------------------------------------------------------------------------------------------|------|------|------|
| v8                  | 5.2 <u>Use Unique Passwords</u><br>Use unique passwords for all enterprise assets. Best practice implementation<br>includes, at a minimum, an 8-character password for accounts using MFA and a<br>14-character password for accounts not using MFA. | ٠    | •    | •    |
| ٧7                  | 4.4 <u>Use Unique Passwords</u><br>Where multi-factor authentication is not supported (such as local administrator, root, or service accounts), accounts will use passwords that are unique to that system.                                          |      | •    | •    |

# *4.1.4 Ensure that default service accounts are not actively used (Automated)*

## **Profile Applicability:**

• Level 1

## **Description:**

The default service account should not be used to ensure that rights granted to applications can be more easily audited and reviewed.

#### Rationale:

Kubernetes provides a default service account which is used by cluster workloads where no specific service account is assigned to the pod.

Where access to the Kubernetes API from a pod is required, a specific service account should be created for that pod, and rights granted to that service account.

The default service account should be configured such that it does not provide a service account token and does not have any explicit rights assignments.

#### Impact:

All workloads which require access to the Kubernetes API will require an explicit service account to be created.

#### Audit:

For each namespace in the cluster, review the rights assigned to the default service account and ensure that it has no roles or cluster roles bound to it apart from the defaults.

Additionally ensure that the automountServiceAccountToken: false setting is in place for each default service account.

#### **Remediation:**

Create explicit service accounts wherever a Kubernetes workload requires specific access to the Kubernetes API server.

Modify the configuration of each default service account to include this value

automountServiceAccountToken: false

#### Default Value:

By default the default service account allows for its service account token to be mounted in pods in its namespace.

## **References:**

1. <u>https://kubernetes.io/docs/tasks/configure-pod-container/configure-service-account/</u>

| Controls<br>Version | Control                                                                                                    | IG 1 | IG 2 | IG 3 |
|---------------------|----------------------------------------------------------------------------------------------------|------|------|------|
| v8                  | 5.3 <u>Disable Dormant Accounts</u><br>Delete or disable any dormant accounts after a period of 45 days of inactivity,<br>where supported.                                                                                                    | ٠    | •    | •    |
| ٧7                  | 4.3 Ensure the Use of Dedicated Administrative Accounts<br>Ensure that all users with administrative account access use a dedicated or<br>secondary account for elevated activities. This account should only be used for<br>administrative activities and not internet browsing, email, or similar activities.  | ٠    | •    | •    |
| ٧7                  | 5.2 <u>Maintain Secure Images</u><br>Maintain secure images or templates for all systems in the enterprise based on<br>the organization's approved configuration standards. Any new system deployment<br>or existing system that becomes compromised should be imaged using one of<br>those images or templates. |      | •    | •    |
| v7                  | 16.9 <u>Disable Dormant Accounts</u><br>Automatically disable dormant accounts after a set period of inactivity.                                                                                                    | •    | •    | •    |

# *4.1.5 Ensure that Service Account Tokens are only mounted where necessary (Automated)*

## **Profile Applicability:**

• Level 1

## **Description:**

Service accounts tokens should not be mounted in pods except where the workload running in the pod explicitly needs to communicate with the API server

#### Rationale:

Mounting service account tokens inside pods can provide an avenue for privilege escalation attacks where an attacker is able to compromise a single pod in the cluster.

Avoiding mounting these tokens removes this attack avenue.

#### Impact:

Pods mounted without service account tokens will not be able to communicate with the API server, except where the resource is available to unauthenticated principals.

#### Audit:

Review pod and service account objects in the cluster and ensure that the option below is set, unless the resource explicitly requires this access.

automountServiceAccountToken: false

#### Remediation:

Modify the definition of pods and service accounts which do not need to mount service account tokens to disable it.

#### **Default Value:**

By default, all pods get a service account token mounted in them.

#### **References:**

1. <u>https://kubernetes.io/docs/tasks/configure-pod-container/configure-service-account/</u>

| Controls<br>Version | Control                                                                                                    | IG 1 | IG 2 | IG 3 |
|---------------------|----------------------------------------------------------------------------------------------------|------|------|------|
| v8                  | 4.8 <u>Uninstall or Disable Unnecessary Services on</u><br><u>Enterprise Assets and Software</u><br>Uninstall or disable unnecessary services on enterprise assets and software,<br>such as an unused file sharing service, web application module, or service<br>function. |      | •    | •    |
| ν7                  | 14.7 Enforce Access Control to Data through Automated<br><u>Tools</u><br>Use an automated tool, such as host-based Data Loss Prevention, to enforce<br>access controls to data even when data is copied off a system.                                                       |      |      | •    |

## 4.1.6 Avoid use of system:masters group (Automated)

## **Profile Applicability:**

Level 1

## **Description:**

The special group **system:masters** should not be used to grant permissions to any user or service account, except where strictly necessary (e.g. bootstrapping access prior to RBAC being fully available)

## Rationale:

The system:masters group has unrestricted access to the Kubernetes API hard-coded into the API server source code. An authenticated user who is a member of this group cannot have their access reduced, even if all bindings and cluster role bindings which mention it, are removed.

When combined with client certificate authentication, use of this group can allow for irrevocable cluster-admin level credentials to exist for a cluster.

GKE includes the CertificateSubjectRestriction admission controller which rejects requests for the system:masters group.

CertificateSubjectRestriction "This admission controller observes creation of CertificateSigningRequest resources that have a spec.signerName of kubernetes.io/kube-apiserver-client. It rejects any request that specifies a 'group' (or 'organization attribute') of system:masters." <u>https://kubernetes.io/docs/reference/access-authn-authz/admission-controllers/#certificatesubjectrestriction</u>

#### Impact:

Once the RBAC system is operational in a cluster **system:masters** should not be specifically required, as ordinary bindings from principals to the **cluster-admin** cluster role can be made where unrestricted access is required.

## Audit:

Review a list of all credentials which have access to the cluster and ensure that the group system:masters is not used.

#### Remediation:

Remove the system:masters group from all users in the cluster.

#### **Default Value:**

By default some clusters will create a "break glass" client certificate which is a member of this group. Access to this client certificate should be carefully controlled and it should not be used for general cluster operations.

## **References:**

1. <u>https://github.com/kubernetes/kubernetes/blob/master/pkg/registry/rbac/escalatio</u> n\_check.go#L38

| Controls<br>Version | Control                                                                                                    | IG 1 | IG 2 | IG 3 |
|---------------------|----------------------------------------------------------------------------------------------------|------|------|------|
| v8                  | 5.4 <u>Restrict Administrator Privileges to Dedicated</u><br><u>Administrator Accounts</u><br>Restrict administrator privileges to dedicated administrator accounts on<br>enterprise assets. Conduct general computing activities, such as internet<br>browsing, email, and productivity suite use, from the user's primary, non-privileged<br>account. | ٠    | •    | ٠    |
| v7                  | 4 <u>Controlled Use of Administrative Privileges</u><br>Controlled Use of Administrative Privileges                                                                                                    |      |      |      |

# 4.1.7 Limit use of the Bind, Impersonate and Escalate permissions in the Kubernetes cluster (Manual)

## **Profile Applicability:**

• Level 1

## **Description:**

Cluster roles and roles with the impersonate, bind or escalate permissions should not be granted unless strictly required. Each of these permissions allow a particular subject to escalate their privileges beyond those explicitly granted by cluster administrators

## Rationale:

The impersonate privilege allows a subject to impersonate other users gaining their rights to the cluster. The bind privilege allows the subject to add a binding to a cluster role or role which escalates their effective permissions in the cluster. The escalate privilege allows a subject to modify cluster roles to which they are bound, increasing their rights to that level.

Each of these permissions has the potential to allow for privilege escalation to clusteradmin level.

#### Impact:

There are some cases where these permissions are required for cluster service operation, and care should be taken before removing these permissions from system service accounts.

#### Audit:

Review the users who have access to cluster roles or roles which provide the impersonate, bind or escalate privileges.

#### Remediation:

Where possible, remove the impersonate, bind and escalate rights from subjects.

#### **Default Value:**

In a default kubeadm cluster, the system:masters group and clusterrole-aggregationcontroller service account have access to the escalate privilege. The system:masters group also has access to bind and impersonate.

#### **References:**

- 1. https://www.impidio.com/blog/kubernetes-rbac-security-pitfalls
- 2. https://raesene.github.io/blog/2020/12/12/Escalating\_Away/
- 3. https://raesene.github.io/blog/2021/01/16/Getting-Into-A-Bind-with-Kubernetes/
| Controls<br>Version | Control                                                                                                    | IG 1 | IG 2 | IG 3 |
|---------------------|----------------------------------------------------------------------------------------------------|------|------|------|
| v8                  | 5.4 <u>Restrict Administrator Privileges to Dedicated</u><br><u>Administrator Accounts</u><br>Restrict administrator privileges to dedicated administrator accounts on<br>enterprise assets. Conduct general computing activities, such as internet<br>browsing, email, and productivity suite use, from the user's primary, non-privileged<br>account. | •    | •    | •    |
| ٧7                  | 4 <u>Controlled Use of Administrative Privileges</u><br>Controlled Use of Administrative Privileges                                                                                                    |      |      |      |

# 4.1.8 Avoid bindings to system:anonymous (Automated)

## **Profile Applicability:**

Level 2

## **Description:**

Avoid ClusterRoleBindings nor RoleBindings with the user system:anonymous.

## Rationale:

Kubernetes assigns user **system: anonymous** to API server requests that have no authentication information provided. Binding a role to user **system: anonymous** gives any unauthenticated user the permissions granted by that role and is strongly discouraged.

## Impact:

Unauthenticated users will have privileges and permissions associated with roles associated with the configured bindings.

Care should be taken before removing any **clusterrolebindings** or **rolebindings** from the environment to ensure they were not required for operation of the cluster. Use a more specific and authenticated user for cluster operations.

## Audit:

Both CusterRoleBindings and RoleBindings should be audited. Use the following command to confirm there are no ClusterRoleBindings to system: anonymous:

```
$ kubectl get clusterrolebindings -o json | jq -r '["Name"], ["-----"],
(.items[] | select((.subjects | length) > 0) | select(any(.subjects[]; .name
== "system:anonymous")) | [.metadata.namespace, .metadata.name]) | @tsv'
```

There should be no **ClusterRoleBindings** listed. If any bindings exist, review their permissions with the following command and reassess their privilege.

```
$ kubectl get clusterrolebinding [CLUSTER_ROLE_BINDING_NAME] -o json \
    | jq ' .roleRef.name +" " + .roleRef.kind' \
    | sed -e 's/"//g' \
    | xargs -l bash -c 'kubectl get $1 $0 -o yaml'
```

Confirm that there are no **RoleBindings** including the **system:** anonymous user:

```
$ kubectl get rolebindings -A -o json \
    | jq -r '["Namespace", "Name"], ["-----", "----"], (.items[] |
select((.subjects | length) > 0) | select(any(.subjects[]; .name ==
"system:anonymous")) | [.metadata.namespace, .metadata.name]) | @tsv'
```

There should be no **RoleBindings** listed.

If any bindings exist, review their permissions with the following command and reassess their privilege.

## **Remediation:**

Identify all **clusterrolebindings** and **rolebindings** to the user system:anonymous. Check if they are used and review the permissions associated with the binding using the commands in the Audit section above or refer to GKE <u>documentation</u>.

Strongly consider replacing unsafe bindings with an authenticated, user-defined group. Where possible, bind to non-default, user-defined groups with least-privilege roles. If there are any unsafe bindings to the user system:anonymous, proceed to delete them after consideration for cluster operations with only necessary, safer bindings.

```
kubectl delete clusterrolebinding
[CLUSTER_ROLE_BINDING_NAME]
kubectl delete rolebinding
[ROLE_BINDING_NAME]
--namespace
[ROLE BINDING NAMESPACE]
```

## **Default Value:**

No clusterrolebindings nor rolebindings with user system: anonymous.

## **References:**

1. https://kubernetes.io/docs/reference/access-authn-authz/rbac/#discovery-roles

| Controls<br>Version | Control                                                                                                    | IG 1 | IG 2 | IG 3 |
|---------------------|----------------------------------------------------------------------------------------------------|------|------|------|
| v8                  | 5.5 <u>Establish and Maintain an Inventory of Service</u><br><u>Accounts</u><br>Establish and maintain an inventory of service accounts. The inventory, at a<br>minimum, must contain department owner, review date, and purpose. Perform<br>service account reviews to validate that all active accounts are authorized, on a<br>recurring schedule at a minimum quarterly, or more frequently. |      | •    | •    |
| ٧7                  | 16.8 Disable Any Unassociated Accounts<br>Disable any account that cannot be associated with a business process or<br>business owner.                                                                                                    | ٠    | •    | •    |

# *4.1.9 Avoid non-default bindings to system:unauthenticated (Automated)*

# **Profile Applicability:**

• Level 1

## **Description:**

Avoid non-default ClusterRoleBindings and RoleBindings with the group system:unauthenticated, except the ClusterRoleBinding system:public-info-viewer.

## **Rationale:**

Kubernetes assigns the group **system:unauthenticated** to API server requests that have no authentication information provided. Binding a role to this group gives any unauthenticated user the permissions granted by that role and is strongly discouraged.

## Impact:

Unauthenticated users will have privileges and permissions associated with roles associated with the configured bindings.

Care should be taken before removing any non-default clusterrolebindings or rolebindings from the environment to ensure they were not required for operation of the cluster. Leverage a more specific and authenticated user for cluster operations.

## Audit:

Both CusterRoleBindings and RoleBindings should be audited. Use the following command to confirm there are no non-default ClusterRoleBindings to group system:unauthenticated:

```
$ kubectl get clusterrolebindings -o json | jq -r '["Name"], ["-----"],
(.items[] | select((.subjects | length) > 0) | select(any(.subjects[]; .name
== "system:unauthenticated")) | [.metadata.namespace, .metadata.name]) |
@tsv'
```

Only the following default **ClusterRoleBinding** should be displayed:

Name ----system:public-info-viewer

If any non-default bindings exist, review their permissions with the following command and reassess their privilege.

Confirm that there are no RoleBindings including the system:unauthenticated group:

```
$ kubectl get rolebindings -A -o json \
    | jq -r '["Namespace", "Name"], ["-----", "----"], (.items[] |
select((.subjects | length) > 0) | select(any(.subjects[]; .name ==
"system:unauthenticated")) | [.metadata.namespace, .metadata.name]) | @tsv'
```

## There should be no **RoleBindings** listed.

If any bindings exist, review their permissions with the following command and reassess their privilege.

## **Remediation:**

Identify all non-default clusterrolebindings and rolebindings to the group system:unauthenticated. Check if they are used and review the permissions associated with the binding using the commands in the Audit section above or refer to GKE <u>documentation</u>.

Strongly consider replacing non-default, unsafe bindings with an authenticated, userdefined group. Where possible, bind to non-default, user-defined groups with leastprivilege roles.

If there are any non-default, unsafe bindings to the group **system:unauthenticated**, proceed to delete them after consideration for cluster operations with only necessary, safer bindings.

```
kubectl delete clusterrolebinding
[CLUSTER_ROLE_BINDING_NAME]
kubectl delete rolebinding
[ROLE_BINDING_NAME]
--
namespace
[ROLE BINDING NAMESPACE]
```

## **Default Value:**

ClusterRoleBindings with group system:unauthenticated:

system:public-info-viewer

No RoleBindings with the group system: unauthenticated.

# **References:**

# 1. <u>https://kubernetes.io/docs/reference/access-authn-authz/rbac/#discovery-roles</u>

| Controls<br>Version | Control                                                                                                    | IG 1 | IG 2 | IG 3 |
|---------------------|----------------------------------------------------------------------------------------------------|------|------|------|
| v8                  | 5.5 <u>Establish and Maintain an Inventory of Service</u><br><u>Accounts</u><br>Establish and maintain an inventory of service accounts. The inventory, at a<br>minimum, must contain department owner, review date, and purpose. Perform<br>service account reviews to validate that all active accounts are authorized, on a<br>recurring schedule at a minimum quarterly, or more frequently. |      | •    | •    |
| v7                  | 16.8 Disable Any Unassociated Accounts<br>Disable any account that cannot be associated with a business process or<br>business owner.                                                                                                    | •    | •    | •    |

# *4.1.10* Avoid non-default bindings to system:authenticated (Automated)

# **Profile Applicability:**

• Level 1

# **Description:**

Avoid non-default ClusterRoleBindings and RoleBindings with the group system:authenticated, except the ClusterRoleBindings system:basic-user, system:discovery, and system:public-info-viewer.

Google's approach to authentication is to make authenticating to Google Cloud and GKE as simple and secure as possible without adding complex configuration steps. The group system:authenticated includes all users with a Google account, which includes all Gmail accounts. Consider your authorization controls with this extended group scope when granting permissions. Thus, group system:authenticated is not recommended for non-default use.

## **Rationale:**

GKE assigns the group **system:authenticated** to API server requests made by any user who is signed in with a Google Account, including all Gmail accounts. In practice, this isn't meaningfully different from **system:unauthenticated** because anyone can create a Google Account.

Binding a role to the group **system: authenticated** gives any user with a Google Account, including all Gmail accounts, the permissions granted by that role and is strongly discouraged.

## Impact:

Authenticated users in group **system:authenticated** should be treated similarly to users in **system:unauthenticated**, having privileges and permissions associated with roles associated with the configured bindings.

Care should be taken before removing any non-default clusterrolebindings or rolebindings from the environment to ensure they were not required for operation of the cluster. Leverage a more specific and authenticated user for cluster operations.

# Audit:

Use the following command to confirm there are no non-default ClusterRoleBindings to system:authenticated:

```
$ kubectl get clusterrolebindings -o json | jq -r '["Name"], ["-----"],
(.items[] | select((.subjects | length) > 0) | select(any(.subjects[]; .name
== "system:unauthenticated")) | [.metadata.namespace, .metadata.name]) |
@tsv'
```

Only the following default **ClusterRoleBindings** should be displayed:

```
Name
-----
system:basic-user
system:discovery
system:public-info-viewer
```

If any non-default bindings exist, review their permissions with the following command and reassess their privilege.

```
$ kubectl get clusterrolebinding CLUSTER_ROLE_BINDING_NAME -o json \
    | jq ' .roleRef.name +" " + .roleRef.kind' \
    | sed -e 's/"//g' \
    | xargs -l bash -c 'kubectl get $1 $0 -o yaml'
```

Confirm that there are no **RoleBindings** including the **system:authenticated** group:

```
$ kubectl get rolebindings -A -o json \
    | jq -r '["Namespace", "Name"], ["-----", "----"], (.items[] |
select((.subjects | length) > 0) | select(any(.subjects[]; .name ==
"system:unauthenticated")) | [.metadata.namespace, .metadata.name]) | @tsv'
```

There should be no **RoleBindings** listed.

If any bindings exist, review their permissions with the following command and reassess their privilege.

## **Remediation:**

Identify all non-default clusterrolebindings and rolebindings to the group system:authenticated. Check if they are used and review the permissions associated with the binding using the commands in the Audit section above or refer to GKE documentation.

Strongly consider replacing non-default, unsafe bindings with an authenticated, userdefined group. Where possible, bind to non-default, user-defined groups with leastprivilege roles.

If there are any non-default, unsafe bindings to the group **system:authenticated**, proceed to delete them after consideration for cluster operations with only necessary, safer bindings.

```
kubectl delete clusterrolebinding
[CLUSTER_ROLE_BINDING_NAME]
kubectl delete rolebinding
[ROLE_BINDING_NAME]
--namespace
[ROLE BINDING NAMESPACE]
```

## **Default Value:**

ClusterRoleBindings with group system:authenticated:

- system:basic-user
- system:discovery

No RoleBindings with the group system: authenticated.

## **References:**

1. https://kubernetes.io/docs/reference/access-authn-authz/rbac/#discovery-roles

| Controls<br>Version | Control                                                                                                    | IG 1 | IG 2 | IG 3 |
|---------------------|----------------------------------------------------------------------------------------------------|------|------|------|
| v8                  | 5.5 <u>Establish and Maintain an Inventory of Service</u><br><u>Accounts</u><br>Establish and maintain an inventory of service accounts. The inventory, at a<br>minimum, must contain department owner, review date, and purpose. Perform<br>service account reviews to validate that all active accounts are authorized, on a<br>recurring schedule at a minimum quarterly, or more frequently. |      | •    | •    |
| ٧7                  | 16.8 <u>Disable Any Unassociated Accounts</u><br>Disable any account that cannot be associated with a business process or<br>business owner.                                                                                                    | •    | •    | •    |

# 4.2 Pod Security Standards

Pod Security Standards (PSS) are recommendations for securing deployed workloads to reduce the risks of container breakout. There are a number of ways if implementing PSS, including the built-in Pod Security Admission controller, or external policy control systems which integrate with Kubernetes via validating and mutating webhooks.

# 4.2.1 Ensure that the cluster enforces Pod Security Standard Baseline profile or stricter for all namespaces. (Manual)

# **Profile Applicability:**

• Level 1

## **Description:**

The Pod Security Standard Baseline profile defines a baseline for container security. You can enforce this by using the built-in Pod Security Admission controller.

## Rationale:

Without an active mechanism to enforce the Pod Security Standard Baseline profile, it is not possible to limit the use of containers with access to underlying cluster nodes, via mechanisms like privileged containers, or the use of hostPath volume mounts.

## Impact:

Enforcing a baseline profile will limit the use of containers.

## Audit:

diff

<(kubectl get namespace -l pod-security.kubernetes.io/enforce=baseline -o jsonpath='{range .items[]}{.metadata.name}{"\n"}')

<(kubectl get namespace -o jsonpath='{range .items[]}{.metadata.name}{"\n"})

## **Remediation:**

Ensure that Pod Security Admission is in place for every namespace which contains user workloads.

Run the following command to enforce the Baseline profile in a namespace: kubectl label namespace pod-security.kubernetes.io/enforce=baseline

## **Default Value:**

By default, Pod Security Admission is enabled but no policies are in place.

| Controls<br>Version | Control                                                                                                    | IG 1 | IG 2 | IG 3 |
|---------------------|----------------------------------------------------------------------------------------------------|------|------|------|
| v8                  | 16.7 <u>Use Standard Hardening Configuration Templates for</u><br><u>Application Infrastructure</u><br>Use standard, industry-recommended hardening configuration templates for<br>application infrastructure components. This includes underlying servers, databases,<br>and web servers, and applies to cloud containers, Platform as a Service (PaaS)<br>components, and SaaS components. Do not allow in-house developed software to<br>weaken configuration hardening. |      | •    | •    |
| v7                  | 5.1 <u>Establish Secure Configurations</u><br>Maintain documented, standard security configuration standards for all<br>authorized operating systems and software.                                                                                                    | ٠    | •    | •    |
| ٧7                  | 5.2 <u>Maintain Secure Images</u><br>Maintain secure images or templates for all systems in the enterprise based on<br>the organization's approved configuration standards. Any new system deployment<br>or existing system that becomes compromised should be imaged using one of<br>those images or templates.                                                                                                    |      | ٠    | •    |

# 4.3 Network Policies and CNI

# 4.3.1 Ensure that the CNI in use supports Network Policies (Manual)

## **Profile Applicability:**

• Level 1

## **Description:**

There are a variety of CNI plugins available for Kubernetes. If the CNI in use does not support Network Policies it may not be possible to effectively restrict traffic in the cluster.

## Rationale:

Kubernetes network policies are enforced by the CNI plugin in use. As such it is important to ensure that the CNI plugin supports both Ingress and Egress network policies.

See also recommendation 5.6.7.

#### Impact:

None

## Audit:

Review the documentation of CNI plugin in use by the cluster, and confirm that it supports Ingress and Egress network policies.

## **Remediation:**

To use a CNI plugin with Network Policy, enable Network Policy in GKE, and the CNI plugin will be updated. See recommendation 5.6.7.

## **Default Value:**

This will depend on the CNI plugin in use.

## **References:**

- 1. https://kubernetes.io/docs/concepts/services-networking/network-policies/
- 2. <u>https://kubernetes.io/docs/concepts/extend-kubernetes/compute-storage-net/network-plugins/</u>
- 3. <u>https://cloud.google.com/kubernetes-engine/docs/concepts/network-overview</u>

## Additional Information:

One example here is Flannel (<u>https://github.com/flannel-io/flannel</u>) which does not support Network policy unless Calico is also in use.

| Controls<br>Version | Control                                                                                                    | IG 1 | IG 2 | IG 3 |
|---------------------|----------------------------------------------------------------------------------------------------|------|------|------|
| v8                  | 16.5 <u>Use Up-to-Date and Trusted Third-Party Software</u><br><u>Components</u><br>Use up-to-date and trusted third-party software components. When possible,<br>choose established and proven frameworks and libraries that provide adequate<br>security. Acquire these components from trusted sources or evaluate the software<br>for vulnerabilities before use. |      | •    | •    |
| ٧7                  | 18.4 <u>Only Use Up-to-date And Trusted Third-Party</u><br><u>Components</u><br>Only use up-to-date and trusted third-party components for the software<br>developed by the organization.                                                                                                    |      | •    | •    |

# 4.3.2 Ensure that all Namespaces have Network Policies defined (Automated)

# **Profile Applicability:**

• Level 2

## **Description:**

Use network policies to isolate traffic in the cluster network.

## Rationale:

Running different applications on the same Kubernetes cluster creates a risk of one compromised application attacking a neighboring application. Network segmentation is important to ensure that containers can communicate only with those they are supposed to. A network policy is a specification of how selections of pods are allowed to communicate with each other and other network endpoints.

Network Policies are namespace scoped. When a network policy is introduced to a given namespace, all traffic not allowed by the policy is denied. However, if there are no network policies in a namespace all traffic will be allowed into and out of the pods in that namespace.

## Impact:

Once network policies are in use within a given namespace, traffic not explicitly allowed by a network policy will be denied. As such it is important to ensure that, when introducing network policies, legitimate traffic is not blocked.

## Audit:

Run the below command and review the NetworkPolicy objects created in the cluster.

```
kubectl get networkpolicy --all-namespaces
ensure that each namespace defined in the cluster has at least one Network
Policy.
```

## **Remediation:**

Follow the documentation and create NetworkPolicy objects as needed. See: <u>https://cloud.google.com/kubernetes-engine/docs/how-to/network-policy#creating\_a\_network\_policy</u> for more information.

## **Default Value:**

By default, network policies are not created.

## **References:**

- 1. <u>https://cloud.google.com/kubernetes-engine/docs/how-to/network-policy#creating\_a\_network\_policy</u>
- 2. https://kubernetes.io/docs/concepts/overview/working-with-objects/namespaces/
- 3. https://cloud.google.com/kubernetes-engine/docs/concepts/network-overview

| Controls<br>Version | Control                                                                                                    | IG 1 | IG 2 | IG 3 |
|---------------------|----------------------------------------------------------------------------------------------------|------|------|------|
| v8                  | 13.4 <u>Perform Traffic Filtering Between Network</u><br><u>Segments</u><br>Perform traffic filtering between network segments, where appropriate.                                                                                                    |      | •    | •    |
| ٧7                  | 14.1 <u>Segment the Network Based on Sensitivity</u><br>Segment the network based on the label or classification level of the<br>information stored on the servers, locate all sensitive information on separated<br>Virtual Local Area Networks (VLANs). |      | •    | •    |
| v7                  | 14.2 <u>Enable Firewall Filtering Between VLANs</u><br>Enable firewall filtering between VLANs to ensure that only authorized<br>systems are able to communicate with other systems necessary to fulfill their<br>specific responsibilities.              |      | •    | •    |

# 4.4 Secrets Management

# *4.4.1 Prefer using secrets as files over secrets as environment variables (Automated)*

## **Profile Applicability:**

• Level 2

## **Description:**

Kubernetes supports mounting secrets as data volumes or as environment variables. Minimize the use of environment variable secrets.

## Rationale:

It is reasonably common for application code to log out its environment (particularly in the event of an error). This will include any secret values passed in as environment variables, so secrets can easily be exposed to any user or entity who has access to the logs.

#### Impact:

Application code which expects to read secrets in the form of environment variables would need modification

## Audit:

Run the following command to find references to objects which use environment variables defined from secrets.

```
kubectl get all -o jsonpath='{range .items[?(@..secretKeyRef)]} {.kind}
{.metadata.name} {"\n"}{end}' -A
```

## **Remediation:**

If possible, rewrite application code to read secrets from mounted secret files, rather than from environment variables.

## **Default Value:**

By default, secrets are not defined

## **References:**

1. https://kubernetes.io/docs/concepts/configuration/secret/#using-secrets

## Additional Information:

Mounting secrets as volumes has the additional benefit that secret values can be updated without restarting the pod

| Controls<br>Version | Control                                                                                                    | IG 1 | IG 2 | IG 3 |
|---------------------|----------------------------------------------------------------------------------------------------|------|------|------|
| v8                  | 3 <u>Data Protection</u><br>Develop processes and technical controls to identify, classify, securely<br>handle, retain, and dispose of data. |      |      |      |
| v7                  | 13 <u>Data Protection</u><br>Data Protection                                                                                                 |      |      |      |

# 4.4.2 Consider external secret storage (Manual)

## **Profile Applicability:**

• Level 2

## **Description:**

Consider the use of an external secrets storage and management system instead of using Kubernetes Secrets directly, if more complex secret management is required. Ensure the solution requires authentication to access secrets, has auditing of access to and use of secrets, and encrypts secrets. Some solutions also make it easier to rotate secrets.

## Rationale:

Kubernetes supports secrets as first-class objects, but care needs to be taken to ensure that access to secrets is carefully limited. Using an external secrets provider can ease the management of access to secrets, especially where secrests are used across both Kubernetes and non-Kubernetes environments.

## Impact:

None

## Audit:

Review your secrets management implementation.

## Remediation:

Refer to the secrets management options offered by the cloud service provider or a third-party secrets management solution.

## **Default Value:**

By default, no external secret management is configured.

## **References:**

- 1. https://kubernetes.io/docs/concepts/configuration/secret/
- 2. <u>https://cloud.google.com/secret-manager/docs/overview</u>

| Controls<br>Version | Control                                                                                                    | IG 1 | IG 2 | IG 3 |
|---------------------|----------------------------------------------------------------------------------------------------|------|------|------|
| v8                  | 3 <u>Data Protection</u><br>Develop processes and technical controls to identify, classify, securely<br>handle, retain, and dispose of data. |      |      |      |
| v7                  | 13 <u>Data Protection</u><br>Data Protection                                                                                                 |      |      |      |

# 4.5 Extensible Admission Control

# 4.5.1 Configure Image Provenance using ImagePolicyWebhook admission controller (Manual)

## **Profile Applicability:**

• Level 2

## **Description:**

Configure Image Provenance for the deployment.

## Rationale:

Kubernetes supports plugging in provenance rules to accept or reject the images in deployments. Rules can be configured to ensure that only approved images are deployed in the cluster.

Also see recommendation 5.10.4.

## Impact:

Regular maintenance for the provenance configuration should be carried out, based on container image updates.

## Audit:

Review the pod definitions in the cluster and verify that image provenance is configured as appropriate.

Also see recommendation 5.10.4.

## **Remediation:**

Follow the Kubernetes documentation and setup image provenance. Also see recommendation 5.10.4.

## **Default Value:**

By default, image provenance is not set.

## **References:**

- 1. https://kubernetes.io/docs/concepts/containers/images/
- 2. https://kubernetes.io/docs/reference/access-authn-authz/admission-controllers/

| Controls<br>Version | Control                                                                                                    | IG 1 | IG 2 | IG 3 |
|---------------------|----------------------------------------------------------------------------------------------------|------|------|------|
| v8                  | 4.6 <u>Securely Manage Enterprise Assets and Software</u><br>Securely manage enterprise assets and software. Example implementations<br>include managing configuration through version-controlled-infrastructure-as-code<br>and accessing administrative interfaces over secure network protocols, such as<br>Secure Shell (SSH) and Hypertext Transfer Protocol Secure (HTTPS). Do not use<br>insecure management protocols, such as Telnet (Teletype Network) and HTTP,<br>unless operationally essential. | •    | •    | •    |
| ٧7                  | 18 Application Software Security<br>Application Software Security                                                                                                    |      |      |      |

# **4.6 General Policies**

These policies relate to general cluster management topics, like namespace best practices and policies applied to pod objects in the cluster.

# 4.6.1 Create administrative boundaries between resources using namespaces (Manual)

## **Profile Applicability:**

• Level 1

## **Description:**

Use namespaces to isolate your Kubernetes objects.

## Rationale:

Limiting the scope of user permissions can reduce the impact of mistakes or malicious activities. A Kubernetes namespace allows you to partition created resources into logically named groups. Resources created in one namespace can be hidden from other namespaces. By default, each resource created by a user in Kubernetes cluster runs in a default namespace, called default. You can create additional namespaces and attach resources and users to them. You can use Kubernetes Authorization plugins to create policies that segregate access to namespace resources between different users.

## Impact:

You need to switch between namespaces for administration.

## Audit:

Run the below command and review the namespaces created in the cluster.

#### kubectl get namespaces

Ensure that these namespaces are the ones you need and are adequately administered as per your requirements.

## Remediation:

Follow the documentation and create namespaces for objects in your deployment as you need them.

## **Default Value:**

By default, Kubernetes starts with two initial namespaces:

- 1. default The default namespace for objects with no other namespace
- 2. kube-system The namespace for objects created by the Kubernetes system
- 3. kube-node-lease Namespace used for node heartbeats
- 4. kube-public Namespace used for public information in a cluster

## **References:**

- 1. <u>https://kubernetes.io/docs/concepts/overview/working-with-objects/namespaces/#viewing-namespaces</u>
- 2. <u>http://blog.kubernetes.io/2016/08/security-best-practices-kubernetes-deployment.html</u>
- 3. <u>https://github.com/kubernetes/enhancements/tree/master/keps/sig-node/589-efficient-node-heartbeats</u>

| Controls<br>Version | Control                                                                                                    | IG 1 | IG 2 | IG 3 |
|---------------------|----------------------------------------------------------------------------------------------------|------|------|------|
| v8                  | 13 <u>Network Monitoring and Defense</u><br>Operate processes and tooling to establish and maintain comprehensive<br>network monitoring and defense against security threats across the enterprise's<br>network infrastructure and user base. |      |      |      |
| v7                  | 12 Boundary Defense<br>Boundary Defense                                                                                                    |      |      |      |

# 4.6.2 Ensure that the seccomp profile is set to RuntimeDefault in the pod definitions (Automated)

## **Profile Applicability:**

• Level 2

## **Description:**

Enable **RuntimeDefault** seccomp profile in the pod definitions.

## Rationale:

Seccomp (secure computing mode) is used to restrict the set of system calls applications can make, allowing cluster administrators greater control over the security of workloads running in the cluster. Kubernetes disables seccomp profiles by default for historical reasons. It should be enabled to ensure that the workloads have restricted actions available within the container.

#### Impact:

If the **RuntimeDefault** seccomp profile is too restrictive for you, you would have to create/manage your own Localhost seccomp profiles.

## Audit:

Review the pod definitions output for all namespaces in the cluster with the command below.

```
kubectl get pods --all-namespaces -o json | jq -r '.items[] |
select(.metadata.annotations."seccomp.security.alpha.kubernetes.io/pod" ==
"runtime/default" or .spec.securityContext.seccompProfile.type ==
"RuntimeDefault") | {namespace: .metadata.namespace, name: .metadata.name,
seccompProfile: .spec.securityContext.seccompProfile.type}'
```

## **Remediation:**

Use security context to enable the **RuntimeDefault** seccomp profile in your pod definitions. An example is as below:

```
"namespace": "kube-system",
"name": "metrics-server-v0.7.0-dbcc8ddf6-gz7d4",
"seccompProfile": "RuntimeDefault"
```

## **Default Value:**

By default, seccomp profile is set to **unconfined** which means that no seccomp profiles are enabled.

# **References:**

- <u>https://kubernetes.io/docs/tutorials/security/seccomp/</u>
   <u>https://cloud.google.com/kubernetes-engine/docs/concepts/seccomp-in-gke</u>

| Controls<br>Version | Control                                                                                                    | IG 1 | IG 2 | IG 3 |
|---------------------|----------------------------------------------------------------------------------------------------|------|------|------|
| v8                  | 16.7 <u>Use Standard Hardening Configuration Templates for</u><br><u>Application Infrastructure</u><br>Use standard, industry-recommended hardening configuration templates for<br>application infrastructure components. This includes underlying servers, databases,<br>and web servers, and applies to cloud containers, Platform as a Service (PaaS)<br>components, and SaaS components. Do not allow in-house developed software to<br>weaken configuration hardening. |      | •    | •    |
| v7                  | 5.2 <u>Maintain Secure Images</u><br>Maintain secure images or templates for all systems in the enterprise based on<br>the organization's approved configuration standards. Any new system deployment<br>or existing system that becomes compromised should be imaged using one of<br>those images or templates.                                                                                                    |      | •    | •    |

# 4.6.3 Apply Security Context to Pods and Containers (Manual)

## **Profile Applicability:**

Level 2

## Description:

Apply Security Context to Pods and Containers

## Rationale:

A security context defines the operating system security settings (uid, gid, capabilities, SELinux role, etc..) applied to a container. When designing containers and pods, make sure that the security context is configured for pods, containers, and volumes. A security context is a property defined in the deployment yaml. It controls the security parameters that will be assigned to the pod/container/volume. There are two levels of security context: pod level security context, and container level security context.

## Impact:

If you incorrectly apply security contexts, there may be issues running the pods.

## Audit:

Review the pod definitions in the cluster and verify that the security contexts have been defined as appropriate.

## **Remediation:**

Follow the Kubernetes documentation and apply security contexts to your pods. For a suggested list of security contexts, you may refer to the CIS Google Container-Optimized OS Benchmark.

## **Default Value:**

By default, no security contexts are automatically applied to pods.

## **References:**

- 1. https://kubernetes.io/docs/concepts/workloads/pods/
- 2. https://kubernetes.io/docs/concepts/containers/
- 3. https://kubernetes.io/docs/tasks/configure-pod-container/security-context/
- 4. <u>https://learn.cisecurity.org/benchmarks</u>

| Controls<br>Version | Control                                                                                                    | IG 1 | IG 2 | IG 3 |
|---------------------|----------------------------------------------------------------------------------------------------|------|------|------|
| v8                  | 4 <u>Secure Configuration of Enterprise Assets and Software</u><br>Establish and maintain the secure configuration of enterprise assets (end-user<br>devices, including portable and mobile; network devices; non-computing/loT<br>devices; and servers) and software (operating systems and applications). |      |      |      |
| ٧7                  | 5.1 <u>Establish Secure Configurations</u><br>Maintain documented, standard security configuration standards for all<br>authorized operating systems and software.                                                                                                    | •    | •    | •    |

# 4.6.4 The default namespace should not be used (Automated)

## **Profile Applicability:**

• Level 2

## **Description:**

Kubernetes provides a default namespace, where objects are placed if no namespace is specified for them. Placing objects in this namespace makes application of RBAC and other controls more difficult.

## Rationale:

Resources in a Kubernetes cluster should be segregated by namespace, to allow for security controls to be applied at that level and to make it easier to manage resources.

## Impact:

None

## Audit:

Run this command to list objects in default namespace

kubectl get \$(kubectl api-resources --verbs=list --namespaced=true -o name |
paste -sd, -) --ignore-not-found -n default

The only entries there should be system managed resources such as the kubernetes service

# OR

kubectl get pods -n default

Returning No resources found in default namespace.

# **Remediation:**

Ensure that namespaces are created to allow for appropriate segregation of Kubernetes resources and that all new resources are created in a specific namespace.

# **Default Value:**

Unless a namespace is specific on object creation, the default namespace will be used

| Controls<br>Version | Control                                                                                                    | IG 1 | IG 2 | IG 3 |
|---------------------|----------------------------------------------------------------------------------------------------|------|------|------|
| v8                  | 12.2 <u>Establish and Maintain a Secure Network</u><br><u>Architecture</u><br>Establish and maintain a secure network architecture. A secure network<br>architecture must address segmentation, least privilege, and availability, at a<br>minimum.                |      | •    | •    |
| ν7                  | 2.10 <u>Physically or Logically Segregate High Risk</u><br><u>Applications</u><br>Physically or logically segregated systems should be used to isolate and run<br>software that is required for business operations but incur higher risk for the<br>organization. |      |      | •    |

# **5 Managed services**

This section consists of security recommendations for the direct configuration of Kubernetes managed service components, namely, Google Kubernetes Engine (GKE). These recommendations are directly applicable for features which exist only as part of a managed service.
# 5.1 Image Registry and Image Scanning

This section contains recommendations relating to container image registries and securing images in those registries, such as Google Container Registry (GCR).

# 5.1.1 Ensure Image Vulnerability Scanning is enabled (Automated)

# **Profile Applicability:**

• Level 2

# **Description:**

Note: GCR is now deprecated, being superseded by Artifact Registry starting 15th May 2024. Runtime Vulnerability scanning is available via GKE Security Posture

Scan images stored in Google Container Registry (GCR) or Artifact Registry (AR) for vulnerabilities.

#### Rationale:

Vulnerabilities in software packages can be exploited by malicious users to obtain unauthorized access to local cloud resources. GCR Container Analysis API or Artifact Registry Container Scanning API allow images stored in GCR or AR respectively to be scanned for known vulnerabilities.

#### Impact:

None.

# Audit:

For Images Hosted in GCR:

# Using Google Cloud Console:

- 1. Go to GCR by visiting <u>https://console.cloud.google.com/gcr</u>
- 2. Select Settings and check if Vulnerability scanning is Enabled.

# Using Command Line:

gcloud services list --enabled

Ensure that the Container Registry API and Container Analysis API are listed in the output.

# For Images Hosted in AR:

# Using Google Cloud Console:

- 1. Go to AR by visiting <u>https://console.cloud.google.com/artifacts</u>
- 2. Select Settings and check if Vulnerability scanning is Enabled.

### Using Command Line:

gcloud services list --enabled

Ensure that Container Scanning API and Artifact Registry API are listed in the output.

#### Remediation:

For Images Hosted in GCR:

# Using Google Cloud Console

- 1. Go to GCR by visiting: <u>https://console.cloud.google.com/gcr</u>
- 2. Select Settings and, under the Vulnerability Scanning heading, click the TURN ON button.

# Using Command Line

gcloud services enable containeranalysis.googleapis.com

For Images Hosted in AR:

# Using Google Cloud Console

- 1. Go to GCR by visiting: <u>https://console.cloud.google.com/artifacts</u>
- 2. Select Settings and, under the Vulnerability Scanning heading, click the ENABLE button.

# Using Command Line

gcloud services enable containerscanning.googleapis.com

#### **Default Value:**

By default, GCR Container Analysis and AR Container Scanning are disabled.

#### **References:**

- 1. <u>https://cloud.google.com/artifact-registry/docs/analysis</u>
- 2. https://cloud.google.com/artifact-analysis/docs/os-overview
- 3. <u>https://console.cloud.google.com/marketplace/product/google/containerregistry.g</u> oogleapis.com
- 4. <u>https://cloud.google.com/kubernetes-engine/docs/concepts/about-configuration-scanning</u>
- 5. https://containersecurity.googleapis.com

| Controls<br>Version | Control                                                                                                    | IG 1 | IG 2 | IG 3 |
|---------------------|----------------------------------------------------------------------------------------------------|------|------|------|
| v8                  | 7.6 <u>Perform Automated Vulnerability Scans of Externally-</u><br><u>Exposed Enterprise Assets</u><br>Perform automated vulnerability scans of externally-exposed enterprise assets<br>using a SCAP-compliant vulnerability scanning tool. Perform scans on a monthly,<br>or more frequent, basis. |      | •    | •    |
| v7                  | 3 <u>Continuous Vulnerability Management</u><br>Continuous Vulnerability Management                                                                                                    |      |      |      |
| v7                  | 3.1 <u>Run Automated Vulnerability Scanning Tools</u><br>Utilize an up-to-date SCAP-compliant vulnerability scanning tool to<br>automatically scan all systems on the network on a weekly or more frequent basis<br>to identify all potential vulnerabilities on the organization's systems.        |      | •    | •    |
| v7                  | 3.2 <u>Perform Authenticated Vulnerability Scanning</u><br>Perform authenticated vulnerability scanning with agents running locally on<br>each system or with remote scanners that are configured with elevated rights on<br>the system being tested.                                               |      | •    | •    |

# 5.1.2 Minimize user access to Container Image repositories (Manual)

# **Profile Applicability:**

• Level 2

# **Description:**

Note: GCR is now deprecated, see the references for more details.

Restrict user access to GCR or AR, limiting interaction with build images to only authorized personnel and service accounts.

#### Rationale:

Weak access control to GCR or AR may allow malicious users to replace built images with vulnerable or back-doored containers.

#### Impact:

Care should be taken not to remove access to GCR or AR for accounts that require this for their operation. Any account granted the Storage Object Viewer role at the project level can view all objects stored in GCS for the project.

# Audit:

For Images Hosted in AR:

- 1. Go to Artifacts Browser by visiting <u>https://console.cloud.google.com/artifacts</u>
- 2. From the list of artifacts select each repository with format Docker
- Under the Permissions tab, review the roles for each member and ensure only authorized users have the Artifact Registry Administrator, Artifact Registry Reader, Artifact Registry Repository Administrator and Artifact Registry Writer roles.

Users may have permissions to use Service Accounts and thus Users could inherit privileges on the AR repositories. To check the accounts that could do this:

- 1. Go to IAM by visiting https://console.cloud.google.com/iam-admin/iam
- 2. Apply the filter Role: Service Account User.

Note that other privileged project level roles will have the ability to write and modify AR repositories. Consult the GCP CIS benchmark and IAM documentation for further reference.

Using Command Line:

gcloud artifacts repositories get-iam-policy <repository-name> --location
<repository-location>

The output of the command will return roles associated with the AR repository and which members have those roles.

For Images Hosted in GCR:

Using Google Cloud Console: GCR bucket permissions

- 1. Go to Storage Browser by visiting <u>https://console.cloud.google.com/storage/browser</u>
- From the list of storage buckets, select artifacts.<project\_id>.appspot.com for the GCR bucket
- 3. Under the Permissions tab, review the roles for each member and ensure only authorized users have the Storage Admin, Storage Object Admin, Storage Object Creator, Storage Legacy Bucket Owner, Storage Legacy Bucket Writer and Storage Legacy Object Owner roles.

Users may have permissions to use Service Accounts and thus Users could inherit privileges on the GCR Bucket. To check the accounts that could do this:

- 1. Go to IAM by visiting <u>https://console.cloud.google.com/iam-admin/iam</u>
- 2. Apply the filter Role: Service Account User.

Note that other privileged project level roles will have the ability to write and modify objects and the GCR bucket. Consult the GCP CIS benchmark and IAM documentation for further reference.

Using Command Line:

To check GCR bucket specific permissions

gsutil iam get gs://artifacts.<project\_id>.appspot.com

The output of the command will return roles associated with the GCR bucket and which members have those roles.

Additionally, run the following to identify users and service accounts that hold privileged roles at the project level, and thus inherit these privileges within the GCR bucket:

```
gcloud projects get-iam-policy <project_id> \
--flatten="bindings[].members" \
--format='table(bindings.members,bindings.role)' \
--filter="bindings.role:roles/storage.admin OR
bindings.role:roles/storage.objectAdmin OR
bindings.role:roles/storage.legacyBucketOwner OR
bindings.role:roles/storage.legacyBucketWriter OR
bindings.role:roles/storage.legacyObjectOwner"
```

The output from the command lists the service accounts that have create/modify permissions.

Users may have permissions to use Service Accounts and thus Users could inherit privileges on the GCR Bucket. To check the accounts that could do this:

```
gcloud projects get-iam-policy <project_id> \
--flatten="bindings[].members" \
--format='table(bindings.members)' \
--filter="bindings.role:roles/iam.serviceAccountUser"
```

Note that other privileged project level roles will have the ability to write and modify objects and the GCR bucket. Consult the GCP CIS benchmark and IAM documentation for further reference.

# **Remediation:**

For Images Hosted in AR:

Using Google Cloud Console:

- 1. Go to Artifacts Browser by visiting https://console.cloud.google.com/artifacts
- 2. From the list of artifacts select each repository with format Docker
- Under the Permissions tab, modify the roles for each member and ensure only authorized users have the Artifact Registry Administrator, Artifact Registry Reader, Artifact Registry Repository Administrator and Artifact Registry Writer roles.

Using Command Line:

gcloud artifacts repositories set-iam-policy <repository-name> <path-topolicy-file> --location <repository-location>

To learn how to configure policy files see: <u>https://cloud.google.com/artifact-registry/docs/access-control#grant</u>

For Images Hosted in GCR:

Using Google Cloud Console: To modify roles granted at the GCR bucket level:

- 1. Go to Storage Browser by visiting: https://console.cloud.google.com/storage/browser.
- From the list of storage buckets, select artifacts.<project\_id>.appspot.com for the GCR bucket
- 3. Under the Permissions tab, modify permissions of the identified member via the drop-down role menu and change the Role to Storage Object Viewer for read-only access.

For a User or Service account with Project level permissions inherited by the GCR bucket, or the Service Account User Role:

- 1. Go to IAM by visiting: https://console.cloud.google.com/iam-admin/iam
- 2. Find the User or Service account to be modified and click on the corresponding pencil icon.
- Remove the create/modify role (Storage Admin / Storage Object Admin / Storage Object Creator / Service Account User) on the user or service account.
- 4. If required add the **Storage Object Viewer** role note with caution that this permits the account to view all objects stored in GCS for the project.

Using Command Line:

To change roles at the GCR bucket level:

Firstly, run the following if read permissions are required:

```
gsutil iam ch <type>:<email_address>:objectViewer
gs://artifacts.<project_id>.appspot.com
```

Then remove the excessively privileged role (Storage Admin / Storage Object Admin / Storage Object Creator) using:

```
gsutil iam ch -d <type>:<email_address>:<role>
gs://artifacts.<project_id>.appspot.com
```

where:

<type> can be one of the following:

user, if the <email\_address> is a Google account.

0

0

serviceAccount, if <email\_address> specifies a Service account.

0

<email\_address> can be one of the following:

- a Google account (for example, someone@example.com).
- a Cloud IAM service account.

To modify roles defined at the project level and subsequently inherited within the GCR bucket, or the Service Account User role, extract the IAM policy file, modify it accordingly and apply it using:

gcloud projects set-iam-policy <project\_id> <policy\_file>

#### **Default Value:**

By default, GCR is disabled and access controls are set during initialisation.

#### **References:**

- 1. https://cloud.google.com/container-registry/docs/
- 2. https://cloud.google.com/kubernetes-engine/docs/how-to/service-accounts
- 3. https://cloud.google.com/kubernetes-engine/docs/how-to/iam
- 4. https://cloud.google.com/artifact-registry/docs/access-control#grant

| Controls<br>Version | Control                                                                                                    | IG 1 | IG 2 | IG 3 |
|---------------------|----------------------------------------------------------------------------------------------------|------|------|------|
| v8                  | <b>3.3</b> <u>Configure Data Access Control Lists</u><br>Configure data access control lists based on a user's need to know. Apply data<br>access control lists, also known as access permissions, to local and remote file<br>systems, databases, and applications.                                                                                                    | ٠    | •    | •    |
| v7                  | 14.6 Protect Information through Access Control Lists<br>Protect all information stored on systems with file system, network share,<br>claims, application, or database specific access control lists. These controls will<br>enforce the principle that only authorized individuals should have access to the<br>information based on their need to access the information as a part of their<br>responsibilities. | ٠    | •    | •    |

# 5.1.3 Minimize cluster access to read-only for Container Image repositories (Manual)

# **Profile Applicability:**

• Level 2

# **Description:**

Note: GCR is now deprecated, see the references for more details.

Configure the Cluster Service Account with Artifact Registry Viewer Role to only allow read-only access to AR repositories. Configure the Cluster Service Account with Storage Object Viewer Role to only allow read-only access to GCR.

# Rationale:

The Cluster Service Account does not require administrative access to GCR or AR, only requiring pull access to containers to deploy onto GKE. Restricting permissions follows the principles of least privilege and prevents credentials from being abused beyond the required role.

#### Impact:

A separate dedicated service account may be required for use by build servers and other robot users pushing or managing container images.

Any account granted the Storage Object Viewer role at the project level can view all objects stored in GCS for the project.

# Audit:

For Images Hosted in AR:

Using Google Cloud Console

- 1. Go to Artifacts Browser by visiting https://console.cloud.google.com/artifacts
- 2. From the list of repositories, for each repository with Format Docker
- 3. Under the Permissions tab, review the role for GKE Service account and ensure that only the Artifact Registry Viewer role is set.

# Using Command Line:

gcloud artifacts repositories get-iam-policy <repository-name> --location
<repository-location>

The output of the command will return roles associated with the AR repository. If listed, ensure the GKE Service account is set to "role": "roles/artifactregistry.reader".

# For Images Hosted in GCR:

Using Google Cloud Console

- 1. Go to Storage Browser by visiting <u>https://console.cloud.google.com/storage/browser</u>
- From the list of storage buckets, select artifacts.<project\_id>.appspot.com for the GCR bucket
- 3. Under the Permissions tab, review the role for GKE Service account and ensure that only the Storage Object Viewer role is set.

Using Command Line

GCR bucket permissions

gsutil iam get gs://artifacts.<project\_id>.appspot.com

The output of the command will return roles associated with the GCR bucket. If listed, ensure the GKE Service account is set to "role": "roles/storage.objectViewer". If the GKE Service Account has project level permissions that are inherited within the bucket, ensure that these are not privileged:

```
gcloud projects get-iam-policy <project_id> \
--flatten="bindings[].members" \
--format='table(bindings.members,bindings.role)' \
--filter="bindings.role:roles/storage.admin OR
bindings.role:roles/storage.objectAdmin OR
bindings.role:roles/storage.legacyBucketOwner OR
bindings.role:roles/storage.legacyBucketWriter OR
bindings.role:roles/storage.legacyBucketWriter OR
bindings.role:roles/storage.legacyObjectOwner"
```

Your GKE Service Account should not be output when this command is run.

# Remediation:

For Images Hosted in AR:

Using Google Cloud Console:

- 1. Go to Artifacts Browser by visiting https://console.cloud.google.com/artifacts
- 2. From the list of repositories, for each repository with Format Docker
- 3. Under the Permissions tab, modify the permissions for GKE Service account and ensure that only the Artifact Registry Viewer role is set.

Using Command Line: Add artifactregistry.reader role

```
gcloud artifacts repositories add-iam-policy-binding <repository> \
--location=<repository-location> \
--member='serviceAccount:<email-address>' \
--role='roles/artifactregistry.reader'
```

Remove any roles other than artifactregistry.reader

```
gcloud artifacts repositories remove-iam-policy-binding <repository> \
--location <repository-location> \
--member='serviceAccount:<email-address>' \
--role='<role-name>'
```

# For Images Hosted in GCR:

Using Google Cloud Console: For an account explicitly granted access to the bucket:

- 1. Go to Storage Browser by visiting: <u>https://console.cloud.google.com/storage/browser</u>.
- From the list of storage buckets, select artifacts.<project\_id>.appspot.com for the GCR bucket.
- 3. Under the Permissions tab, modify permissions of the identified GKE Service Account via the drop-down role menu and change to the Role to Storage Object Viewer for read-only access.

For an account that inherits access to the bucket through Project level permissions:

- 1. Go to IAM console by visiting: <u>https://console.cloud.google.com/iam-admin</u>.
- 2. From the list of accounts, identify the required service account and select the corresponding pencil icon.
- 3. Remove the Storage Admin / Storage Object Admin / Storage Object Creator roles.
- 4. Add the Storage Object Viewer role note with caution that this permits the account to view all objects stored in GCS for the project.
- 5. Click SAVE.

Using Command Line:

For an account explicitly granted to the bucket: Firstly add read access to the Kubernetes Service Account:

```
gsutil iam ch <type>:<email_address>:objectViewer
gs://artifacts.<project id>.appspot.com
```

where:

<type> can be one of the following:

0

user, if the <email\_address> is a Google account.

- o serviceAccount, if <email\_address> specifies a Service account.
  o
  - <email\_address> can be one of the following:
    - a Google account (for example, someone@example.com).
    - a Cloud IAM service account.

Then remove the excessively privileged role (Storage Admin / Storage Object Admin / Storage Object Creator) using:

```
gsutil iam ch -d <type>:<email_address>:<role>
gs://artifacts.<project_id>.appspot.com
```

For an account that inherits access to the GCR Bucket through Project level permissions, modify the Projects IAM policy file accordingly, then upload it using:

gcloud projects set-iam-policy <project\_id> <policy\_file>

#### **Default Value:**

The default permissions for the cluster Service account is dependent on the initial configuration and IAM policy.

#### **References:**

- 1. https://cloud.google.com/container-registry/docs/
- 2. https://cloud.google.com/kubernetes-engine/docs/how-to/service-accounts
- 3. https://cloud.google.com/kubernetes-engine/docs/how-to/iam

| Controls<br>Version | Control                                                                                                    | IG 1 | IG 2 | IG 3 |
|---------------------|----------------------------------------------------------------------------------------------------|------|------|------|
| v8                  | <b>3.3</b> <u>Configure Data Access Control Lists</u><br>Configure data access control lists based on a user's need to know. Apply<br>data access control lists, also known as access permissions, to local and remote<br>file systems, databases, and applications. | •    | •    | •    |
| v7                  | 3.2 <u>Perform Authenticated Vulnerability Scanning</u><br>Perform authenticated vulnerability scanning with agents running locally on<br>each system or with remote scanners that are configured with elevated rights on<br>the system being tested.                |      | •    | ٠    |

# 5.1.4 Ensure only trusted container images are used (Manual)

# **Profile Applicability:**

Level 2

### **Description:**

Use Binary Authorization to allowlist (whitelist) only approved container registries.

#### Rationale:

Allowing unrestricted access to external container registries provides the opportunity for malicious or unapproved containers to be deployed into the cluster. Ensuring only trusted container images are used reduces this risk.

Also see recommendation 5.10.4.

#### Impact:

All container images to be deployed to the cluster must be hosted within an approved container image registry. If public registries are not on the allowlist, a process for bringing commonly used container images into an approved private registry and keeping them up to date will be required.

#### Audit:

Using Google Cloud Console: Check that Binary Authorization is enabled for the GKE cluster:

- 1. Go to Kubernetes Engine by visiting: https://console.cloud.google.com/kubernetes/list
- 2. Click on the cluster and on the Details pane, ensure that Binary Authorization is set to 'Enabled'.

Then assess the contents of the policy:

- 1. Go to Binary Authorization by visiting: https://console.cloud.google.com/security/binary-authorization
- 2. Ensure the project default rule is not set to 'Allow all images' under Policy deployment rules.
- 3. Review the list of 'Images exempt from policy' for unauthorized container registries.

Using Command Line:

Check that Binary Authorization is enabled for the GKE cluster:

```
gcloud container clusters describe <cluster_name> --zone <compute_zone> --
format json | jq .binaryAuthorization
```

This will return the following if Binary Authorization is enabled:

```
"enabled": true
```

Then assess the contents of the policy:

gcloud container binauthz policy export > current-policy.yaml

Ensure that the current policy is not configured to allow all images (evaluationMode: ALWAYS\_ALLOW).

Review the list of admissionWhitelistPatterns for unauthorized container registries.

```
cat current-policy.yaml
admissionWhitelistPatterns:
...
defaultAdmissionRule:
    evaluationMode: ALWAYS ALLOW
```

# **Remediation:**

Using Google Cloud Console:

- 1. Go to Binary Authorization by visiting: https://console.cloud.google.com/security/binary-authorization
- 2. Enable Binary Authorization API (if disabled).
- Go to Kubernetes Engine by visiting: <u>https://console.cloud.google.com/kubernetes/list</u>.
- 4. Select Kubernetes cluster for which Binary Authorization is disabled.
- 5. Within the Details pane, under the Security heading, click on the pencil icon called Edit binary authorization.
- 6. Ensure that Enable Binary Authorization is checked.
- 7. Click SAVE CHANGES.
- 8. Return to the Binary Authorization by visiting: <u>https://console.cloud.google.com/security/binary-authorization</u>.
- 9. Set an appropriate policy for the cluster and enter the approved container registries under Image paths.

Using Command Line:

Update the cluster to enable Binary Authorization:

gcloud container cluster update <cluster\_name> --enable-binauthz

Create a Binary Authorization Policy using the Binary Authorization Policy Reference: <u>https://cloud.google.com/binary-authorization/docs/policy-yaml-reference</u> for guidance. Import the policy file into Binary Authorization:

gcloud container binauthz policy import <yaml policy>

#### Default Value:

By default, Binary Authorization is disabled along with container registry allowlisting.

# **References:**

- <u>https://cloud.google.com/binary-authorization/docs/policy-yaml-reference</u>
   <u>https://cloud.google.com/binary-authorization/docs/setting-up</u>

| Controls<br>Version | Control                                                                                                    | IG 1 | IG 2 | IG 3 |
|---------------------|----------------------------------------------------------------------------------------------------|------|------|------|
| v8                  | 2.5 <u>Allowlist Authorized Software</u><br>Use technical controls, such as application allowlisting, to ensure that only<br>authorized software can execute or be accessed. Reassess bi-annually, or more<br>frequently.                                                                                        |      | •    | •    |
| ٧7                  | 5.2 <u>Maintain Secure Images</u><br>Maintain secure images or templates for all systems in the enterprise based on<br>the organization's approved configuration standards. Any new system deployment<br>or existing system that becomes compromised should be imaged using one of<br>those images or templates. |      | •    | •    |
| ٧7                  | 5.3 <u>Securely Store Master Images</u><br>Store the master images and templates on securely configured servers,<br>validated with integrity monitoring tools, to ensure that only authorized changes to<br>the images are possible.                                                                             |      | •    | •    |

# 5.2 Identity and Access Management (IAM)

This section contains recommendations relating to using Cloud IAM with GKE.

# 5.2.1 Ensure GKE clusters are not running using the Compute Engine default service account (Automated)

# **Profile Applicability:**

• Level 1

# **Description:**

Create and use minimally privileged Service accounts to run GKE cluster nodes instead of using the Compute Engine default Service account. Unnecessary permissions could be abused in the case of a node compromise.

# Rationale:

A GCP service account (as distinct from a Kubernetes ServiceAccount) is an identity that an instance or an application can be used to run GCP API requests. This identity is used to identify virtual machine instances to other Google Cloud Platform services. By default, Kubernetes Engine nodes use the Compute Engine default service account. This account has broad access by default, as defined by access scopes, making it useful to a wide variety of applications on the VM, but it has more permissions than are required to run your Kubernetes Engine cluster.

A minimally privileged service account should be created and used to run the Kubernetes Engine cluster instead of using the Compute Engine default service account, and create separate service accounts for each Kubernetes Workload (See recommendation 5.2.2).

Kubernetes Engine requires, at a minimum, the node service account to have the **monitoring.viewer**, **monitoring.metricWriter**, and **logging.logWriter** roles. Additional roles may need to be added for the nodes to pull images from GCR.

#### Impact:

Instances are automatically granted the <u>https://www.googleapis.com/auth/cloud-platform</u> scope to allow full access to all Google Cloud APIs. This is so that the IAM permissions of the instance are completely determined by the IAM roles of the Service account. Thus if Kubernetes workloads were using cluster access scopes to perform actions using Google APIs, they may no longer be able to, if not permitted by the permissions of the Service account. To remediate, follow recommendation 5.2.2.

The Service account roles listed here are the minimum required to run the cluster. Additional roles may be required to pull from a private instance of Google Container Registry (GCR).

# Audit:

Using Google Cloud Console:

- 1. Go to Kubernetes Engine by visiting <u>https://console.cloud.google.com/kubernetes/list</u>
- 2. Select the cluster under test and click on each Node pool to bring up the Node pool details page. Ensure that for each Node pool the Service account is not set to default under the Security heading.

To check the permissions allocated to the service account are the minimum required for cluster operation:

- 1. Go to IAM by visiting https://console.cloud.google.com/iam-admin/iam
- 2. From the list of Service accounts, ensure each cluster Service account has only the following roles:
- Logs Writer
- Monitoring Metric Writer
- Monitoring Viewer

Using Command line:

To check which Service account is set for an existing cluster, run the following command:

```
gcloud container node-pools describe $NODE_POOL --cluster $CLUSTER_NAME --
zone $COMPUTE_ZONE --format json | jq '.config.serviceAccount'
```

The output of the above command will return default if default Service account is used for Project access.

To check that the permissions allocated to the service account are the minimum required for cluster operation:

```
gcloud projects get-iam-policy <project_id> \
    --flatten="bindings[].members" \
    --format='table(bindings.role)' \
    --filter="bindings.members:<service_account>"
```

Review the output to ensure that the service account only has the roles required to run the cluster:

- roles/logging.logWriter
- roles/monitoring.metricWriter
  - roles/monitoring.viewer

#### Remediation:

Using Google Cloud Console: To create a minimally privileged service account:

- 1. Go to Service Accounts by visiting: <u>https://console.cloud.google.com/iam-admin/serviceaccounts</u>.
- 2. Click on CREATE SERVICE ACCOUNT.
- 3. Enter Service Account Details.
- 4. Click CREATE AND CONTINUE.
- 5. Within Service Account permissions add the following roles:
  - Logs Writer.
  - 0

0

Monitoring Metric Writer.

- `Monitoring Viewer.
- 6. Click CONTINUE.
- 7. Grant users access to this service account and create keys as required.
- 8. Click DONE.

To create a Node pool to use the Service account:

- 1. Go to Kubernetes Engine by visiting: <u>https://console.cloud.google.com/kubernetes/list</u>.
- 2. Click on the cluster name within which the Node pool will be launched.
- 3. Click on ADD NODE POOL.
- 4. Within the Node Pool details, select the Security subheading, and under `Identity defaults, select the minimally privileged service account from the Service Account drop-down.
- 5. Click `CREATE to launch the Node pool.

Note: The workloads will need to be migrated to the new Node pool, and the old node pools that use the default service account should be deleted to complete the remediation.

Using Command Line:

To create a minimally privileged service account:

```
gcloud iam service-accounts create <node_sa_name> --display-name "GKE Node
Service Account"
export NODE_SA_EMAIL=gcloud iam service-accounts list --format='value(email)'
--filter='displayName:GKE Node Service Account'
```

Grant the following roles to the service account:

```
export PROJECT_ID=gcloud config get-value project
gcloud projects add-iam-policy-binding <project_id> --member
serviceAccount:<node_sa_email> --role roles/monitoring.metricWriter
gcloud projects add-iam-policy-binding <project_id> --member
serviceAccount:<node_sa_email> --role roles/monitoring.viewer
gcloud projects add-iam-policy-binding <project_id> --member
serviceAccount:<node sa_email> --role roles/monitoring.viewer
gcloud projects add-iam-policy-binding <project_id> --member
```

To create a new Node pool using the Service account, run the following command:

```
gcloud container node-pools create <node_pool> --service-
account=<sa_name>@<project_id>.iam.gserviceaccount.com--
cluster=<cluster_name> --zone <compute_zone>
```

Note: The workloads will need to be migrated to the new Node pool, and the old node pools that use the default service account should be deleted to complete the remediation.

#### **Default Value:**

By default, nodes use the Compute Engine default service account when you create a new cluster.

#### **References:**

1. <u>https://cloud.google.com/compute/docs/access/service-accounts#compute\_engine\_default\_service\_account</u>

| Controls<br>Version | Control                                                                                                    | IG 1 | IG 2 | IG 3 |
|---------------------|----------------------------------------------------------------------------------------------------|------|------|------|
| v8                  | 4.7 <u>Manage Default Accounts on Enterprise Assets and</u><br><u>Software</u><br>Manage default accounts on enterprise assets and software, such as root,<br>administrator, and other pre-configured vendor accounts. Example<br>implementations can include: disabling default accounts or making them unusable. | •    | •    | •    |
| ٧7                  | 4.3 Ensure the Use of Dedicated Administrative Accounts<br>Ensure that all users with administrative account access use a dedicated or<br>secondary account for elevated activities. This account should only be used for<br>administrative activities and not internet browsing, email, or similar activities.    | •    | •    | •    |

# 5.2.2 Prefer using dedicated GCP Service Accounts and Workload Identity (Manual)

# **Profile Applicability:**

Level 2

# **Description:**

Kubernetes workloads should not use cluster node service accounts to authenticate to Google Cloud APIs. Each Kubernetes Workload that needs to authenticate to other Google services using Cloud IAM should be provisioned a dedicated Service account. Enabling Workload Identity manages the distribution and rotation of Service account keys for the workloads to use.

#### **Rationale:**

Manual approaches for authenticating Kubernetes workloads running on GKE against Google Cloud APIs are: storing service account keys as a Kubernetes secret (which introduces manual key rotation and potential for key compromise); or use of the underlying nodes' IAM Service account, which violates the principle of least privilege on a multitenanted node, when one pod needs to have access to a service, but every other pod on the node that uses the Service account does not.

Once a relationship between a Kubernetes Service account and a GCP Service account has been configured, any workload running as the Kubernetes Service account automatically authenticates as the mapped GCP Service account when accessing Google Cloud APIs on a cluster with Workload Identity enabled.

#### Impact:

Workload Identity replaces the need to use Metadata Concealment and as such, the two approaches are incompatible. The sensitive metadata protected by Metadata Concealment is also protected by Workload Identity.

When Workload Identity is enabled, the Compute Engine default Service account can not be used. Correspondingly, Workload Identity can't be used with Pods running in the host network. Workloads may also need to be modified in order for them to use Workload Identity, as described within: <u>https://cloud.google.com/kubernetes-engine/docs/how-to/workload-identity</u>

GKE infrastructure pods such as Stackdriver will continue to use the Node's Service account.

# Audit:

Using Google Cloud Console:

- 1. Go to Kubernetes Engine by visiting <u>https://console.cloud.google.com/kubernetes/list</u>
- From the list of clusters, click on each cluster to bring up the Details pane, make sure for each cluster Workload Identity is set to 'Enabled' under the 'Cluster' section and ensure that the Workload Identity Namespace is set to the namespace of the GCP project containing the cluster, for example: <project\_id>.svc.id.goog
- 3. Additionally, click on each Node pool within each cluster to observe the Node pool Details pane, and ensure that the GKE Metadata Server is 'Enabled'.

Using Command Line:

gcloud container clusters describe <cluster\_name> --zone <cluster\_zone>

If Workload Identity is enabled, the following fields should be present, and the <project\_id> should be set to the namespace of the GCP project containing the cluster:

```
workloadIdentityConfig:
    identityNamespace:<project_id>.svc.id.goog
```

For each Node pool, ensure the following is set.

Each Kubernetes workload requiring Google Cloud API access will need to be manually audited to ensure that Workload Identity is being used and not some other method.

# **Remediation:**

Using Google Cloud Console:

- 1. Go to Kubernetes Engine by visiting: <u>https://console.cloud.google.com/kubernetes/list</u>.
- 2. From the list of clusters, select the cluster for which Workload Identity is disabled.
- 3. Within the Details pane, under the Security section, click on the pencil icon named Edit workload identity.
- 4. Enable Workload Identity and set the workload pool to the namespace of the Cloud project containing the cluster, for example: <project\_id>.svc.id.goog.
- 5. Click **SAVE** CHANGES and wait for the cluster to update.
- 6. Once the cluster has updated, select each Node pool within the cluster Details page.
- 7. For each Node pool, select EDIT within the Node pool Details page
- 8. Within the Edit node pool pane, check the 'Enable GKE Metadata Server' checkbox and click SAVE.

Using Command Line:

```
gcloud container clusters update <cluster_name> --zone <cluster_zone> --
workload-pool <project_id>.svc.id.goog
```

Note that existing Node pools are unaffected. New Node pools default to --workloadmetadata-from-node=GKE\_METADATA\_SERVER.

Then, modify existing Node pools to enable **GKE\_METADATA\_SERVER**:

```
gcloud container node-pools update <node_pool_name> --cluster <cluster_name>
--zone <cluster_zone> --workload-metadata=GKE_METADATA
```

Workloads may need to be modified in order for them to use Workload Identity as described within: <u>https://cloud.google.com/kubernetes-engine/docs/how-to/workload-identity</u>. Also consider the effects on the availability of hosted workloads as Node pools are updated. It may be more appropriate to create new Node Pools.

# **Default Value:**

By default, Workload Identity is disabled.

#### **References:**

- 1. <u>https://cloud.google.com/kubernetes-engine/docs/how-to/workload-identity</u>
- 2. https://cloud.google.com/kubernetes-engine/docs/concepts/cluster-architecture
- 3. <u>https://cloud.google.com/kubernetes-engine/docs/how-to/workload-identity</u>

| Controls<br>Version | Control                                                                                                    | IG 1 | IG 2 | IG 3 |
|---------------------|----------------------------------------------------------------------------------------------------|------|------|------|
| v8                  | 4.7 <u>Manage Default Accounts on Enterprise Assets and</u><br><u>Software</u><br>Manage default accounts on enterprise assets and software, such as root,<br>administrator, and other pre-configured vendor accounts. Example<br>implementations can include: disabling default accounts or making them unusable. | •    | •    | •    |
| ٧7                  | 4.3 Ensure the Use of Dedicated Administrative Accounts<br>Ensure that all users with administrative account access use a dedicated or<br>secondary account for elevated activities. This account should only be used for<br>administrative activities and not internet browsing, email, or similar activities.    | •    | •    | •    |

# 5.3 Cloud Key Management Service (Cloud KMS)

This section contains recommendations relating to using Cloud KMS with GKE.

# 5.3.1 Ensure Kubernetes Secrets are encrypted using keys managed in Cloud KMS (Automated)

# **Profile Applicability:**

• Level 2

# **Description:**

Encrypt Kubernetes secrets, stored in etcd, at the application-layer using a customermanaged key in Cloud KMS.

# Rationale:

By default, GKE encrypts customer content stored at rest, including Secrets. GKE handles and manages this default encryption for you without any additional action on your part.

Application-layer Secrets Encryption provides an additional layer of security for sensitive data, such as user defined Secrets and Secrets required for the operation of the cluster, such as service account keys, which are all stored in etcd.

Using this functionality, you can use a key, that you manage in Cloud KMS, to encrypt data at the application layer. This protects against attackers in the event that they manage to gain access to etcd.

#### Impact:

To use the Cloud KMS CryptoKey to protect etcd in the cluster, the 'Kubernetes Engine Service Agent' Service account must hold the 'Cloud KMS CryptoKey Encrypter/Decrypter' role.

# Audit:

Using Google Cloud Console:

- 1. Go to Kubernetes Engine by visiting https://console.cloud.google.com/kubernetes/list
- 2. From the list of clusters, click on each cluster to bring up the Details pane, and ensure Application-layer Secrets Encryption is set to 'Enabled'.

#### Using Command Line:

gcloud container clusters describe \$CLUSTER\_NAME --zone \$COMPUTE\_ZONE -- format json | jq '.databaseEncryption'

If configured correctly, the output from the command returns a response containing the following detail:

```
keyName=projects/<key_project_id>/locations/<location>/keyRings/<ring_name>/c
ryptoKeys/<key_name>]
state=ENCRYPTED
{
    "currentState": "CURRENT_STATE_ENCRYPTED",
    "keyName": "projects/<key_project_id>/locations/us-
central1/keyRings/<ring_name>/cryptoKeys/<key_name>",
    "state": "ENCRYPTED"
}
```

# **Remediation:**

To enable Application-layer Secrets Encryption, several configuration items are required. These include:

- A key ring
- A key
- A GKE service account with Cloud KMS CryptoKey Encrypter/Decrypter role

Once these are created, Application-layer Secrets Encryption can be enabled on an existing or new cluster.

Using Google Cloud Console:

To create a key

- 1. Go to Cloud KMS by visiting https://console.cloud.google.com/security/kms.
- 2. Select CREATE KEY RING.
- 3. Enter a Key ring name and the region where the keys will be stored.
- 4. Click CREATE.
- 5. Enter a Key name and appropriate rotation period within the Create key pane.
- 6. Click CREATE.

To enable on a new cluster

- 1. Go to Kubernetes Engine by visiting: https://console.cloud.google.com/kubernetes/list.
- 2. Click **CREATE CLUSTER**, and choose the required cluster mode.
- 3. Within the Security heading, under CLUSTER, check Encrypt secrets at the application layer checkbox.
- 4. Select the kms key as the customer-managed key and, if prompted, grant permissions to the GKE Service account.
- 5. Click CREATE.

To enable on an existing cluster

1. Go to Kubernetes Engine by visiting: https://console.cloud.google.com/kubernetes/list.

- 2. Select the cluster to be updated.
- 3. Under the Details pane, within the Security heading, click on the pencil named Application-layer secrets encryption.
- 4. Enable Encrypt secrets at the application layer and choose a kms key.
- 5. Click SAVE CHANGES.

Using Command Line: To create a key:

#### Create a key ring:

```
gcloud kms keyrings create <ring_name> --location <location> --project
<key_project_id>
```

Create a key:

```
gcloud kms keys create <key_name> --location <location> --keyring <ring_name>
--purpose encryption --project <key_project_id>
```

Grant the Kubernetes Engine Service Agent service account the Cloud KMS CryptoKey Encrypter/Decrypter role:

```
gcloud kms keys add-iam-policy-binding <key_name> --location <location> --
keyring <ring_name> --member serviceAccount:<service_account_name> --role
roles/cloudkms.cryptoKeyEncrypterDecrypter --project <key project id>
```

To create a new cluster with Application-layer Secrets Encryption:

```
gcloud container clusters create <cluster_name> --cluster-version=latest --
zone <zone> --database-encryption-key
projects/<key_project_id>/locations/<location>/keyRings/<ring_name>/cryptoKey
s/<key_name> --project <cluster_project_id>
```

To enable on an existing cluster:

```
gcloud container clusters update <cluster_name> --zone <zone> --database-
encryption-key
projects/<key_project_id>/locations/<location>/keyRings/<ring_name>/cryptoKey
s/<key name> --project <cluster project id>
```

# **Default Value:**

By default, Application-layer Secrets Encryption is disabled.

#### **References:**

1. https://cloud.google.com/kubernetes-engine/docs/how-to/encrypting-secrets

| Controls<br>Version | Control                                                                                                    | IG 1 | IG 2 | IG 3 |
|---------------------|----------------------------------------------------------------------------------------------------|------|------|------|
| v8                  | 3.11 <u>Encrypt Sensitive Data at Rest</u><br>Encrypt sensitive data at rest on servers, applications, and databases containing<br>sensitive data. Storage-layer encryption, also known as server-side encryption,<br>meets the minimum requirement of this Safeguard. Additional encryption methods<br>may include application-layer encryption, also known as client-side encryption,<br>where access to the data storage device(s) does not permit access to the plain-text<br>data. |      | •    | •    |
| ٧7                  | 14.8 Encrypt Sensitive Information at Rest<br>Encrypt all sensitive information at rest using a tool that requires a secondary<br>authentication mechanism not integrated into the operating system, in order to<br>access the information.                                                                                                    |      |      | •    |

# 5.4 Node Metadata

This section contains recommendations relating to node metadata in GKE.

# 5.4.1 Ensure the GKE Metadata Server is Enabled (Automated)

# **Profile Applicability:**

Level 2

# Description:

Running the GKE Metadata Server prevents workloads from accessing sensitive instance metadata and facilitates Workload Identity.

#### Rationale:

Every node stores its metadata on a metadata server. Some of this metadata, such as kubelet credentials and the VM instance identity token, is sensitive and should not be exposed to a Kubernetes workload. Enabling the GKE Metadata server prevents pods (that are not running on the host network) from accessing this metadata and facilitates Workload Identity.

When unspecified, the default setting allows running pods to have full access to the node's underlying metadata server.

#### Impact:

The GKE Metadata Server must be run when using Workload Identity. Because Workload Identity replaces the need to use Metadata Concealment, the two approaches are incompatible.

When the GKE Metadata Server and Workload Identity are enabled, unless the Pod is running on the host network, Pods cannot use the the Compute Engine default service account.

Workloads may need modification in order for them to use Workload Identity as described within: <u>https://cloud.google.com/kubernetes-engine/docs/how-to/workload-identity</u>.

#### Audit:

Using Google Cloud Console

- 1. Go to Kubernetes Engine by visiting <u>https://console.cloud.google.com/kubernetes/list</u>
- 2. From the list of clusters, click on the name of the cluster of interest and for each Node pool within the cluster, open the **Details** pane, and ensure that the GKE Metadata Server is set to **Enabled**.

#### Using Command Line

To check whether the GKE Metadata Server is enabled for each Node pool within a cluster, run the following command:

```
gcloud container clusters describe <cluster_name> --zone <cluster_zone> --
format json | jq .nodePools[].config.workloadMetadataConfig
```

This should return the following for each Node pool:

```
"mode": "GKE_METADATA"
```

Null ({ }) is returned if the GKE Metadata Server is not enabled.

#### **Remediation:**

The GKE Metadata Server requires Workload Identity to be enabled on a cluster. Modify the cluster to enable Workload Identity and enable the GKE Metadata Server. Using Google Cloud Console

- 1. Go to Kubernetes Engine by visiting https://console.cloud.google.com/kubernetes/list
- 2. From the list of clusters, select the cluster for which Workload Identity is disabled.
- 3. Under the **DETAILS** pane, navigate down to the **Security** subsection.
- 4. Click on the pencil icon named Edit Workload Identity, click on Enable Workload Identity in the pop-up window, and select a workload pool from the drop-down box. By default, it will be the namespace of the Cloud project containing the cluster, for example: cproject id>.svc.id.goog.
- 5. Click **SAVE** CHANGES and wait for the cluster to update.
- 6. Once the cluster has updated, select each Node pool within the cluster Details page.
- 7. For each Node pool, select **EDIT** within the Node pool details page.
- 8. Within the Edit node pool pane, check the Enable GKE Metadata Server checkbox.
- 9. Click SAVE.

Using Command Line

gcloud container clusters update <cluster\_name> --identitynamespace=<project\_id>.svc.id.goog

Note that existing Node pools are unaffected. New Node pools default to --workloadmetadata-from-node=GKE\_METADATA\_SERVER.

To modify an existing Node pool to enable GKE Metadata Server:

```
gcloud container node-pools update <node_pool_name> --cluster=<cluster_name>
--workload-metadata-from-node=GKE_METADATA_SERVER
```

Workloads may need modification in order for them to use Workload Identity as described within: <u>https://cloud.google.com/kubernetes-engine/docs/how-to/workload-identity</u>.

#### **Default Value:**

By default, running pods to have full access to the node's underlying metadata server.

# **References:**

- 1. <u>https://cloud.google.com/kubernetes-engine/docs/how-to/protecting-cluster-</u> metadata#concealment
- 2. https://cloud.google.com/kubernetes-engine/docs/how-to/workload-identity
- 3. https://cloud.google.com/kubernetes-engine/docs/concepts/workload-identity

| Controls<br>Version | Control                                                                                                    | IG 1 | IG 2 | IG 3 |
|---------------------|----------------------------------------------------------------------------------------------------|------|------|------|
| v8                  | 16.7 <u>Use Standard Hardening Configuration Templates for</u><br><u>Application Infrastructure</u><br>Use standard, industry-recommended hardening configuration templates for<br>application infrastructure components. This includes underlying servers, databases,<br>and web servers, and applies to cloud containers, Platform as a Service (PaaS)<br>components, and SaaS components. Do not allow in-house developed software to<br>weaken configuration hardening. |      | •    | •    |
| v7                  | 5.2 <u>Maintain Secure Images</u><br>Maintain secure images or templates for all systems in the enterprise based on<br>the organization's approved configuration standards. Any new system deployment<br>or existing system that becomes compromised should be imaged using one of<br>those images or templates.                                                                                                    |      | •    | •    |

# 5.5 Node Configuration and Maintenance

This section contains recommendations relating to node configurations in GKE.

# 5.5.1 Ensure Container-Optimized OS (cos\_containerd) is used for GKE node images (Automated)

# **Profile Applicability:**

• Level 1

# **Description:**

Use Container-Optimized OS (cos\_containerd) as a managed, optimized and hardened base OS that limits the host's attack surface.

#### Rationale:

COS is an operating system image for Compute Engine VMs optimized for running containers. With COS, the containers can be brought up on Google Cloud Platform quickly, efficiently, and securely.

Using COS as the node image provides the following benefits:

- Run containers out of the box: COS instances come pre-installed with the container runtime and cloud-init. With a COS instance, the container can be brought up at the same time as the VM is created, with no on-host setup required.
- Smaller attack surface: COS has a smaller footprint, reducing the instance's potential attack surface.
- Locked-down by default: COS instances include a locked-down firewall and other security settings by default.

#### Impact:

If modifying an existing cluster's Node pool to run COS, the upgrade operation used is long-running and will block other operations on the cluster (including delete) until it has run to completion.

COS nodes also provide an option with **containerd** as the main container runtime directly integrated with Kubernetes instead of **docker**. Thus, on these nodes, Docker cannot view or access containers or images managed by Kubernetes. Applications should not interact with Docker directly. For general troubleshooting or debugging, use crictl instead.

# Audit:

Using Google Cloud Console:

- 1. Go to Kubernetes Engine by visiting: <u>https://console.cloud.google.com/kubernetes/list</u>.
- 2. From the list of clusters, select the cluster under test.

3. Under the 'Node pools' section, make sure that for each of the Node pools, 'Container-Optimized OS (cos\_containerd)' is listed in the 'Image type' column.

Using Command line:

To check Node image type for an existing cluster's Node pool:

gcloud container node-pools describe <node\_pool\_name> --cluster
<cluster\_name> --zone <compute\_zone> --format json | jq '.config.imageType'

The output of the above command returns COS, if COS is used for Node images.

#### Remediation:

Using Google Cloud Console:

- 1. Go to Kubernetes Engine by visiting: https://console.cloud.google.com/kubernetes/list.
- 2. Select the Kubernetes cluster which does not use COS.
- 3. Under the Node pools heading, select the Node Pool that requires alteration.
- 4. Click EDIT.
- 5. Under the Image Type heading click CHANGE.
- 6. From the pop-up menu select Container-optimised OS with containerd (cos containerd) (default) and click CHANGE
- 7. Repeat for all non-compliant Node pools.

#### Using Command Line:

To set the node image to cos for an existing cluster's Node pool:

gcloud container clusters upgrade <cluster\_name> --image-type cos\_containerd
--zone <compute\_zone> --node-pool <node\_pool\_name>

#### Default Value:

Container-optimised OS with containerd (cos\_containerd) (default) is the default option for a cluster node image.

#### **References:**

- 1. https://cloud.google.com/kubernetes-engine/docs/concepts/using-containerd
- 2. https://cloud.google.com/kubernetes-engine/docs/concepts/node-images

| Controls<br>Version | Control                                                                                                    | IG 1 | IG 2 | IG 3 |
|---------------------|----------------------------------------------------------------------------------------------------|------|------|------|
| v8                  | 2.5 <u>Allowlist Authorized Software</u><br>Use technical controls, such as application allowlisting, to ensure that only<br>authorized software can execute or be accessed. Reassess bi-annually, or more<br>frequently. |      | •    | •    |
| Controls<br>Version | Control                                                                                                    | IG 1 | IG 2 | IG 3 |
|---------------------|----------------------------------------------------------------------------------------------------|------|------|------|
| ν7                  | 5.2 <u>Maintain Secure Images</u><br>Maintain secure images or templates for all systems in the enterprise based on<br>the organization's approved configuration standards. Any new system deployment<br>or existing system that becomes compromised should be imaged using one of<br>those images or templates. |      | •    | •    |

# 5.5.2 Ensure Node Auto-Repair is enabled for GKE nodes (Automated)

# **Profile Applicability:**

• Level 2

# **Description:**

Nodes in a degraded state are an unknown quantity and so may pose a security risk.

#### Rationale:

Kubernetes Engine's node auto-repair feature helps you keep the nodes in the cluster in a healthy, running state. When enabled, Kubernetes Engine makes periodic checks on the health state of each node in the cluster. If a node fails consecutive health checks over an extended time period, Kubernetes Engine initiates a repair process for that node.

#### Impact:

If multiple nodes require repair, Kubernetes Engine might repair them in parallel. Kubernetes Engine limits number of repairs depending on the size of the cluster (bigger clusters have a higher limit) and the number of broken nodes in the cluster (limit decreases if many nodes are broken).

Node auto-repair is not available on Alpha Clusters.

# Audit:

Using Google Cloud Console

- 1. Go to Kubernetes Engine by visiting: https://console.cloud.google.com/kubernetes/list
- 2. From the list of clusters, select the desired cluster. For each Node pool, view the Node pool Details pane and ensure that under the 'Management' heading, 'Autorepair' is set to 'Enabled'.

# Using Command Line:

To check the existence of node auto-repair for an existing cluster's node pool, run:

gcloud container node-pools describe <node\_pool\_name> --cluster
<cluster\_name> --zone <compute\_zone> --format json | jq '.management'

Ensure the output of the above command has JSON key attribute autoRepair set to true:

```
"autoRepair": true
```

#### **Remediation:**

Using Google Cloud Console

- 1. Go to Kubernetes Engine by visiting: https://console.cloud.google.com/kubernetes/list
- 2. Select the Kubernetes cluster containing the node pool for which auto-repair is disabled.
- 3. Select the Node pool by clicking on the name of the pool.
- 4. Navigate to the Node pool details pane and click EDIT.
- 5. Under the Management heading, check the Enable auto-repair box.
- 6. Click SAVE.
- 7. Repeat steps 2-6 for every cluster and node pool with auto-upgrade disabled.

#### Using Command Line

To enable node auto-repair for an existing cluster's Node pool:

gcloud container node-pools update <node\_pool\_name> --cluster <cluster\_name>
--zone <compute zone> --enable-autorepair

#### Default Value:

Node auto-repair is enabled by default.

#### **References:**

1. https://cloud.google.com/kubernetes-engine/docs/how-to/node-auto-repair

| Controls<br>Version | Control                                                                                                    | IG 1 | IG 2 | IG 3 |
|---------------------|----------------------------------------------------------------------------------------------------|------|------|------|
| v8                  | 7.6 <u>Perform Automated Vulnerability Scans of Externally-</u><br><u>Exposed Enterprise Assets</u><br>Perform automated vulnerability scans of externally-exposed enterprise assets<br>using a SCAP-compliant vulnerability scanning tool. Perform scans on a monthly,<br>or more frequent, basis. |      | •    | •    |
| ٧7                  | 3.1 <u>Run Automated Vulnerability Scanning Tools</u><br>Utilize an up-to-date SCAP-compliant vulnerability scanning tool to<br>automatically scan all systems on the network on a weekly or more frequent basis<br>to identify all potential vulnerabilities on the organization's systems.        |      | •    | •    |

# 5.5.3 Ensure Node Auto-Upgrade is enabled for GKE nodes (Automated)

# **Profile Applicability:**

• Level 2

# **Description:**

Node auto-upgrade keeps nodes at the current Kubernetes and OS security patch level to mitigate known vulnerabilities.

# Rationale:

Node auto-upgrade helps you keep the nodes in the cluster or node pool up to date with the latest stable patch version of Kubernetes as well as the underlying node operating system. Node auto-upgrade uses the same update mechanism as manual node upgrades.

Node pools with node auto-upgrade enabled are automatically scheduled for upgrades when a new stable Kubernetes version becomes available. When the upgrade is performed, the Node pool is upgraded to match the current cluster master version. From a security perspective, this has the benefit of applying security updates automatically to the Kubernetes Engine when security fixes are released.

# Impact:

Enabling node auto-upgrade does not cause the nodes to upgrade immediately. Automatic upgrades occur at regular intervals at the discretion of the Kubernetes Engine team.

To prevent upgrades occurring during a peak period for the cluster, a maintenance window should be defined. A maintenance window is a four-hour timeframe that can be chosen, during which automatic upgrades should occur. Upgrades can occur on any day of the week, and at any time within the timeframe. To prevent upgrades from occurring during certain dates, a maintenance exclusion should be defined. A maintenance exclusion can span multiple days.

# Audit:

Using Google Cloud Console

- 1. Go to Kubernetes Engine by visiting: https://console.cloud.google.com/kubernetes/list
- 2. From the list of clusters, select the desired cluster. For each Node pool, view the Node pool Details pane and ensure that under the 'Management' heading, 'Auto-upgrade' is set to 'Enabled'.

Using Command Line

To check the existence of node auto-upgrade for an existing cluster's Node pool, run:

```
gcloud container node-pools describe <node_pool_name> --cluster
<cluster name> --zone <cluster zone> --format json | jq '.management'
```

Ensure the output of the above command has JSON key attribute autoUpgrade set to true:

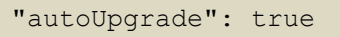

If node auto-upgrade is disabled, the output of the above command output will not contain the autoUpgrade entry.

#### Remediation:

Using Google Cloud Console

- 1. Go to Kubernetes Engine by visiting: <u>https://console.cloud.google.com/kubernetes/list</u>.
- 2. Select the Kubernetes cluster containing the node pool for which auto-upgrade disabled.
- 3. Select the Node pool by clicking on the name of the pool.
- 4. Navigate to the Node pool details pane and click EDIT.
- 5. Under the Management heading, check the **Enable** auto-repair box.
- 6. Click SAVE.
- 7. Repeat steps 2-6 for every cluster and node pool with auto-upgrade disabled.

#### Using Command Line

To enable node auto-upgrade for an existing cluster's Node pool, run the following command:

```
gcloud container node-pools update <node_pool_name> --cluster <cluster_name>
--zone <cluster zone> --enable-autoupgrade
```

#### **Default Value:**

Node auto-upgrade is enabled by default.

Even if a cluster has been created with node auto-repair enabled, this only applies to the default Node pool. Subsequent node pools do not have node auto-upgrade enabled by default.

#### **References:**

- 1. <u>https://cloud.google.com/kubernetes-engine/docs/concepts/node-auto-upgrades</u>
- 2. <u>https://cloud.google.com/kubernetes-engine/docs/how-to/maintenance-windows-and-exclusions</u>

# Additional Information:

Node auto-upgrades is not available for Alpha Clusters.

| Controls<br>Version | Control                                                                                                    | IG 1 | IG 2 | IG 3 |
|---------------------|----------------------------------------------------------------------------------------------------|------|------|------|
| v8                  | 7.3 <u>Perform Automated Operating System Patch</u><br><u>Management</u><br>Perform operating system updates on enterprise assets through automated<br>patch management on a monthly, or more frequent, basis.                                                                                                    | •    | •    | •    |
| ٧7                  | 2.2 <u>Ensure Software is Supported by Vendor</u><br>Ensure that only software applications or operating systems currently supported<br>by the software's vendor are added to the organization's authorized software<br>inventory. Unsupported software should be tagged as unsupported in the inventory<br>system. | •    | •    | •    |
| ٧7                  | 3.4 <u>Deploy Automated Operating System Patch</u><br><u>Management Tools</u><br>Deploy automated software update tools in order to ensure that the operating<br>systems are running the most recent security updates provided by the software<br>vendor.                                                           | •    | •    | •    |
| ٧7                  | 3.5 <u>Deploy Automated Software Patch Management Tools</u><br>Deploy automated software update tools in order to ensure that third-party<br>software on all systems is running the most recent security updates provided by<br>the software vendor.                                                                | •    | •    | •    |

# 5.5.4 When creating New Clusters - Automate GKE version management using Release Channels (Automated)

# **Profile Applicability:**

• Level 1

# **Description:**

Subscribe to the Regular or Stable Release Channel to automate version upgrades to the GKE cluster and to reduce version management complexity to the number of features and level of stability required.

#### Rationale:

Release Channels signal a graduating level of stability and production-readiness. These are based on observed performance of GKE clusters running that version and represent experience and confidence in the cluster version.

The Regular release channel upgrades every few weeks and is for production users who need features not yet offered in the Stable channel. These versions have passed internal validation, but don't have enough historical data to guarantee their stability. Known issues generally have known workarounds.

The Stable release channel upgrades every few months and is for production users who need stability above all else, and for whom frequent upgrades are too risky. These versions have passed internal validation and have been shown to be stable and reliable in production, based on the observed performance of those clusters.

Critical security patches are delivered to all release channels.

#### Impact:

Once release channels are enabled on a cluster, they cannot be disabled. To stop using release channels, the cluster must be recreated without the --release-channel flag.

Node auto-upgrade is enabled (and cannot be disabled), so the cluster is updated automatically from releases available in the chosen release channel.

# Audit:

Using Google Cloud Console:

- 1. Go to Kubernetes Engine by visiting: <u>https://console.cloud.google.com/kubernetes/list</u>.
- 2. From the list of clusters, select the desired cluster.
- 3. Within the Details pane, if using a release channel, the release channel should be set to the Regular or Stable channel.

#### Using Command Line: Run the following command:

```
gcloud container clusters describe $CLUSTER_NAME --zone $COMPUTE_ZONE --
format json | jq .releaseChannel.channel
Returned Value:
"REGULAR"
```

The output of the above command will return **regular** or **stable** if these release channels are being used to manage automatic upgrades for the cluster.

# **Remediation:**

Currently, cluster Release Channels are only configurable at cluster provisioning time. Using Google Cloud Console:

- 1. Go to Kubernetes Engine by visiting: https://console.cloud.google.com/kubernetes/list.
- 2. Click CREATE, and choose CONFIGURE for the required cluster mode.
- 3. Under the Control plane version heading, click the **Release Channels** button.
- 4. Select the Regular or Stable channels from the Release Channel drop-down menu.
- 5. Configure the rest of the cluster settings as required.
- 6. Click **CREATE**.

# Using Command Line:

Create a new cluster by running the following command:

```
gcloud container clusters create <cluster_name> --zone <cluster_zone> --
release-channel <release channel>
```

where <release\_channel> is stable or regular, according to requirements.

# **Default Value:**

Currently, release channels are not enabled by default.

# **References:**

- 1. <u>https://cloud.google.com/kubernetes-engine/docs/concepts/release-channels</u>
- 2. <u>https://cloud.google.com/kubernetes-engine/docs/how-to/node-auto-upgrades</u>
- 3. <u>https://cloud.google.com/kubernetes-engine/docs/how-to/maintenance-windows-and-exclusions</u>

| Controls<br>Version | Control                                                                                                    | IG 1 | IG 2 | IG 3 |
|---------------------|----------------------------------------------------------------------------------------------------|------|------|------|
| v8                  | 7.4 <u>Perform Automated Application Patch Management</u><br>Perform application updates on enterprise assets through automated patch<br>management on a monthly, or more frequent, basis.                                                                     | •    | •    | •    |
| ٧7                  | 3.4 <u>Deploy Automated Operating System Patch</u><br><u>Management Tools</u><br>Deploy automated software update tools in order to ensure that the operating<br>systems are running the most recent security updates provided by the software<br>vendor.      | •    | •    | •    |
| v7                  | 3.5 <u>Deploy Automated Software Patch Management</u><br><u>Tools</u><br>Deploy automated software update tools in order to ensure that third-party<br>software on all systems is running the most recent security updates provided by<br>the software vendor. | •    | •    | •    |

# 5.5.5 Ensure Shielded GKE Nodes are Enabled (Automated)

## **Profile Applicability:**

Level 1

## **Description:**

Shielded GKE Nodes provides verifiable integrity via secure boot, virtual trusted platform module (vTPM)-enabled measured boot, and integrity monitoring.

#### Rationale:

Shielded GKE nodes protects clusters against boot- or kernel-level malware or rootkits which persist beyond infected OS.

Shielded GKE nodes run firmware which is signed and verified using Google's Certificate Authority, ensuring that the nodes' firmware is unmodified and establishing the root of trust for Secure Boot. GKE node identity is strongly protected via virtual Trusted Platform Module (vTPM) and verified remotely by the master node before the node joins the cluster. Lastly, GKE node integrity (i.e., boot sequence and kernel) is measured and can be monitored and verified remotely.

#### Impact:

After Shielded GKE Nodes is enabled in a cluster, any nodes created in a Node pool without Shielded GKE Nodes enabled, or created outside of any Node pool, aren't able to join the cluster.

Shielded GKE Nodes can only be used with Container-Optimized OS (COS), COS with containerd, and Ubuntu node images.

#### Audit:

Using Google Cloud Console:

- 1. Go to Kubernetes Engine by visiting: https://console.cloud.google.com/kubernetes/list
- 2. Select the cluster under test from the list of clusters, and ensure that Shielded GKE Nodes are 'Enabled' under the Details pane.

#### Using Command Line:

Run the following command:

```
gcloud container clusters describe <cluster_name> --format json | jq
'.shieldedNodes'
```

This will return the following if Shielded GKE Nodes are enabled:

```
"enabled": true
```

#### Remediation:

Note: From version 1.18, clusters will have Shielded GKE nodes enabled by default. Using Google Cloud Console:

To update an existing cluster to use Shielded GKE nodes:

- 1. Navigate to Kubernetes Engine by visiting: https://console.cloud.google.com/kubernetes/list.
- 2. Select the cluster which for which Shielded GKE Nodes is to be enabled.
- 3. With in the Details pane, under the Security heading, click on the pencil icon named Edit Shields GKE nodes.
- 4. Check the box named Enable Shield GKE nodes.
- 5. Click SAVE CHANGES.

#### Using Command Line:

To migrate an existing cluster, the flag --enable-shielded-nodes needs to be specified in the cluster update command:

gcloud container clusters update <cluster\_name> --zone <cluster\_zone> -enable-shielded-nodes

#### **Default Value:**

Clusters will have Shielded GKE nodes enabled by default, as of version v1.18

#### **References:**

1. https://cloud.google.com/kubernetes-engine/docs/how-to/shielded-gke-nodes

| Controls<br>Version | Control                                                                                                    | IG 1 | IG 2 | IG 3 |
|---------------------|----------------------------------------------------------------------------------------------------|------|------|------|
| v8                  | 16.7 <u>Use Standard Hardening Configuration Templates for</u><br><u>Application Infrastructure</u><br>Use standard, industry-recommended hardening configuration templates for<br>application infrastructure components. This includes underlying servers, databases,<br>and web servers, and applies to cloud containers, Platform as a Service (PaaS)<br>components, and SaaS components. Do not allow in-house developed software to<br>weaken configuration hardening. |      | •    | •    |
| v7                  | 5.3 <u>Securely Store Master Images</u><br>Store the master images and templates on securely configured servers,<br>validated with integrity monitoring tools, to ensure that only authorized changes to<br>the images are possible.                                                                                                    |      | •    | •    |

| Controls<br>Version | Control                                                                                                    | IG 1 | IG 2 | IG 3 |
|---------------------|----------------------------------------------------------------------------------------------------|------|------|------|
| ν7                  | 18.11 <u>Use Standard Hardening Configuration Templates</u><br>for Databases<br>For applications that rely on a database, use standard hardening configuration<br>templates. All systems that are part of critical business processes should also be<br>tested. |      | •    | •    |

# 5.5.6 Ensure Integrity Monitoring for Shielded GKE Nodes is Enabled (Automated)

# **Profile Applicability:**

• Level 1

## **Description:**

Enable Integrity Monitoring for Shielded GKE Nodes to be notified of inconsistencies during the node boot sequence.

#### Rationale:

Integrity Monitoring provides active alerting for Shielded GKE nodes which allows administrators to respond to integrity failures and prevent compromised nodes from being deployed into the cluster.

#### Impact:

None.

#### Audit:

Using Google Cloud Console:

- 1. Go to Kubernetes Engine by visiting: https://console.cloud.google.com/kubernetes/list
- 2. From the list of clusters, click on the name of the cluster under test.
- 3. Open the Details pane for each Node pool within the cluster, and ensure that 'Integrity monitoring' is set to 'Enabled' under the Security heading.

Using Command Line:

To check if Integrity Monitoring is enabled for the Node pools in the cluster, run the following command for each Node pool:

```
gcloud container node-pools describe <node_pool_name> --cluster
<cluster_name> --zone <compute_zone> --format json | jq
.config.shieldedInstanceConfig
```

This will return the following, if Integrity Monitoring is enabled:

```
"enableIntegrityMonitoring": true
```

#### Remediation:

Once a Node pool is provisioned, it cannot be updated to enable Integrity Monitoring. New Node pools must be created within the cluster with Integrity Monitoring enabled. Using Google Cloud Console

- 1. Go to Kubernetes Engine by visiting: https://console.cloud.google.com/kubernetes/list
- 2. From the list of clusters, click on the cluster requiring the update and click ADD NODE POOL.
- 3. Ensure that the 'Integrity monitoring' checkbox is checked under the 'Shielded options' Heading.
- 4. Click SAVE.

Workloads from existing non-conforming Node pools will need to be migrated to the newly created Node pool, then delete non-conforming Node pools to complete the remediation

Using Command Line

To create a Node pool within the cluster with Integrity Monitoring enabled, run the following command:

```
gcloud container node-pools create <node_pool_name> --cluster <cluster_name>
--zone <compute_zone> --shielded-integrity-monitoring
```

Workloads from existing non-conforming Node pools will need to be migrated to the newly created Node pool, then delete non-conforming Node pools to complete the remediation

# **Default Value:**

Integrity Monitoring is disabled by default on GKE clusters. Integrity Monitoring is enabled by default for Shielded GKE Nodes; however, if Secure Boot is enabled at creation time, Integrity Monitoring is disabled.

# **References:**

- 1. https://cloud.google.com/kubernetes-engine/docs/how-to/shielded-gke-nodes
- 2. <u>https://cloud.google.com/compute/shielded-vm/docs/integrity-monitoring</u>

| Controls<br>Version | Control                                                                                                    | IG 1 | IG 2 | IG 3 |
|---------------------|----------------------------------------------------------------------------------------------------|------|------|------|
| v8                  | 7.5 <u>Perform Automated Vulnerability Scans of Internal</u><br><u>Enterprise Assets</u><br>Perform automated vulnerability scans of internal enterprise assets on a<br>quarterly, or more frequent, basis. Conduct both authenticated and<br>unauthenticated scans, using a SCAP-compliant vulnerability scanning tool. |      | •    | •    |
| v8                  | 7.6 <u>Perform Automated Vulnerability Scans of Externally-</u><br><u>Exposed Enterprise Assets</u><br>Perform automated vulnerability scans of externally-exposed enterprise assets<br>using a SCAP-compliant vulnerability scanning tool. Perform scans on a monthly,<br>or more frequent, basis.                      |      | •    | •    |

| Controls<br>Version | Control                                                                                                    | IG 1 | IG 2 | IG 3 |
|---------------------|----------------------------------------------------------------------------------------------------|------|------|------|
| v7                  | 5.3 <u>Securely Store Master Images</u><br>Store the master images and templates on securely configured servers,<br>validated with integrity monitoring tools, to ensure that only authorized changes to<br>the images are possible. |      | •    | •    |

# 5.5.7 Ensure Secure Boot for Shielded GKE Nodes is Enabled (Automated)

# **Profile Applicability:**

• Level 2

# **Description:**

Enable Secure Boot for Shielded GKE Nodes to verify the digital signature of node boot components.

# Rationale:

An attacker may seek to alter boot components to persist malware or root kits during system initialisation. Secure Boot helps ensure that the system only runs authentic software by verifying the digital signature of all boot components, and halting the boot process if signature verification fails.

#### Impact:

Secure Boot will not permit the use of third-party unsigned kernel modules.

#### Audit:

Using Google Cloud Console:

- 1. Go to Kubernetes Engine by visiting: <u>https://console.cloud.google.com/kubernetes/list</u>.
- 2. From the list of clusters, click on the name of the cluster under test.
- 3. Open the Details pane for each Node pool within the cluster, and ensure that Secure boot is set to Enabled under the Security heading.

#### Using Command Line:

To check if Secure Boot is enabled for the Node pools in the cluster, run the following command for each Node pool:

```
gcloud container node-pools describe <node_pool_name> --cluster
<cluster_name> --zone <compute_zone> --format json | jq
.config.shieldedInstanceConfig
```

This will return the value below, if Secure Boot is enabled:

```
"enableSecureBoot": true
```

#### Remediation:

Once a Node pool is provisioned, it cannot be updated to enable Secure Boot. New Node pools must be created within the cluster with Secure Boot enabled. Using Google Cloud Console:

- 1. Go to Kubernetes Engine by visiting: https://console.cloud.google.com/kubernetes/list
- 2. From the list of clusters, click on the cluster requiring the update and click ADD NODE POOL.
- 3. Ensure that the Secure boot checkbox is checked under the Shielded options Heading.
- 4. Click SAVE.

Workloads will need to be migrated from existing non-conforming Node pools to the newly created Node pool, then delete the non-conforming pools. Using Command Line:

To create a Node pool within the cluster with Secure Boot enabled, run the following command:

gcloud container node-pools create <node\_pool\_name> --cluster <cluster\_name>
--zone <compute\_zone> --shielded-secure-boot

Workloads will need to be migrated from existing non-conforming Node pools to the newly created Node pool, then delete the non-conforming pools.

#### **Default Value:**

By default, Secure Boot is disabled in GKE clusters. By default, Secure Boot is disabled when Shielded GKE Nodes is enabled.

#### **References:**

- 1. <u>https://cloud.google.com/kubernetes-engine/docs/how-to/shielded-gke-nodes#secure\_boot</u>
- 2. https://cloud.google.com/kubernetes-engine/docs/how-to/hardening-your-cluster

| Controls<br>Version | Control                                                                                                    | IG 1 | IG 2 | IG 3 |
|---------------------|----------------------------------------------------------------------------------------------------|------|------|------|
| v8                  | 7.5 <u>Perform Automated Vulnerability Scans of Internal</u><br><u>Enterprise Assets</u><br>Perform automated vulnerability scans of internal enterprise assets on a<br>quarterly, or more frequent, basis. Conduct both authenticated and<br>unauthenticated scans, using a SCAP-compliant vulnerability scanning tool. |      | •    | •    |
| v8                  | 7.6 <u>Perform Automated Vulnerability Scans of Externally-Exposed Enterprise Assets</u><br>Perform automated vulnerability scans of externally-exposed enterprise assets<br>using a SCAP-compliant vulnerability scanning tool. Perform scans on a monthly,<br>or more frequent, basis.                                 |      | •    | •    |
| ٧7                  | 5.3 <u>Securely Store Master Images</u><br>Store the master images and templates on securely configured servers,<br>validated with integrity monitoring tools, to ensure that only authorized changes to<br>the images are possible.                                                                                     |      | •    | •    |

# 5.6 Cluster Networking

This section contains recommendations relating to network security configurations in GKE.

# 5.6.1 Enable VPC Flow Logs and Intranode Visibility (Automated)

# **Profile Applicability:**

Level 2

## **Description:**

Enable VPC Flow Logs and Intranode Visibility to see pod-level traffic, even for traffic within a worker node.

#### Rationale:

Enabling Intranode Visibility makes intranode pod to pod traffic visible to the networking fabric. With this feature, VPC Flow Logs or other VPC features can be used for intranode traffic.

#### Impact:

Enabling it on existing cluster causes the cluster master and the cluster nodes to restart, which might cause disruption.

#### Audit:

Using Google Cloud Console:

- 1. Go to Kubernetes Engine by visiting: https://console.cloud.google.com/kubernetes/list
- 2. Select the desired cluster, and under the Cluster section, make sure that Intranode visibility is set to Enabled.

Using Command Line:

Run this command:

gcloud container clusters describe <cluster\_name> --zone <compute\_zone> -format json | jq '.networkConfig.enableIntraNodeVisibility'

The result should return true if Intranode Visibility is Enabled.

#### Remediation:

Enable Intranode Visibility: Using Google Cloud Console:

- 1. Go to Kubernetes Engine by visiting: https://console.cloud.google.com/kubernetes/list.
- 2. Select Kubernetes clusters for which intranode visibility is disabled.
- 3. Within the Details pane, under the Network section, click on the pencil icon named Edit intranode visibility.
- 4. Check the box next to Enable Intranode visibility.
- 5. Click SAVE CHANGES.

Using Command Line:

To enable intranode visibility on an existing cluster, run the following command:

gcloud container clusters update <cluster\_name> --enable-intra-nodevisibility

Enable VPC Flow Logs: Using Google Cloud Console:

- 1. Go to Kubernetes Engine by visiting: https://console.cloud.google.com/kubernetes/list.
- 2. Select Kubernetes clusters for which VPC Flow Logs are disabled.
- 3. Select Nodes tab.
- 4. Select Node Pool without VPC Flow Logs enabled.
- 5. Select an Instance Group within the node pool.
- 6. Select an Instance Group Member.
- 7. Select the Subnetwork under Network Interfaces.
- 8. Click on EDIT.
- 9. Set Flow logs to On.
- 10. Click SAVE.

Using Command Line:

1. Find the subnetwork name associated with the cluster.

```
gcloud container clusters describe <cluster_name> --region <cluster_region> -
-format json | jq '.subnetwork'
```

#### 2. Update the subnetwork to enable VPC Flow Logs.

gcloud compute networks subnets update <subnet name> --enable-flow-logs

#### Default Value:

By default, Intranode Visibility is disabled.

#### **References:**

- 1. https://cloud.google.com/kubernetes-engine/docs/how-to/intranode-visibility
- 2. <u>https://cloud.google.com/vpc/docs/using-flow-logs</u>

| Controls<br>Version | Control                                                                                                    | IG 1 | IG 2 | IG 3 |
|---------------------|----------------------------------------------------------------------------------------------------|------|------|------|
| v8                  | 8.5 <u>Collect Detailed Audit Logs</u><br>Configure detailed audit logging for enterprise assets containing sensitive data.<br>Include event source, date, username, timestamp, source addresses, destination<br>addresses, and other useful elements that could assist in a forensic investigation. |      | •    | •    |
| ٧7                  | 6.3 Enable Detailed Logging<br>Enable system logging to include detailed information such as an event source,<br>date, user, timestamp, source addresses, destination addresses, and other useful<br>elements.                                                                                       |      | •    | •    |

# 5.6.2 Ensure use of VPC-native clusters (Automated)

# **Profile Applicability:**

Level 1

## **Description:**

Create Alias IPs for the node network CIDR range in order to subsequently configure IP-based policies and firewalling for pods. A cluster that uses Alias IPs is called a VPC-native cluster.

#### Rationale:

Using Alias IPs has several benefits:

- Pod IPs are reserved within the network ahead of time, which prevents conflict with other compute resources.
- The networking layer can perform anti-spoofing checks to ensure that egress traffic is not sent with arbitrary source IPs.
- Firewall controls for Pods can be applied separately from their nodes.
- Alias IPs allow Pods to directly access hosted services without using a NAT gateway.

#### Impact:

You cannot currently migrate an existing cluster that uses routes for Pod routing to a cluster that uses Alias IPs.

Cluster IPs for internal services remain only available from within the cluster. If you want to access a Kubernetes Service from within the VPC, but from outside of the cluster, use an internal load balancer.

# Audit:

Using Google Cloud Console:

- 1. Go to Kubernetes Engine by visiting: <u>https://console.cloud.google.com/kubernetes/list</u>.
- 2. From the list of clusters, click on the desired cluster to open the Details page. Under the 'Networking' section, make sure 'VPC-native traffic routing' is set to 'Enabled'.

Using Command Line:

To check Alias IP is enabled for an existing cluster, run the following command:

gcloud container clusters describe <cluster\_name> --zone <compute\_zone> -format json | jq '.ipAllocationPolicy.useIpAliases'

The output of the above command should return **true**, if VPC-native (using alias IP) is enabled. If VPC-native (using alias IP) is disabled, the above command will return null ({ }).

#### **Remediation:**

Alias IPs cannot be enabled on an existing cluster. To create a new cluster using Alias IPs, follow the instructions below.

Using Google Cloud Console:

If using Standard configuration mode:

- 1. Go to Kubernetes Engine by visiting: https://console.cloud.google.com/kubernetes/list
- 2. Click **CREATE CLUSTER**, and select Standard configuration mode.
- 3. Configure your cluster as desired, then, click **Networking** under **CLUSTER** in the navigation pane.
- 4. In the 'VPC-native' section, leave 'Enable VPC-native (using alias IP)' selected
- 5. Click CREATE.

If using Autopilot configuration mode:

Note that this is VPC-native only and cannot be disable:

- 1. Go to Kubernetes Engine by visiting: <u>https://console.cloud.google.com/kubernetes/list</u>.
- 2. Click CREATE CLUSTER, and select Autopilot configuration mode.
- 3. Configure your cluster as required
- 4. Click CREATE.

Using Command Line

To enable Alias IP on a new cluster, run the following command:

```
gcloud container clusters create <cluster_name> --zone <compute_zone> --
enable-ip-alias
```

If using Autopilot configuration mode:

gcloud container clusters create-auto <cluster name> --zone <compute zone>

#### **Default Value:**

By default, VPC-native (using alias IP) is enabled when you create a new cluster in the Google Cloud Console, however this is disabled when creating a new cluster using the gcloud CLI, unless the --enable-ip-alias argument is specified.

#### **References:**

- 1. https://cloud.google.com/kubernetes-engine/docs/how-to/alias-ips
- 2. https://cloud.google.com/kubernetes-engine/docs/concepts/alias-ips

| Controls<br>Version | Control                                                                                                    | IG 1 | IG 2 | IG 3 |
|---------------------|----------------------------------------------------------------------------------------------------|------|------|------|
| v8                  | 13.4 <u>Perform Traffic Filtering Between Network Segments</u><br>Perform traffic filtering between network segments, where appropriate.                                                                                                    |      | •    | •    |
| ٧7                  | 11 <u>Secure Configuration for Network Devices, such as</u><br><u>Firewalls, Routers and Switches</u><br>Secure Configuration for Network Devices, such as Firewalls, Routers and<br>Switches                                                             |      |      |      |
| v7                  | 14.1 <u>Segment the Network Based on Sensitivity</u><br>Segment the network based on the label or classification level of the<br>information stored on the servers, locate all sensitive information on separated<br>Virtual Local Area Networks (VLANs). |      | •    | •    |

# 5.6.3 Ensure Control Plane Authorized Networks is Enabled (Automated)

# **Profile Applicability:**

• Level 2

# **Description:**

Enable Control Plane Authorized Networks to restrict access to the cluster's control plane to only an allowlist of authorized IPs.

# Rationale:

Authorized networks are a way of specifying a restricted range of IP addresses that are permitted to access your cluster's control plane. Kubernetes Engine uses both Transport Layer Security (TLS) and authentication to provide secure access to your cluster's control plane from the public internet. This provides you the flexibility to administer your cluster from anywhere; however, you might want to further restrict access to a set of IP addresses that you control. You can set this restriction by specifying an authorized network.

Control Plane Authorized Networks blocks untrusted IP addresses. Google Cloud Platform IPs (such as traffic from Compute Engine VMs) can reach your master through HTTPS provided that they have the necessary Kubernetes credentials.

Restricting access to an authorized network can provide additional security benefits for your container cluster, including:

- Better protection from outsider attacks: Authorized networks provide an additional layer of security by limiting external, non-GCP access to a specific set of addresses you designate, such as those that originate from your premises. This helps protect access to your cluster in the case of a vulnerability in the cluster's authentication or authorization mechanism.
- Better protection from insider attacks: Authorized networks help protect your cluster from accidental leaks of master certificates from your company's premises. Leaked certificates used from outside GCP and outside the authorized IP ranges (for example, from addresses outside your company) are still denied access.

# Impact:

When implementing Control Plane Authorized Networks, be careful to ensure all desired networks are on the allowlist to prevent inadvertently blocking external access to your cluster's control plane.

# Audit:

Using Google Cloud Console:

- 1. Go to Kubernetes Engine by visiting: https://console.cloud.google.com/kubernetes/list
- 2. From the list of clusters, click on the cluster to open the Details page and make sure 'Master authorized networks' is set to 'Enabled'.

Using Command Line:

To check Master Authorized Networks status for an existing cluster, run the following command;

```
gcloud container clusters update $CLUSTER_NAME --zone $COMPUTE_ZONE --enable-
master-authorized-networks
```

The output should return

"enabled": true

if Control Plane Authorized Networks is enabled. If Master Authorized Networks is disabled, the above command will return null ({ }).

#### **Remediation:**

Using Google Cloud Console:

- 1. Go to Kubernetes Engine by visiting https://console.cloud.google.com/kubernetes/list
- Select Kubernetes clusters for which Control Plane Authorized Networks is disabled
- 3. Within the Details pane, under the Networking heading, click on the pencil icon named Edit control plane authorised networks.
- 4. Check the box next to Enable control plane authorised networks.
- 5. Click SAVE CHANGES.

Using Command Line:

To enable Control Plane Authorized Networks for an existing cluster, run the following command:

```
gcloud container clusters update <cluster_name> --zone <compute_zone> --
enable-master-authorized-networks
```

Along with this, you can list authorized networks using the --master-authorizednetworks flag which contains a list of up to 20 external networks that are allowed to connect to your cluster's control plane through HTTPS. You provide these networks as a comma-separated list of addresses in CIDR notation (such as 90.90.100.0/24).

# **Default Value:**

By default, Control Plane Authorized Networks is disabled.

# **References:**

# 1. <u>https://cloud.google.com/kubernetes-engine/docs/how-to/authorized-networks</u>

| Controls<br>Version | Control                                                                                                    | IG 1 | IG 2 | IG 3 |
|---------------------|----------------------------------------------------------------------------------------------------|------|------|------|
| v8                  | 3.3 <u>Configure Data Access Control Lists</u><br>Configure data access control lists based on a user's need to know. Apply data<br>access control lists, also known as access permissions, to local and remote file<br>systems, databases, and applications.                                                                                                    | •    | •    | •    |
| v7                  | 14.6 Protect Information through Access Control Lists<br>Protect all information stored on systems with file system, network share,<br>claims, application, or database specific access control lists. These controls will<br>enforce the principle that only authorized individuals should have access to the<br>information based on their need to access the information as a part of their<br>responsibilities. | •    | •    | •    |

# 5.6.4 Ensure clusters are created with Private Endpoint Enabled and Public Access Disabled (Automated)

# **Profile Applicability:**

• Level 2

# **Description:**

Disable access to the Kubernetes API from outside the node network if it is not required.

# Rationale:

In a private cluster, the master node has two endpoints, a private and public endpoint. The private endpoint is the internal IP address of the master, behind an internal load balancer in the master's VPC network. Nodes communicate with the master using the private endpoint. The public endpoint enables the Kubernetes API to be accessed from outside the master's VPC network.

Although Kubernetes API requires an authorized token to perform sensitive actions, a vulnerability could potentially expose the Kubernetes publically with unrestricted access. Additionally, an attacker may be able to identify the current cluster and Kubernetes API version and determine whether it is vulnerable to an attack. Unless required, disabling public endpoint will help prevent such threats, and require the attacker to be on the master's VPC network to perform any attack on the Kubernetes API.

# Impact:

To enable a Private Endpoint, the cluster has to also be configured with private nodes, a private master IP range and IP aliasing enabled.

If the Private Endpoint flag --enable-private-endpoint is passed to the gcloud CLI, or the external IP address undefined in the Google Cloud Console during cluster creation, then all access from a public IP address is prohibited.

# Audit:

Using Google Cloud Console:

- 1. Go to Kubernetes Engine by visiting <u>https://console.cloud.google.com/kubernetes/list</u>
- 2. Select the required cluster, and within the Details pane, make sure the 'Endpoint' does not have a public IP address.

Using Command Line: Run this command: gcloud container clusters describe <cluster\_name> --format json | jq '.privateClusterConfig.enablePrivateEndpoint'

The output of the above command returns **true** if a Private Endpoint is enabled with Public Access disabled.

For an additional check, the endpoint parameter can be queried with the following command:

```
gcloud container clusters describe <cluster_name> --format json | jq
'.endpoint'
```

The output of the above command returns a private IP address if Private Endpoint is enabled with Public Access disabled.

#### **Remediation:**

Once a cluster is created without enabling Private Endpoint only, it cannot be remediated. Rather, the cluster must be recreated. Using Google Cloud Console:

- 1. Go to Kubernetes Engine by visiting <u>https://console.cloud.google.com/kubernetes/list</u>
- Click CREATE CLUSTER, and choose CONFIGURE for the Standard mode cluster.
- 3. Configure the cluster as required then click Networking under CLUSTER in the navigation pane.
- 4. Under IPv4 network access, click the Private cluster radio button.
- 5. Uncheck the Access control plane using its external IP address checkbox.
- 6. In the Control plane IP range textbox, provide an IP range for the control plane.
- 7. Configure the other settings as required, and click CREATE.

# Using Command Line:

Create a cluster with a Private Endpoint enabled and Public Access disabled by including the --enable-private-endpoint flag within the cluster create command: gcloud container clusters create <cluster name> --enable-private-endpoint

Setting this flag also requires the setting of --enable-private-nodes, --enable-ipalias and --master-ipv4-cidr=<master\_cidr\_range>.

# **Default Value:**

By default, the Private Endpoint is disabled.

#### **References:**

1. <u>https://cloud.google.com/kubernetes-engine/docs/how-to/private-clusters</u>

| Controls<br>Version | Control                                                                                                    | IG 1 | IG 2 | IG 3 |
|---------------------|----------------------------------------------------------------------------------------------------|------|------|------|
| v8                  | 4.4 Implement and Manage a Firewall on Servers<br>Implement and manage a firewall on servers, where supported. Example<br>implementations include a virtual firewall, operating system firewall, or a third-<br>party firewall agent. | ٠    | •    | •    |
| v7                  | 12 <u>Boundary Defense</u><br>Boundary Defense                                                                                                    |      |      |      |

# 5.6.5 Ensure clusters are created with Private Nodes (Automated)

## **Profile Applicability:**

Level 1

#### Description:

Private Nodes are nodes with no public IP addresses. Disable public IP addresses for cluster nodes, so that they only have private IP addresses.

#### Rationale:

Disabling public IP addresses on cluster nodes restricts access to only internal networks, forcing attackers to obtain local network access before attempting to compromise the underlying Kubernetes hosts.

#### Impact:

To enable Private Nodes, the cluster has to also be configured with a private master IP range and IP Aliasing enabled.

Private Nodes do not have outbound access to the public internet. If you want to provide outbound Internet access for your private nodes, you can use Cloud NAT or you can manage your own NAT gateway.

To access Google Cloud APIs and services from private nodes, Private Google Access needs to be set on Kubernetes Engine Cluster Subnets.

#### Audit:

Using Google Cloud Console:

- 1. Go to Kubernetes Engine by visiting: https://console.cloud.google.com/kubernetes/list.
- 2. Select the desired cluster, and within the Details pane, make sure Private Clusters is set to Enabled.

#### Using Command Line:

Run this command:

gcloud container clusters describe <cluster\_name> --format json | jq '.privateClusterConfig.enablePrivateNodes'

The output of the above command returns true if Private Nodes is enabled.

#### Remediation:

Once a cluster is created without enabling Private Nodes, it cannot be remediated. Rather the cluster must be recreated. Using Google Cloud Console:

- 1. Go to Kubernetes Engine by visiting: https://console.cloud.google.com/kubernetes/list.
- 2. Click CREATE CLUSTER.
- 3. Configure the cluster as required then click Networking under CLUSTER in the navigation pane.
- 4. Under IPv4 network access, click the Private cluster radio button.
- 5. Configure the other settings as required, and click CREATE.

# Using Command Line:

To create a cluster with Private Nodes enabled, include the --enable-private-nodes flag within the cluster create command:

gcloud container clusters create <cluster\_name> --enable-private-nodes

Setting this flag also requires the setting of --enable-ip-alias and --master-ipv4cidr=<master\_cidr\_range>.

#### **Default Value:**

By default, Private Nodes are disabled.

#### **References:**

1. https://cloud.google.com/kubernetes-engine/docs/how-to/private-clusters

| Controls<br>Version | Control                                                                                                    | IG 1 | IG 2 | IG 3 |
|---------------------|----------------------------------------------------------------------------------------------------|------|------|------|
| v8                  | 4.4 Implement and Manage a Firewall on Servers<br>Implement and manage a firewall on servers, where supported. Example<br>implementations include a virtual firewall, operating system firewall, or a third-<br>party firewall agent. | •    | •    | •    |
| v7                  | 12 <u>Boundary Defense</u><br>Boundary Defense                                                                                                    |      |      |      |

# 5.6.6 Consider firewalling GKE worker nodes (Manual)

# **Profile Applicability:**

Level 2

# **Description:**

Reduce the network attack surface of GKE nodes by using Firewalls to restrict ingress and egress traffic.

#### Rationale:

Utilizing stringent ingress and egress firewall rules minimizes the ports and services exposed to an network-based attacker, whilst also restricting egress routes within or out of the cluster in the event that a compromised component attempts to form an outbound connection.

#### Impact:

All instances targeted by a firewall rule, either using a tag or a service account will be affected. Ensure there are no adverse effects on other instances using the target tag or service account before implementing the firewall rule.

#### Audit:

Using Google Cloud Console:

- 1. Go to Compute Engine by visiting: <u>https://console.cloud.google.com/compute/instances</u>.
- 2. For each instance within your cluster, use the 'more actions' menu (3 vertical dots) and select to 'View network details'.
- 3. If there are multiple network interfaces attached to the instance, select the network interface to view in the 'Network interface' details section and see all the rules that apply to the network interface, within the 'Firewall rules' tab. Make sure the firewall rules are appropriate for your environment.

# Using Command Line:

For the instance being evaluated, obtain its Service account and tags:

```
gcloud compute instances describe <instance_name> --zone <compute_zone> --
format json | jq '{tags: .tags.items[],
serviceaccount:.serviceAccounts[].email, network:
.networkInterfaces[].network}'
```

This will return:

```
'
'tags": "<tag>",
'serviceaccount": "<service_account>"
'network":
'https://www.googleapis.com/compute/v1/projects/<project_id>/global/networks/
<network>"
'
```

Then, observe the firewall rules applied to the instance by using the following command, replacing <tag> and <service\_account> as appropriate:

```
gcloud compute firewall-rules list \
  --format="table(
                name,
                network,
                direction,
                priority,
                sourceRanges.list():label=SRC RANGES,
                destinationRanges.list():label=DEST RANGES,
                allowed[].map().firewall rule().list():label=ALLOW,
                denied[].map().firewall rule().list():label=DENY,
                sourceTags.list():label=SRC TAGS,
                sourceServiceAccounts.list():label=SRC SVC ACCT,
                targetTags.list():label=TARGET TAGS,
                targetServiceAccounts.list():label=TARGET SVC ACCT,
                disabled
            ) " \
 --filter="targetTags.list():<tag> OR
targetServiceAccounts.list():<service account>"
```

Firewall rules may also be applied to a network without specifically targeting Tags or Service Accounts. These can be observed using the following, replacing <network> as appropriate:

```
gcloud compute firewall-rules list \
  --format="table(
                name,
                network,
                direction,
                priority,
                sourceRanges.list():label=SRC RANGES,
                destinationRanges.list():label=DEST RANGES,
                allowed[].map().firewall rule().list():label=ALLOW,
                denied[].map().firewall rule().list():label=DENY,
                sourceTags.list():label=SRC TAGS,
                sourceServiceAccounts.list():label=SRC SVC ACCT,
                targetTags.list():label=TARGET TAGS,
                targetServiceAccounts.list():label=TARGET SVC ACCT,
                disabled
            ) " \
  --filter="network.list():<network> AND -targetTags.list():* AND -
targetServiceAccounts.list():*"
```

# **Remediation:**

Using Google Cloud Console:

- 1. Go to Firewall Rules by visiting: https://console.cloud.google.com/networking/firewalls/list
- 2. Click CREATE FIREWALL RULE.
- Configure the firewall rule as required. Ensure the firewall targets the nodes correctly, either selecting the nodes using tags (under Targets, select Specified target tags, and set Target tags to <tag>), or using the Service account associated with node (under Targets, select Specified service account, set Service account scope as appropriate, and Target service account to <service\_account>).
- 4. Click CREATE.

Using Command Line:

Use the following command to generate firewall rules, setting the variables as appropriate:

```
gcloud compute firewall-rules create <firewall_rule_name> --network <network>
--priority <priority> --direction <direction> --action <action> --target-tags
<tag> --target-service-accounts <service_account> --source-ranges
<source_cidr_range> --source-tags <source_tags> --source-service-accounts
<source_service_account> --destination-ranges <destination_cidr_range> --
rules <rules>
```

# Default Value:

Every VPC network has two implied firewall rules. These rules exist, but are not shown in the Cloud Console:

- The implied allow egress rule: An egress rule whose action is allow, destination is 0.0.0/0, and priority is the lowest possible (65535) lets any instance send traffic to any destination, except for traffic blocked by GCP. Outbound access may be restricted by a higher priority firewall rule. Internet access is allowed if no other firewall rules deny outbound traffic and if the instance has an external IP address or uses a NAT instance.
- The implied deny ingress rule: An ingress rule whose action is deny, source is 0.0.0.0/0, and priority is the lowest possible (65535) protects all instances by blocking incoming traffic to them. Incoming access may be allowed by a higher priority rule. Note that the default network includes some additional rules that override this one, allowing certain types of incoming traffic.

The implied rules cannot be removed, but they have the lowest possible priorities.

# **References:**

- 1. <u>https://cloud.google.com/kubernetes-engine/docs/concepts/cluster-architecture</u>
- 2. https://cloud.google.com/vpc/docs/using-firewalls
| Controls<br>Version | Control                                                                                                    | IG 1 | IG 2 | IG 3 |
|---------------------|----------------------------------------------------------------------------------------------------|------|------|------|
| v8                  | 4.4 Implement and Manage a Firewall on Servers<br>Implement and manage a firewall on servers, where supported. Example<br>implementations include a virtual firewall, operating system firewall, or a third-<br>party firewall agent. | •    | •    | •    |
| v7                  | 9.5 Implement Application Firewalls<br>Place application firewalls in front of any critical servers to verify and validate<br>the traffic going to the server. Any unauthorized traffic should be blocked and<br>logged.              |      |      | ٠    |

# 5.6.7 Ensure use of Google-managed SSL Certificates (Automated)

# **Profile Applicability:**

• Level 2

# **Description:**

Encrypt traffic to HTTPS load balancers using Google-managed SSL certificates.

#### Rationale:

Encrypting traffic between users and the Kubernetes workload is fundamental to protecting data sent over the web.

Google-managed SSL Certificates are provisioned, renewed, and managed for domain names. This is only available for HTTPS load balancers created using Ingress Resources, and not TCP/UDP load balancers created using Service of type:LoadBalancer.

#### Impact:

Google-managed SSL Certificates are less flexible than certificates that are self obtained and managed. Managed certificates support a single, non-wildcard domain. Self-managed certificates can support wildcards and multiple subject alternative names (SANs).

# Audit:

Using Command Line: Identify if there are any workloads exposed publicly using Services of type:LoadBalancer:

kubectl get svc -A -o json | jq '.items[] |
select(.spec.type=="LoadBalancer")'

Consider using ingresses instead of these services in order to use Google managed SSL certificates.

For the ingresses within the cluster, run the following command:

```
kubectl get ingress -A -o json | jq .items[] | jq '{name: .metadata.name,
annotations: .metadata.annotations, namespace: .metadata.namespace, status:
.status}'
```

The above command should return the name of the ingress, namespace, annotations and status. Check that the following annotation is present to ensure managed certificates are referenced.

```
"annotations": {
    ...
    "networking.gke.io/managed-certificates": "<example_certificate>"
    },
```

For completeness, run the following command to ensure that the managed certificate resource exists:

kubectl get managedcertificates -A

The above command returns a list of managed certificates for which <<u>example\_certificate></u> should exist within the same namespace as the ingress.

#### **Remediation:**

If services of type:LoadBalancer are discovered, consider replacing the Service with an Ingress.

To configure the Ingress and use Google-managed SSL certificates, follow the instructions as listed at: <u>https://cloud.google.com/kubernetes-engine/docs/how-to/managed-certs</u>.

#### Default Value:

By default, Google-managed SSL Certificates are not created when an Ingress resource is defined.

#### **References:**

- 1. https://cloud.google.com/kubernetes-engine/docs/how-to/managed-certs
- 2. https://cloud.google.com/kubernetes-engine/docs/concepts/ingress

| Controls<br>Version | Control                                                                                                    | IG 1 | IG 2 | IG 3 |
|---------------------|----------------------------------------------------------------------------------------------------|------|------|------|
| v8                  | 3.10 <u>Encrypt Sensitive Data in Transit</u><br>Encrypt sensitive data in transit. Example implementations can include:<br>Transport Layer Security (TLS) and Open Secure Shell (OpenSSH). |      | •    | •    |
| v7                  | 14.4 Encrypt All Sensitive Information in Transit<br>Encrypt all sensitive information in transit.                                                                                          |      | •    | ٠    |

# 5.7 Logging

This section contains recommendations relating to security-related logging in GKE.

# 5.7.1 Ensure Logging and Cloud Monitoring is Enabled (Automated)

# **Profile Applicability:**

• Level 1

# **Description:**

Send logs and metrics to a remote aggregator to mitigate the risk of local tampering in the event of a breach.

# Rationale:

Exporting logs and metrics to a dedicated, persistent datastore such as Cloud Operations for GKE ensures availability of audit data following a cluster security event, and provides a central location for analysis of log and metric data collated from multiple sources.

#### Audit:

Using Google Cloud Console: LOGGING AND CLOUD MONITORING SUPPORT (PREFERRED):

- 1. Go to Kubernetes Engine by visiting https://console.cloud.google.com/kubernetes/list
- 2. From the list of clusters, click on the cluster of interest.
- 3. Under the details pane, within the Features section, ensure that Logging is Enabled.
- 4. Also ensure that Cloud Monitoring is Enabled

LEGACY STACKDRIVER SUPPORT: This option cannot be check in the GCP console. Using Command Line: LOGGING AND CLOUD MONITORING SUPPORT (PREFERRED): Run the following commands:

```
gcloud container clusters describe <cluster_name> --zone <compute_zone> --
format json | jq '.loggingService'
gcloud container clusters describe <cluster_name> --zone <compute_zone> --
format json | jq '.monitoringService'
```

The output of the above commands should return

logging.googleapis.com/kubernetes and

monitoring.googleapis.com/kubernetes respectively if Logging and Cloud Monitoring is Enabled.

LEGACY STACKDRIVER SUPPORT:

Note: This functionality was decommissioned on 31st March 2021, kept here for posterity (see: <u>https://cloud.google.com/stackdriver/docs/deprecations/legacy</u> for more information)

Both Logging and Monitoring support must be enabled.

For Logging, run the following command:

```
gcloud container clusters describe <cluster_name> --zone <compute_zone> --
format json | jq '.loggingService'
```

The output should return logging.googleapis.com if Legacy Stackdriver Logging is Enabled.

For Monitoring, run the following command:

```
gcloud container clusters describe <cluster_name> --zone <compute_zone> --
format json | jq '.monitoringService'
```

The output should return monitoring.googleapis.com if Legacy Stackdriver Monitoring is Enabled.

# Remediation:

Using Google Cloud Console: To enable Logging:

- 1. Go to Kubernetes Engine by visiting: https://console.cloud.google.com/kubernetes/list.
- 2. Select the cluster for which Logging is disabled.
- 3. Under the details pane, within the Features section, click on the pencil icon named Edit logging.
- 4. Check the box next to **Enable Logging**.
- 5. In the drop-down Components box, select the components to be logged.
- 6. Click SAVE CHANGES, and wait for the cluster to update.

To enable Cloud Monitoring:

- 1. Go to Kubernetes Engine by visiting: https://console.cloud.google.com/kubernetes/list.
- 2. Select the cluster for which Logging is disabled.
- 3. Under the details pane, within the Features section, click on the pencil icon named Edit Cloud Monitoring.

- 4. Check the box next to Enable Cloud Monitoring.
- 5. In the drop-down Components box, select the components to be logged.
- 6. Click SAVE CHANGES, and wait for the cluster to update.

# Using Command Line:

To enable Logging for an existing cluster, run the following command: gcloud container clusters update <cluster\_name> --zone <compute\_zone> -logging=<components\_to\_be\_logged>

See <u>https://cloud.google.com/sdk/gcloud/reference/container/clusters/update#--logging</u> for a list of available components for logging.

To enable Cloud Monitoring for an existing cluster, run the following command: gcloud container clusters update <cluster\_name> --zone <compute\_zone> -- monitoring=<components to be logged>

See <u>https://cloud.google.com/sdk/gcloud/reference/container/clusters/update#--</u> monitoring for a list of available components for Cloud Monitoring.

# **Default Value:**

Logging and Cloud Monitoring is enabled by default starting in GKE version 1.14; Legacy Logging and Monitoring support is enabled by default for earlier versions.

# **References:**

- 1. https://cloud.google.com/stackdriver/docs/solutions/gke/observing
- 2. <u>https://cloud.google.com/stackdriver/docs/solutions/gke/managing-logs</u>
- 3. https://cloud.google.com/stackdriver/docs/solutions/gke/installing
- 4. https://cloud.google.com/sdk/gcloud/reference/container/clusters/update#-logging
- 5. <u>https://cloud.google.com/sdk/gcloud/reference/container/clusters/update#--</u> monitoring

| Controls<br>Version | Control                                                                                                    | IG 1 | IG 2 | IG 3 |
|---------------------|----------------------------------------------------------------------------------------------------|------|------|------|
| v8                  | 8.2 <u>Collect Audit Logs</u><br>Collect audit logs. Ensure that logging, per the enterprise's audit log<br>management process, has been enabled across enterprise assets. | ٠    | •    | •    |
| ٧7                  | 6.2 <u>Activate audit logging</u><br>Ensure that local logging has been enabled on all systems and networking<br>devices.                                                  | ٠    | •    | •    |

# 5.7.2 Enable Linux auditd logging (Manual)

# **Profile Applicability:**

Level 2

# Description:

Run the auditd logging daemon to obtain verbose operating system logs from GKE nodes running Container-Optimized OS (COS).

# Rationale:

Auditd logs provide valuable information about the state of the cluster and workloads, such as error messages, login attempts, and binary executions. This information can be used to debug issues or to investigate security incidents.

#### Impact:

Increased logging activity on a node increases resource usage on that node, which may affect the performance of the workload and may incur additional resource costs. Audit logs sent to Stackdriver consume log quota from the project. The log quota may require increasing and storage to accommodate the additional logs.

Note that the provided logging daemonset only works on nodes running Container-Optimized OS (COS).

# Audit:

Using Google Cloud Console

- 1. Navigate to the Kubernetes Engine workloads by visiting: <u>https://console.cloud.google.com/kubernetes/workload</u>
- 2. Observe the workloads and ensure that all filters are removed.
- If the unmodified example auditd logging daemonset: <u>https://raw.githubusercontent.com/GoogleCloudPlatform/k8s-node-</u> <u>tools/master/os-audit/cos-auditd-logging.yaml</u> is being used, ensure that the cos- <u>auditd-logging</u> daemonset is being run in the cos-auditd namespace with the number of running pods reporting as expected.

Using Command Line:

If using the unmodified example auditd logging daemonset, run: kubectl get daemonsets -n cos-audit

and observe that the cos-auditd-logging daemonset is running as expected. If the name or namespace of the daemonset has been modified and is unknown, search for the container being used by the daemonset:

```
kubectl get daemonsets -A -o json | jq '.items[] | select
(.spec.template.spec.containers[].image | contains ("gcr.io/stackdriver-
agents/stackdriver-logging-agent"))'| jq '{name: .metadata.name, annotations:
.metadata.annotations."kubernetes.io/description", namespace:
.metadata.namespace, status: .status}'
```

The above command returns the name, namespace and status of the daemonsets that use the Stackdriver logging agent. The example auditd logging daemonset has a description within the annotation as output by the command above:

```
"name": "cos-auditd-logging",
"annotations": "DaemonSet that enables Linux auditd logging on COS nodes.",
"namespace": "cos-auditd",
"status": {...
}
```

Ensure that the status fields return that the daemonset is running as expected.

#### **Remediation:**

Using Command Line: Download the example manifests:

curl https://raw.githubusercontent.com/GoogleCloudPlatform/k8s-nodetools/master/os-audit/cos-auditd-logging.yaml > cos-auditd-logging.yaml

Edit the example manifests if needed. Then, deploy them:

kubectl apply -f cos-auditd-logging.yaml

Verify that the logging Pods have started. If a different Namespace was defined in the manifests, replace cos-auditd with the name of the namespace being used:

kubectl get pods --namespace=cos-auditd

#### **Default Value:**

By default, the auditd logging daemonset is not launched when a GKE cluster is created.

#### **References:**

- 1. <u>https://cloud.google.com/kubernetes-engine/docs/how-to/linux-auditd-logging</u>
- 2. <u>https://cloud.google.com/container-optimized-os/docs</u>

| Controls<br>Version | Control                                                                                                    | IG 1 | IG 2 | IG 3 |
|---------------------|----------------------------------------------------------------------------------------------------|------|------|------|
| v8                  | 8.2 <u>Collect Audit Logs</u><br>Collect audit logs. Ensure that logging, per the enterprise's audit log<br>management process, has been enabled across enterprise assets.                                     | •    | •    | •    |
| ٧7                  | 6.3 Enable Detailed Logging<br>Enable system logging to include detailed information such as an event<br>source, date, user, timestamp, source addresses, destination addresses, and<br>other useful elements. |      | •    | •    |

# 5.8 Authentication and Authorization

This section contains recommendations relating to authentication and authorization in GKE.

# 5.8.1 Ensure authentication using Client Certificates is Disabled (Automated)

# **Profile Applicability:**

• Level 1

# **Description:**

Disable Client Certificates, which require certificate rotation, for authentication. Instead, use another authentication method like OpenID Connect.

#### Rationale:

With Client Certificate authentication, a client presents a certificate that the API server verifies with the specified Certificate Authority. In GKE, Client Certificates are signed by the cluster root Certificate Authority. When retrieved, the Client Certificate is only base64 encoded and not encrypted.

GKE manages authentication via gcloud for you using the OpenID Connect token method, setting up the Kubernetes configuration, getting an access token, and keeping it up to date. This means Basic Authentication using static passwords and Client Certificate authentication, which both require additional management overhead of key management and rotation, are not necessary and should be disabled.

When Client Certificate authentication is disabled, you will still be able to authenticate to the cluster with other authentication methods, such as OpenID Connect tokens. See also Recommendation 6.8.1 to disable authentication using static passwords, known as Basic Authentication.

#### Impact:

Users will no longer be able to authenticate with the pre-provisioned x509 certificate. You will have to configure and use alternate authentication mechanisms, such as OpenID Connect tokens.

# Audit:

The audit script for this recommendation utilizes 3 variables: \$CLUSTER\_NAME \$COMPUTE\_ZONE Please set these parameters on the system where you will be executing your gcloud audit script or command. Using Google Cloud Console

- 1. Go to Kubernetes Engine by visiting <u>https://console.cloud.google.com/kubernetes/list</u>
- 2. From the list of clusters, click on the desired cluster. On the Details pane, make sure 'Client certificate' is set to 'Disabled'.

Using Command line

To check that the client certificate has not been issued, run the following command:

```
gcloud container clusters describe $CLUSTER_NAME \
    --zone $COMPUTE_ZONE \
    --format json | jq '.masterAuth.clientKey'
```

The output of the above command returns null ({ }) if the client certificate has not been issued for the cluster (Client Certificate authentication is disabled).

Note. Depreciated as of v1.19. For Basic Authentication, Legacy authorization can be edited for standard clusters but cannot be edited in Autopilot clusters.

# Remediation:

Currently, there is no way to remove a client certificate from an existing cluster. Thus a new cluster must be created.

Using Google Cloud Console

- 1. Go to Kubernetes Engine by visiting https://console.cloud.google.com/kubernetes/list
- 2. Click CREATE CLUSTER
- 3. Configure as required and the click on 'Availability, networking, security, and additional features' section
- 4. Ensure that the 'Issue a client certificate' checkbox is not ticked
- 5. Click CREATE.

Using Command Line

Create a new cluster without a Client Certificate:

```
gcloud container clusters create [CLUSTER_NAME] \
    --no-issue-client-certificate
```

# **Default Value:**

Clusters created from GKE version 1.12 have Basic Authentication and Client Certificate issuance disabled by default.

# **References:**

1. <u>https://cloud.google.com/kubernetes-engine/docs/how-to/hardening-your-</u> <u>cluster#restrict\_authn\_methods</u>

| Controls<br>Version | Control                                                                                                    | IG 1 | IG 2 | IG 3 |
|---------------------|----------------------------------------------------------------------------------------------------|------|------|------|
| v8                  | 6.8 <u>Define and Maintain Role-Based Access Control</u><br>Define and maintain role-based access control, through determining and<br>documenting the access rights necessary for each role within the enterprise to<br>successfully carry out its assigned duties. Perform access control reviews of<br>enterprise assets to validate that all privileges are authorized, on a recurring<br>schedule at a minimum annually, or more frequently. |      |      | •    |
| v7                  | 16 Account Monitoring and Control<br>Account Monitoring and Control                                                                                                    |      |      |      |

# 5.8.2 Manage Kubernetes RBAC users with Google Groups for GKE (Manual)

# **Profile Applicability:**

• Level 2

# **Description:**

Cluster Administrators should leverage G Suite Groups and Cloud IAM to assign Kubernetes user roles to a collection of users, instead of to individual emails using only Cloud IAM.

# Rationale:

On- and off-boarding users is often difficult to automate and prone to error. Using a single source of truth for user permissions via G Suite Groups reduces the number of locations that an individual must be off-boarded from, and prevents users gaining unique permissions sets that increase the cost of audit.

#### Impact:

When migrating to using security groups, an audit of **RoleBindings** and **ClusterRoleBindings** is required to ensure all users of the cluster are managed using the new groups and not individually.

When managing **RoleBindings** and **ClusterRoleBindings**, be wary of inadvertently removing bindings required by service accounts.

# Audit:

Using G Suite Admin Console and Google Cloud Console

- 1. Navigate to manage G Suite Groups in the Google Admin console at: <u>https://admin.google.com/dashboard</u>
- 2. Ensure there is a group named gke-security-groups@[yourdomain.com]. The group must be named exactly gke-security-groups.
- 3. Ensure only further groups (not individual users) are included in the gkesecurity-groups group as members.
- 4. Go to the Kubernetes Engine by visiting: <u>https://console.cloud.google.com/kubernetes/list</u>.
- 5. From the list of clusters, click on the desired cluster. In the Details pane, make sure Google Groups for RBAC is set to Enabled.

# **Remediation:**

Follow the G Suite Groups instructions at: <u>https://cloud.google.com/kubernetes-engine/docs/how-to/role-based-access-control#google-groups-for-gke</u>. Then, create a cluster with:

gcloud container clusters create <cluster\_name> --security-group <security\_group\_name>

Finally create Roles, ClusterRoles, RoleBindings, and ClusterRoleBindings that reference the G Suite Groups.

# **Default Value:**

Google Groups for GKE is disabled by default.

#### **References:**

- 1. https://cloud.google.com/kubernetes-engine/docs/how-to/google-groups-rbac
- 2. <u>https://cloud.google.com/kubernetes-engine/docs/how-to/role-based-access-</u> control

| Controls<br>Version | Control                                                                                                    | IG 1 | IG 2 | IG 3 |
|---------------------|----------------------------------------------------------------------------------------------------|------|------|------|
| v8                  | 6.8 <u>Define and Maintain Role-Based Access Control</u><br>Define and maintain role-based access control, through determining and<br>documenting the access rights necessary for each role within the enterprise to<br>successfully carry out its assigned duties. Perform access control reviews of<br>enterprise assets to validate that all privileges are authorized, on a recurring<br>schedule at a minimum annually, or more frequently. |      |      | •    |
| ٧7                  | 16.2 <u>Configure Centralized Point of Authentication</u><br>Configure access for all accounts through as few centralized points of<br>authentication as possible, including network, security, and cloud systems.                                                                                                    |      | •    | •    |

# 5.8.3 Ensure Legacy Authorization (ABAC) is Disabled (Automated)

# **Profile Applicability:**

• Level 1

# **Description:**

Legacy Authorization, also known as Attribute-Based Access Control (ABAC) has been superseded by Role-Based Access Control (RBAC) and is not under active development. RBAC is the recommended way to manage permissions in Kubernetes.

#### **Rationale:**

In Kubernetes, RBAC is used to grant permissions to resources at the cluster and namespace level. RBAC allows the definition of roles with rules containing a set of permissions, whilst the legacy authorizer (ABAC) in Kubernetes Engine grants broad, statically defined permissions. As RBAC provides significant security advantages over ABAC, it is recommended option for access control. Where possible, legacy authorization must be disabled for GKE clusters.

#### Impact:

Once the cluster has the legacy authorizer disabled, the user must be granted the ability to create authorization roles using RBAC to ensure that the role-based access control permissions take effect.

# Audit:

Using Google Cloud Console:

- 1. Go to Kubernetes Engine by visiting: https://console.cloud.google.com/kubernetes/list.
- 2. From the list of clusters, click on each cluster to open the Details pane, and make sure 'Legacy Authorization' is set to 'Disabled'.

#### Using Command Line:

To check Legacy Authorization status for an existing cluster, run the following command:

gcloud container clusters describe <cluster\_name> --zone <compute\_zone> -format json | jq '.legacyAbac'

The output should return null ({}) if Legacy Authorization is Disabled. If Legacy Authorization is Enabled, the above command will return true value.

#### **Remediation:**

Using Google Cloud Console:

- 1. Go to Kubernetes Engine by visiting: <u>https://console.cloud.google.com/kubernetes/list</u>.
- 2. Select Kubernetes clusters for which Legacy Authorization is enabled.
- 3. Click EDIT.
- 4. Set 'Legacy Authorization' to 'Disabled'.
- 5. Click SAVE.

#### Using Command Line:

To disable Legacy Authorization for an existing cluster, run the following command:

gcloud container clusters update <cluster\_name> --zone <compute\_zone> --noenable-legacy-authorization

#### **Default Value:**

Kubernetes Engine clusters running GKE version 1.8 and later disable the legacy authorization system by default, and thus role-based access control permissions take effect with no special action required.

#### **References:**

- 1. <u>https://cloud.google.com/kubernetes-engine/docs/how-to/role-based-access-</u> <u>control</u>
- 2. <u>https://cloud.google.com/kubernetes-engine/docs/how-to/hardening-your-</u> <u>cluster#leave\_abac\_disabled\_default\_for\_110</u>

# **Additional Information:**

On clusters running GKE 1.6 or 1.7, Kubernetes Service accounts have full permissions on the Kubernetes API by default. To ensure that the role-based access control permissions take effect for a Kubernetes service account, the cluster must be created or updated with the option --no-enable-legacy-authorization. This requirement is removed for clusters running GKE version 1.8 or higher.

| Controls<br>Version | Control                                                                                                    | IG 1 | IG 2 | IG 3 |
|---------------------|----------------------------------------------------------------------------------------------------|------|------|------|
| v8                  | 6.8 <u>Define and Maintain Role-Based Access Control</u><br>Define and maintain role-based access control, through determining and<br>documenting the access rights necessary for each role within the enterprise to<br>successfully carry out its assigned duties. Perform access control reviews of<br>enterprise assets to validate that all privileges are authorized, on a recurring<br>schedule at a minimum annually, or more frequently. |      |      | •    |
| v7                  | 4 <u>Controlled Use of Administrative Privileges</u><br>Controlled Use of Administrative Privileges                                                                                                    |      |      |      |

| Controls<br>Version | Control                                                             | IG 1 | IG 2 | IG 3 |
|---------------------|---------------------------------------------------------------------|------|------|------|
| v7                  | 16 Account Monitoring and Control<br>Account Monitoring and Control |      |      |      |

# 5.9 Storage

This section contains recommendations relating to security-related configurations for storage in GKE.

# 5.9.1 Enable Customer-Managed Encryption Keys (CMEK) for GKE Persistent Disks (PD) (Manual)

# **Profile Applicability:**

• Level 2

# **Description:**

Use Customer-Managed Encryption Keys (CMEK) to encrypt dynamically-provisioned attached Google Compute Engine Persistent Disks (PDs) using keys managed within Cloud Key Management Service (Cloud KMS).

# Rationale:

GCE persistent disks are encrypted at rest by default using envelope encryption with keys managed by Google. For additional protection, users can manage the Key Encryption Keys using Cloud KMS.

#### Impact:

Encryption of dynamically-provisioned attached disks requires the use of the selfprovisioned Compute Engine Persistent Disk CSI Driver v0.5.1 or higher.

If CMEK is being configured with a regional cluster, the cluster must run GKE 1.14 or higher.

# Audit:

Using Google Cloud Console:

- 1. Go to Compute Engine Disks by visiting: https://console.cloud.google.com/compute/disks
- 2. Select each disk used by the cluster, and ensure the Encryption Type is listed as Customer Managed.

Using Command Line:

Identify the Persistent Volumes Used by the cluster:

kubectl get pv -o json | jq '.items[].metadata.name'

For each volume used, check that it is encrypted using a customer managed key by running the following command:

gcloud compute disks describe <pv\_name> --zone <compute\_zone> --format json |
jq '.diskEncryptionKey.kmsKeyName'

This returns null ({ }) if a customer-managed encryption key is not used to encrypt the disk.

### **Remediation:**

This cannot be remediated by updating an existing cluster. The node pool must either be recreated or a new cluster created. Using Google Cloud Console: This is not possible using Google Cloud Console. Using Command Line: Follow the instructions detailed at: <u>https://cloud.google.com/kubernetesengine/docs/how-to/using-cmek</u>.

#### **Default Value:**

Persistent disks are encrypted at rest by default, but are not encrypted using Customer-Managed Encryption Keys by default. By default, the Compute Engine Persistent Disk CSI Driver is not provisioned within the cluster.

#### **References:**

- 1. <u>https://cloud.google.com/kubernetes-engine/docs/how-to/using-cmek</u>
- 2. https://cloud.google.com/compute/docs/disks/customer-managed-encryption
- 3. https://cloud.google.com/security/encryption-at-rest/default-encryption/
- 4. https://cloud.google.com/kubernetes-engine/docs/concepts/persistent-volumes
- 5. https://cloud.google.com/sdk/gcloud/reference/container/node-pools/create

| Controls<br>Version | Control                                                                                                    | IG 1 | IG 2 | IG 3 |
|---------------------|----------------------------------------------------------------------------------------------------|------|------|------|
| v8                  | 3.11 <u>Encrypt Sensitive Data at Rest</u><br>Encrypt sensitive data at rest on servers, applications, and databases containing<br>sensitive data. Storage-layer encryption, also known as server-side encryption,<br>meets the minimum requirement of this Safeguard. Additional encryption methods<br>may include application-layer encryption, also known as client-side encryption,<br>where access to the data storage device(s) does not permit access to the plain-text<br>data. |      | •    | •    |
| v7                  | 14.8 Encrypt Sensitive Information at Rest<br>Encrypt all sensitive information at rest using a tool that requires a secondary<br>authentication mechanism not integrated into the operating system, in order to<br>access the information.                                                                                                    |      |      | •    |

# 5.9.2 Enable Customer-Managed Encryption Keys (CMEK) for Boot Disks (Automated)

# Profile Applicability:

• Level 2

# **Description:**

Use Customer-Managed Encryption Keys (CMEK) to encrypt node boot disks using keys managed within Cloud Key Management Service (Cloud KMS).

# Rationale:

GCE persistent disks are encrypted at rest by default using envelope encryption with keys managed by Google. For additional protection, users can manage the Key Encryption Keys using Cloud KMS.

#### Impact:

Encryption of dynamically-provisioned attached disks requires the use of the selfprovisioned Compute Engine Persistent Disk CSI Driver v0.5.1 or higher.

If CMEK is being configured with a regional cluster, the cluster must run GKE 1.14 or higher.

# Audit:

Using Google Cloud Console:

- 1. Go to Kubernetes Engine by visiting: https://console.cloud.google.com/kubernetes/list
- 2. Click on each cluster, and click on any Node pools
- 3. On the Node pool Details page, under the Security heading, check that Boot disk encryption type is set to Customer managed with the desired key.

# Using Command Line:

#### Run this command:

gcloud container node-pools describe \$NODE\_POOL --cluster \$CLUSTER\_NAME --zone \$COMPUTE\_ZONE

Verify that the output of the above command includes a diskType of either pdstandard, pd-balanced or pd-ssd, and the bootDiskKmsKey is specified as the desired key.

# **Remediation:**

This cannot be remediated by updating an existing cluster. The node pool must either be recreated or a new cluster created.

Using Google Cloud Console:

To create a new node pool:

- 1. Go to Kubernetes Engine by visiting: https://console.cloud.google.com/kubernetes/list
- 2. Select Kubernetes clusters for which node boot disk CMEK is disabled.
- 3. Click ADD NODE POOL.
- 4. In the Nodes section, under machine configuration, ensure Boot disk type is Standard persistent disk or SSD persistent disk.
- 5. Select Enable customer-managed encryption for Boot Disk and select the Cloud KMS encryption key to be used.
- 6. Click CREATE.

To create a new cluster:

- 1. Go to Kubernetes Engine by visiting: https://console.cloud.google.com/kubernetes/list
- 2. Click **CREATE** and click CONFIGURE for the required cluster mode.
- 3. Under NODE POOLS, expand the default-pool list and click Nodes.
- 4. In the Configure node settings pane, select Standard persistent disk or SSD Persistent Disk as the Boot disk type.
- 5. Select Enable customer-managed encryption for Boot Disk check box and choose the Cloud KMS encryption key to be used.
- 6. Configure the rest of the cluster settings as required.
- 7. Click CREATE.

Using Command Line:

Create a new node pool using customer-managed encryption keys for the node boot disk, of <disk\_type> either pd-standard or pd-ssd:

```
gcloud container node-pools create <cluster_name> --disk-type <disk_type> --
boot-disk-kms-key
projects/<key_project_id>/locations/<location>/keyRings/<ring_name>/cryptoKey
s/<key name>
```

Create a cluster using customer-managed encryption keys for the node boot disk, of <disk\_type> either pd-standard or pd-ssd:

```
gcloud container clusters create <cluster_name> --disk-type <disk_type> --
boot-disk-kms-key
projects/<key_project_id>/locations/<location>/keyRings/<ring_name>/cryptoKey
s/<key name>
```

#### **Default Value:**

Persistent disks are encrypted at rest by default, but are not encrypted using Customer-Managed Encryption Keys by default. By default, the Compute Engine Persistent Disk CSI Driver is not provisioned within the cluster.

#### **References:**

- 1. <u>https://cloud.google.com/kubernetes-engine/docs/how-to/using-cmek</u>
- 2. https://cloud.google.com/compute/docs/disks/customer-managed-encryption
- 3. <u>https://cloud.google.com/security/encryption-at-rest/default-encryption/</u>
- 4. https://cloud.google.com/kubernetes-engine/docs/concepts/persistent-volumes
- 5. https://cloud.google.com/sdk/gcloud/reference/container/node-pools/create

| Controls<br>Version | Control                                                                                                    | IG 1 | IG 2 | IG 3 |
|---------------------|----------------------------------------------------------------------------------------------------|------|------|------|
| v8                  | 3.11 <u>Encrypt Sensitive Data at Rest</u><br>Encrypt sensitive data at rest on servers, applications, and databases containing<br>sensitive data. Storage-layer encryption, also known as server-side encryption,<br>meets the minimum requirement of this Safeguard. Additional encryption methods<br>may include application-layer encryption, also known as client-side encryption,<br>where access to the data storage device(s) does not permit access to the plain-text<br>data. |      | •    | •    |
| ٧7                  | 14.8 Encrypt Sensitive Information at Rest<br>Encrypt all sensitive information at rest using a tool that requires a secondary<br>authentication mechanism not integrated into the operating system, in order to<br>access the information.                                                                                                    |      |      | •    |

# 5.10 Other Cluster Configurations

This section contains recommendations relating to any remaining security-related cluster configurations in GKE.

# 5.10.1 Ensure Kubernetes Web UI is Disabled (Automated)

# **Profile Applicability:**

Level 1

# Description:

Note: The Kubernetes web UI (Dashboard) does not have admin access by default in GKE 1.7 and higher. The Kubernetes web UI is disabled by default in GKE 1.10 and higher. In GKE 1.15 and higher, the Kubernetes web UI add-on KubernetesDashboard is no longer supported as a managed add-on.

The Kubernetes Web UI (Dashboard) has been a historical source of vulnerability and should only be deployed when necessary.

#### Rationale:

You should disable the Kubernetes Web UI (Dashboard) when running on Kubernetes Engine. The Kubernetes Web UI is backed by a highly privileged Kubernetes Service Account.

The Google Cloud Console provides all the required functionality of the Kubernetes Web UI and leverages Cloud IAM to restrict user access to sensitive cluster controls and settings.

#### Impact:

Users will be required to manage cluster resources using the Google Cloud Console or the command line. These require appropriate permissions. To use the command line, this requires the installation of the command line client, kubectl, on the user's device (this is already included in Cloud Shell) and knowledge of command line operations.

#### Audit:

Using Google Cloud Console:

Currently not possible, due to the add-on having been removed. Must use the command line.

Using Command Line: Run the following command:

gcloud container clusters describe <cluster\_name> --zone <compute\_zone> -format json | jq '.addonsConfig.kubernetesDashboard'

Ensure the output of the above command has JSON key attribute disabled set to true:

```
"disabled": true
```

#### Remediation:

Using Google Cloud Console:

Currently not possible, due to the add-on having been removed. Must use the command line.

Using Command Line:

To disable the Kubernetes Dashboard on an existing cluster, run the following command:

```
gcloud container clusters update <cluster_name> --zone <zone> --update-
addons=KubernetesDashboard=DISABLED
```

#### **Default Value:**

The Kubernetes web UI (Dashboard) does not have admin access by default in GKE 1.7 and higher. The Kubernetes web UI is disabled by default in GKE 1.10 and higher. In GKE 1.15 and higher, the Kubernetes web UI add-on KubernetesDashboard is no longer supported as a managed add-on.

#### **References:**

1. <u>https://cloud.google.com/kubernetes-engine/docs/how-to/hardening-your-</u> <u>cluster#disable\_kubernetes\_dashboard</u>

| Controls<br>Version | Control                                                                                                    | IG 1 | IG 2 | IG 3 |
|---------------------|----------------------------------------------------------------------------------------------------|------|------|------|
| v8                  | 4.8 <u>Uninstall or Disable Unnecessary Services on</u><br><u>Enterprise Assets and Software</u><br>Uninstall or disable unnecessary services on enterprise assets and software,<br>such as an unused file sharing service, web application module, or service<br>function.                                         |      | •    | •    |
| ٧7                  | 2.2 <u>Ensure Software is Supported by Vendor</u><br>Ensure that only software applications or operating systems currently supported<br>by the software's vendor are added to the organization's authorized software<br>inventory. Unsupported software should be tagged as unsupported in the inventory<br>system. | •    | ٠    | •    |
| ٧7                  | 18.4 <u>Only Use Up-to-date And Trusted Third-Party</u><br><u>Components</u><br>Only use up-to-date and trusted third-party components for the software<br>developed by the organization.                                                                                                    |      | ٠    | •    |

# 5.10.2 Ensure that Alpha clusters are not used for production workloads (Automated)

# **Profile Applicability:**

• Level 1

# **Description:**

Alpha clusters are not covered by an SLA and are not production-ready.

#### Rationale:

Alpha clusters are designed for early adopters to experiment with workloads that take advantage of new features before those features are production-ready. They have all Kubernetes API features enabled, but are not covered by the GKE SLA, do not receive security updates, have node auto-upgrade and node auto-repair disabled, and cannot be upgraded. They are also automatically deleted after 30 days.

#### Impact:

Users and workloads will not be able to take advantage of features included within Alpha clusters.

#### Audit:

The audit script for this recommendation utilizes 3 variables: \$CLUSTER\_NAME \$COMPUTE\_ZONE Please set these parameters on the system where you will be executing your gcloud audit script or command. Using Google Cloud Console

- 1. Go to Kubernetes Engine by visiting https://console.cloud.google.com/kubernetes/list
- 2. If a cluster appears under the 'Kubernetes alpha clusters' heading, it is an Alpha cluster.

#### Using Command Line Run the command:

```
gcloud container clusters describe $CLUSTER_NAME \
--zone $COMPUTE-ZONE \
--format json | jq '.enableKubernetesAlpha'
```

The output of the above command will return true if it is an Alpha cluster.

#### **Remediation:**

Alpha features cannot be disabled. To remediate, a new cluster must be created. Using Google Cloud Console

- 1. Go to Kubernetes Engine by visiting <u>https://console.cloud.google.com/kubernetes/</u>
- Click CREATE CLUSTER, and choose "SWITCH TO STANDARD CLUSTER" in the upper right corner of the screen.
- 3. Under Features in the the CLUSTER section, "Enable Kubernetes alpha features in this cluster" will not be available by default and to use Kubernetes alpha features in this cluster, first disable release channels. Note: It will only be available if the cluster is created with a Static version for the Control plane version, along with both Automatically upgrade nodes to the next available version and Enable auto-repair being checked under the Node pool details for each node.
- 4. Configure the other settings as required and click CREATE.

# Using Command Line:

Upon creating a new cluster

```
gcloud container clusters create [CLUSTER_NAME] \
    --zone [COMPUTE ZONE]
```

Do not use the --enable-kubernetes-alpha argument.

# **Default Value:**

By default, Kubernetes Alpha features are disabled.

# **References:**

1. https://cloud.google.com/kubernetes-engine/docs/concepts/alpha-clusters

| Controls<br>Version | Control                                                                                                    | IG 1 | IG 2 | IG 3 |
|---------------------|----------------------------------------------------------------------------------------------------|------|------|------|
| v8                  | 16.8 <u>Separate Production and Non-Production Systems</u><br>Maintain separate environments for production and non-production systems.                                                                             |      | •    | •    |
| ٧7                  | 18.9 <u>Separate Production and Non-Production Systems</u><br>Maintain separate environments for production and nonproduction systems.<br>Developers should not have unmonitored access to production environments. |      | •    | •    |

# 5.10.3 Consider GKE Sandbox for running untrusted workloads (Automated)

# **Profile Applicability:**

• Level 2

# **Description:**

Use GKE Sandbox to restrict untrusted workloads as an additional layer of protection when running in a multi-tenant environment.

#### Rationale:

GKE Sandbox provides an extra layer of security to prevent untrusted code from affecting the host kernel on your cluster nodes.

When you enable GKE Sandbox on a Node pool, a sandbox is created for each Pod running on a node in that Node pool. In addition, nodes running sandboxed Pods are prevented from accessing other GCP services or cluster metadata. Each sandbox uses its own userspace kernel.

Multi-tenant clusters and clusters whose containers run untrusted workloads are more exposed to security vulnerabilities than other clusters. Examples include SaaS providers, web-hosting providers, or other organizations that allow their users to upload and run code. A flaw in the container runtime or in the host kernel could allow a process running within a container to 'escape' the container and affect the node's kernel, potentially bringing down the node.

The potential also exists for a malicious tenant to gain access to and exfiltrate another tenant's data in memory or on disk, by exploiting such a defect.

#### Impact:

Using GKE Sandbox requires the node image to be set to Container-Optimized OS with containerd (cos\_containerd).

It is not currently possible to use GKE Sandbox along with the following Kubernetes features:

- Accelerators such as GPUs or TPUs
- Istio
- Monitoring statistics at the level of the Pod or container
- Hostpath storage
- Per-container PID namespace
- CPU and memory limits are only applied for Guaranteed Pods and Burstable Pods, and only when CPU and memory limits are specified for all containers running in the Pod

- Pods using PodSecurityPolicies that specify host namespaces, such as hostNetwork, hostPID, or hostIPC
- Pods using PodSecurityPolicy settings such as privileged mode
- VolumeDevices
- Portforward
- Linux kernel security modules such as Seccomp, Apparmor, or Selinux Sysctl, NoNewPrivileges, bidirectional MountPropagation, FSGroup, or ProcMount

# Audit:

Using Google Cloud Console:

- 1. Go to Kubernetes Engine by visiting: <u>https://console.cloud.google.com/kubernetes/list</u>.
- 2. Click on each cluster, and click on any Node pools that are not provisioned by default.
- 3. On the Node pool Details page, under the Security heading on the Node pool details page, check that Sandbox with gVisor is set to 'Enabled'.

The default node pool cannot use GKE Sandbox.

#### Using Command Line:

#### Run this command:

gcloud container node-pools describe \$NODE\_POOL --cluster \$CLUSTER\_NAME -zone \$COMPUTE\_ZONE --format json | jq '.config.sandboxConfig'

The output of the above command will return the following if the Node pool is running a sandbox:

```
"sandboxType":"gvisor"
```

If there is no sandbox, the above command output will be null ({ }). The default node pool cannot use GKE Sandbox.

#### **Remediation:**

Once a node pool is created, GKE Sandbox cannot be enabled, rather a new node pool is required. The default node pool (the first node pool in your cluster, created when the cluster is created) cannot use GKE Sandbox. Using Google Cloud Console:

- 1. Go to Kubernetes Engine by visiting: https://console.cloud.google.com/kubernetes/.
- 2. Select a cluster and click ADD NODE POOL.
- 3. Configure the Node pool with following settings:
  - For the node version, select v1.12.6-gke.8 or higher.
  - For the node image, select Container-Optimized OS with Containerd (cos\_containerd) (default).

- Under Security, select Enable sandbox with gVisor.
- 4. Configure other Node pool settings as required.
- 5. Click SAVE.

Using Command Line:

To enable GKE Sandbox on an existing cluster, a new Node pool must be created, which can be done using:

gcloud container node-pools create <node\_pool\_name> --zone <compute-zone> -cluster <cluster name> --image-type=cos containerd --sandbox="type=gvisor"

#### **Default Value:**

By default, GKE Sandbox is disabled.

#### **References:**

- 1. <u>https://cloud.google.com/kubernetes-engine/docs/concepts/sandbox-pods</u>
- 2. https://cloud.google.com/kubernetes-engine/docs/concepts/node-pools
- 3. <u>https://cloud.google.com/kubernetes-engine/docs/how-to/sandbox-pods</u>

#### Additional Information:

The default node pool (the first node pool in your cluster, created when the cluster is created) cannot use GKE Sandbox.

When using GKE Sandbox, your cluster must have at least two node pools. You must always have at least one node pool where GKE Sandbox is disabled. This node pool must contain at least one node, even if all your workloads are sandboxed.

It is optional but recommended that you enable Stackdriver Logging and Stackdriver Monitoring, by adding the flag --enable-stackdriver-kubernetes. gVisor messages are logged.

| Controls<br>Version | Control                                                                                                    | IG 1 | IG 2 | IG 3 |
|---------------------|----------------------------------------------------------------------------------------------------|------|------|------|
| v8                  | 16.8 <u>Separate Production and Non-Production Systems</u><br>Maintain separate environments for production and non-production systems.                                                                             |      | •    | •    |
| ٧7                  | 18.9 <u>Separate Production and Non-Production Systems</u><br>Maintain separate environments for production and nonproduction systems.<br>Developers should not have unmonitored access to production environments. |      | •    | •    |

# 5.10.4 Ensure use of Binary Authorization (Automated)

# **Profile Applicability:**

Level 2

# Description:

Binary Authorization helps to protect supply-chain security by only allowing images with verifiable cryptographically signed metadata into the cluster.

# Rationale:

Binary Authorization provides software supply-chain security for images that are deployed to GKE from Google Container Registry (GCR) or another container image registry.

Binary Authorization requires images to be signed by trusted authorities during the development process. These signatures are then validated at deployment time. By enforcing validation, tighter control over the container environment can be gained by ensuring only verified images are integrated into the build-and-release process.

#### Impact:

Care must be taken when defining policy in order to prevent inadvertent denial of container image deployments. Depending on policy, attestations for existing container images running within the cluster may need to be created before those images are redeployed or pulled as part of the pod churn.

To prevent key system images from being denied deployment, consider the use of global policy evaluation mode, which uses a global policy provided by Google and exempts a list of Google-provided system images from further policy evaluation.

# Audit:

Using Google Cloud Console: To check that Binary Authorization is enabled for the GKE cluster:

- 1. Go to the Kubernetes Engine by visiting: https://console.cloud.google.com/kubernetes/list
- 2. Select the cluster for which Binary Authorization is disabled.
- Under the details pane, within the Security section, ensure that 'Binary Authorization' is set to 'Enabled'. Then, assess the contents of the policy:
- 4. Go to Binary Authorization by visiting: <u>https://console.cloud.google.com/security/binary-authorization</u>
- 5. Ensure a policy is defined and the project default rule is not configured to 'Allow all images'.

Using Command Line:

To check that Binary Authorization is enabled for the GKE cluster:

```
gcloud container clusters describe <cluster_name> --zone <compute_zone> --
format json | jq .binaryAuthorization
```

The above command output will be the following if Binary Authorization is enabled:

```
"enabled": true
```

Then, assess the contents of the policy:

gcloud container binauthz policy export > current-policy.yaml

Ensure that the current policy is not configured to allow all images (evaluationMode: ALWAYS\_ALLOW):

```
cat current-policy.yaml
...
defaultAdmissionRule:
    evaluationMode: ALWAYS ALLOW
```

#### **Remediation:**

Using Google Cloud Console

- 1. Go to Binary Authorization by visiting: <u>https://console.cloud.google.com/security/binary-authorization</u>.
- 2. Enable the Binary Authorization API (if disabled).
- Create an appropriate policy for use with the cluster. See <u>https://cloud.google.com/binary-authorization/docs/policy-yaml-reference</u> for guidance.
- Go to Kubernetes Engine by visiting: <u>https://console.cloud.google.com/kubernetes/list</u>.
- 5. Select the cluster for which Binary Authorization is disabled.
- 6. Under the details pane, within the Security section, click on the pencil icon named Edit Binary Authorization.
- 7. Check the box next to Enable Binary Authorization.
- 8. Choose Enforce policy and provide a directory for the policy to be used.
- 9. Click SAVE CHANGES.

Using Command Line:

Update the cluster to enable Binary Authorization:

gcloud container cluster update <cluster\_name> --zone <compute\_zone> -binauthz-evaluation-mode=<evaluation mode>

Example:

gcloud container clusters update \$CLUSTER\_NAME --zone \$COMPUTE\_ZONE -binauthz-evaluation-mode=PROJECT\_SINGLETON\_POLICY\_ENFORCE

See: <u>https://cloud.google.com/sdk/gcloud/reference/container/clusters/update#--</u> <u>binauthz-evaluation-mode</u> for more details around the evaluation modes available. Create a Binary Authorization Policy using the Binary Authorization Policy Reference: <u>https://cloud.google.com/binary-authorization/docs/policy-yaml-reference</u> for guidance. Import the policy file into Binary Authorization:

gcloud container binauthz policy import <yaml policy>

#### **Default Value:**

By default, Binary Authorization is disabled.

#### **References:**

- 1. https://cloud.google.com/binary-authorization/docs/setting-up
- 2. <u>https://cloud.google.com/sdk/gcloud/reference/container/clusters/update#--</u> <u>binauthz-evaluation-mode</u>

| Controls<br>Version | Control                                                                                                    | IG 1 | IG 2 | IG 3 |
|---------------------|----------------------------------------------------------------------------------------------------|------|------|------|
| v8                  | 2.3 <u>Address Unauthorized Software</u><br>Ensure that unauthorized software is either removed from use on enterprise<br>assets or receives a documented exception. Review monthly, or more frequently.                                                                                                    | ٠    | •    | •    |
| v7                  | 5.2 <u>Maintain Secure Images</u><br>Maintain secure images or templates for all systems in the enterprise based on<br>the organization's approved configuration standards. Any new system deployment<br>or existing system that becomes compromised should be imaged using one of<br>those images or templates. |      | •    | •    |
### 5.10.5 Enable Security Posture (Manual)

### **Profile Applicability:**

Level 2

### Description:

### Rationale:

The security posture dashboard provides insights about your workload security posture at the runtime phase of the software delivery life-cycle.

### Impact:

GKE security posture configuration auditing checks your workloads against a set of defined best practices. Each configuration check has its own impact or risk. Learn more about the checks: <u>https://cloud.google.com/kubernetes-engine/docs/concepts/about-configuration-scanning</u>

Example: The host namespace check identifies pods that share host namespaces. Pods that share host namespaces allow Pod processes to communicate with host processes and gather host information, which could lead to a container escape

### Audit:

Check the SecurityPostureConfig on your cluster: gcloud container clusters --location describe securityPostureConfig: mode: BASIC

#### **Remediation:**

Enable security posture via the UI, gCloud or API. https://cloud.google.com/kubernetes-engine/docs/how-to/protect-workload-configuration

### **Default Value:**

GKE security posture has multiple features. Not all are on by default. Configuration auditing is enabled by default for new standard and autopilot clusters.

securityPostureConfig: mode: BASIC

#### **References:**

1. <u>https://cloud.google.com/kubernetes-engine/docs/concepts/about-security-posture-dashboard</u>

### **CIS Controls:**

| Controls<br>Version | Control                                                                                                    | IG 1 | IG 2 | IG 3 |
|---------------------|----------------------------------------------------------------------------------------------------|------|------|------|
| v8                  | 2.4 <u>Utilize Automated Software Inventory Tools</u><br>Utilize software inventory tools, when possible, throughout the enterprise to<br>automate the discovery and documentation of installed software.                                                                                   |      | •    | •    |
| ٧7                  | 5.5 Implement Automated Configuration Monitoring<br>Systems<br>Utilize a Security Content Automation Protocol (SCAP) compliant configuration<br>monitoring system to verify all security configuration elements, catalog approved<br>exceptions, and alert when unauthorized changes occur. |      | •    | •    |

# **Appendix: Summary Table**

| CIS Benchmark Recommendation |                                                                                                  | Set<br>Correctly |    |
|------------------------------|--------------------------------------------------------------------------------------------------|------------------|----|
|                              |                                                                                                  | Yes              | No |
| 1                            | Control Plane Components                                                                         |                  |    |
| 2                            | Control Plane Configuration                                                                      |                  |    |
| 2.1                          | Authentication and Authorization                                                                 |                  |    |
| 2.1.1                        | Client certificate authentication should not be used for users (Automated)                       |                  |    |
| 3                            | Worker Nodes                                                                                     |                  |    |
| 3.1                          | Worker Node Configuration Files                                                                  |                  |    |
| 3.1.1                        | Ensure that the proxy kubeconfig file permissions are set to 644 or more restrictive (Automated) |                  |    |
| 3.1.2                        | Ensure that the proxy kubeconfig file ownership is set to root:root (Automated)                  |                  |    |
| 3.1.3                        | Ensure that the kubelet configuration file has permissions set to 600 (Automated)                |                  |    |
| 3.1.4                        | Ensure that the kubelet configuration file ownership is set to root:root (Automated)             |                  |    |
| 3.2                          | Kubelet                                                                                          |                  |    |
| 3.2.1                        | Ensure that the Anonymous Auth is Not Enabled Draft (Automated)                                  |                  |    |
| 3.2.2                        | Ensure that theauthorization-mode argument is not set to AlwaysAllow (Automated)                 |                  |    |
| 3.2.3                        | Ensure that a Client CA File is Configured (Automated)                                           |                  |    |
| 3.2.4                        | Ensure that theread-only-port is disabled (Automated)                                            |                  |    |
| 3.2.5                        | Ensure that thestreaming-connection-idle-timeout argument is not set to 0 (Automated)            |                  |    |

|       | CIS Benchmark Recommendation                                                                                            | S<br>Corr | et<br>ectly |
|-------|----------------------------------------------------------------------------------------------------|-----------|-------------|
|       |                                                                                                    | Yes       | No          |
| 3.2.6 | Ensure that themake-iptables-util-chains argument is set to true (Automated)                                            |           |             |
| 3.2.7 | Ensure that theeventRecordQPS argument is set to 0<br>or a level which ensures appropriate event capture<br>(Automated) |           |             |
| 3.2.8 | Ensure that therotate-certificates argument is not present or is set to true (Automated)                                |           |             |
| 3.2.9 | Ensure that the RotateKubeletServerCertificate argument is set to true (Automated)                                      |           |             |
| 4     | Policies                                                                                                    |           |             |
| 4.1   | RBAC and Service Accounts                                                                                               |           |             |
| 4.1.1 | Ensure that the cluster-admin role is only used where required (Automated)                                              |           |             |
| 4.1.2 | Minimize access to secrets (Automated)                                                                                  |           |             |
| 4.1.3 | Minimize wildcard use in Roles and ClusterRoles (Automated)                                                             |           |             |
| 4.1.4 | Ensure that default service accounts are not actively used (Automated)                                                  |           |             |
| 4.1.5 | Ensure that Service Account Tokens are only mounted where necessary (Automated)                                         |           |             |
| 4.1.6 | Avoid use of system:masters group (Automated)                                                                           |           |             |
| 4.1.7 | Limit use of the Bind, Impersonate and Escalate permissions in the Kubernetes cluster (Manual)                          |           |             |
| 4.1.8 | Avoid bindings to system:anonymous (Automated)                                                                          |           |             |
| 4.1.9 | Avoid non-default bindings to system:unauthenticated (Automated)                                                        |           |             |

| CIS Benchmark Recommendation |                                                                                                    | Set<br>Correctly |    |
|------------------------------|----------------------------------------------------------------------------------------------------|------------------|----|
|                              |                                                                                                    | Yes              | No |
| 4.1.10                       | Avoid non-default bindings to system:authenticated (Automated)                                                   |                  |    |
| 4.2                          | Pod Security Standards                                                                                           |                  |    |
| 4.2.1                        | Ensure that the cluster enforces Pod Security Standard Baseline profile or stricter for all namespaces. (Manual) |                  |    |
| 4.3                          | Network Policies and CNI                                                                                         |                  |    |
| 4.3.1                        | Ensure that the CNI in use supports Network Policies (Manual)                                                    |                  |    |
| 4.3.2                        | Ensure that all Namespaces have Network Policies defined (Automated)                                             |                  |    |
| 4.4                          | Secrets Management                                                                                               | ·                |    |
| 4.4.1                        | Prefer using secrets as files over secrets as environment variables (Automated)                                  |                  |    |
| 4.4.2                        | Consider external secret storage (Manual)                                                                        |                  |    |
| 4.5                          | Extensible Admission Control                                                                                     |                  |    |
| 4.5.1                        | Configure Image Provenance using<br>ImagePolicyWebhook admission controller (Manual)                             |                  |    |
| 4.6                          | General Policies                                                                                                 |                  |    |
| 4.6.1                        | Create administrative boundaries between resources using namespaces (Manual)                                     |                  |    |
| 4.6.2                        | Ensure that the seccomp profile is set to RuntimeDefault in the pod definitions (Automated)                      |                  |    |
| 4.6.3                        | Apply Security Context to Pods and Containers (Manual)                                                           |                  |    |
| 4.6.4                        | The default namespace should not be used (Automated)                                                             |                  |    |
| 5                            | Managed services                                                                                                 |                  |    |

|       | CIS Benchmark Recommendation                                                                     | S<br>Corr | et<br>ectly |
|-------|--------------------------------------------------------------------------------------------------|-----------|-------------|
|       |                                                                                                  | Yes       | No          |
| 5.1   | Image Registry and Image Scanning                                                                |           |             |
| 5.1.1 | Ensure Image Vulnerability Scanning is enabled (Automated)                                       |           |             |
| 5.1.2 | Minimize user access to Container Image repositories (Manual)                                    |           |             |
| 5.1.3 | Minimize cluster access to read-only for Container Image repositories (Manual)                   |           |             |
| 5.1.4 | Ensure only trusted container images are used (Manual)                                           |           |             |
| 5.2   | Identity and Access Management (IAM)                                                             |           |             |
| 5.2.1 | Ensure GKE clusters are not running using the Compute Engine default service account (Automated) |           |             |
| 5.2.2 | Prefer using dedicated GCP Service Accounts and Workload Identity (Manual)                       |           |             |
| 5.3   | Cloud Key Management Service (Cloud KMS)                                                         |           |             |
| 5.3.1 | Ensure Kubernetes Secrets are encrypted using keys managed in Cloud KMS (Automated)              |           |             |
| 5.4   | Node Metadata                                                                                    |           |             |
| 5.4.1 | Ensure the GKE Metadata Server is Enabled (Automated)                                            |           |             |
| 5.5   | Node Configuration and Maintenance                                                               |           |             |
| 5.5.1 | Ensure Container-Optimized OS (cos_containerd) is used for GKE node images (Automated)           |           |             |
| 5.5.2 | Ensure Node Auto-Repair is enabled for GKE nodes (Automated)                                     |           |             |
| 5.5.3 | Ensure Node Auto-Upgrade is enabled for GKE nodes (Automated)                                    |           |             |

| CIS Benchmark Recommendation |                                                                                                    | S<br>Corr | et<br>ectly |
|------------------------------|----------------------------------------------------------------------------------------------------|-----------|-------------|
|                              |                                                                                                    | Yes       | No          |
| 5.5.4                        | When creating New Clusters - Automate GKE version management using Release Channels (Automated)     |           |             |
| 5.5.5                        | Ensure Shielded GKE Nodes are Enabled (Automated)                                                   |           |             |
| 5.5.6                        | Ensure Integrity Monitoring for Shielded GKE Nodes is Enabled (Automated)                           |           |             |
| 5.5.7                        | Ensure Secure Boot for Shielded GKE Nodes is Enabled (Automated)                                    |           |             |
| 5.6                          | Cluster Networking                                                                                  |           |             |
| 5.6.1                        | Enable VPC Flow Logs and Intranode Visibility (Automated)                                           |           |             |
| 5.6.2                        | Ensure use of VPC-native clusters (Automated)                                                       |           |             |
| 5.6.3                        | Ensure Control Plane Authorized Networks is Enabled (Automated)                                     |           |             |
| 5.6.4                        | Ensure clusters are created with Private Endpoint<br>Enabled and Public Access Disabled (Automated) |           |             |
| 5.6.5                        | Ensure clusters are created with Private Nodes (Automated)                                          |           |             |
| 5.6.6                        | Consider firewalling GKE worker nodes (Manual)                                                      |           |             |
| 5.6.7                        | Ensure use of Google-managed SSL Certificates (Automated)                                           |           |             |
| 5.7                          | Logging                                                                                             |           |             |
| 5.7.1                        | Ensure Logging and Cloud Monitoring is Enabled (Automated)                                          |           |             |
| 5.7.2                        | Enable Linux auditd logging (Manual)                                                                |           |             |
| 5.8                          | Authentication and Authorization                                                                    |           |             |

|        | CIS Benchmark Recommendation                                                          | S<br>Corr | et<br>ectly |
|--------|---------------------------------------------------------------------------------------|-----------|-------------|
|        |                                                                                       | Yes       | No          |
| 5.8.1  | Ensure authentication using Client Certificates is<br>Disabled (Automated)            |           |             |
| 5.8.2  | Manage Kubernetes RBAC users with Google Groups for GKE (Manual)                      |           |             |
| 5.8.3  | Ensure Legacy Authorization (ABAC) is Disabled (Automated)                            |           |             |
| 5.9    | Storage                                                                               |           |             |
| 5.9.1  | Enable Customer-Managed Encryption Keys (CMEK) for GKE Persistent Disks (PD) (Manual) |           |             |
| 5.9.2  | Enable Customer-Managed Encryption Keys (CMEK) for Boot Disks (Automated)             |           |             |
| 5.10   | Other Cluster Configurations                                                          |           |             |
| 5.10.1 | Ensure Kubernetes Web UI is Disabled (Automated)                                      |           |             |
| 5.10.2 | Ensure that Alpha clusters are not used for production workloads (Automated)          |           |             |
| 5.10.3 | Consider GKE Sandbox for running untrusted workloads (Automated)                      |           |             |
| 5.10.4 | Ensure use of Binary Authorization (Automated)                                        |           |             |
| 5.10.5 | Enable Security Posture (Manual)                                                      |           |             |

## Appendix: CIS Controls v7 IG 1 Mapped Recommendations

|        | Recommendation                                                                                           | Se<br>Corre | et<br>ectly |
|--------|----------------------------------------------------------------------------------------------------|-------------|-------------|
|        |                                                                                                    | Yes         | No          |
| 2.1.1  | Client certificate authentication should not be used for users                                           |             |             |
| 3.2.1  | Ensure that the Anonymous Auth is Not Enabled Draft                                                      |             |             |
| 3.2.2  | Ensure that theauthorization-mode argument is not set to AlwaysAllow                                     |             |             |
| 3.2.7  | Ensure that theeventRecordQPS argument is set to 0<br>or a level which ensures appropriate event capture |             |             |
| 4.1.1  | Ensure that the cluster-admin role is only used where required                                           |             |             |
| 4.1.4  | Ensure that default service accounts are not actively used                                               |             |             |
| 4.1.8  | Avoid bindings to system:anonymous                                                                       |             |             |
| 4.1.9  | Avoid non-default bindings to system:unauthenticated                                                     |             |             |
| 4.1.10 | Avoid non-default bindings to system:authenticated                                                       |             |             |
| 4.2.1  | Ensure that the cluster enforces Pod Security Standard Baseline profile or stricter for all namespaces.  |             |             |
| 4.6.3  | Apply Security Context to Pods and Containers                                                            |             |             |
| 5.1.2  | Minimize user access to Container Image repositories                                                     |             |             |
| 5.2.1  | Ensure GKE clusters are not running using the Compute<br>Engine default service account                  |             |             |
| 5.2.2  | Prefer using dedicated GCP Service Accounts and Workload Identity                                        |             |             |
| 5.5.3  | Ensure Node Auto-Upgrade is enabled for GKE nodes                                                        |             |             |
| 5.5.4  | When creating New Clusters - Automate GKE version management using Release Channels                      |             |             |
| 5.6.3  | Ensure Control Plane Authorized Networks is Enabled                                                      |             |             |
| 5.7.1  | Ensure Logging and Cloud Monitoring is Enabled                                                           |             |             |
| 5.10.1 | Ensure Kubernetes Web UI is Disabled                                                                     |             |             |

## Appendix: CIS Controls v7 IG 2 Mapped Recommendations

|       | Recommendation                                                                                           | Se<br>Corre | et<br>ectly |
|-------|----------------------------------------------------------------------------------------------------|-------------|-------------|
|       |                                                                                                    | Yes         | No          |
| 2.1.1 | Client certificate authentication should not be used for users                                           |             |             |
| 3.1.1 | Ensure that the proxy kubeconfig file permissions are set to 644 or more restrictive                     |             |             |
| 3.1.2 | Ensure that the proxy kubeconfig file ownership is set to root:root                                      |             |             |
| 3.1.3 | Ensure that the kubelet configuration file has permissions set to 600                                    |             |             |
| 3.1.4 | Ensure that the kubelet configuration file ownership is set to root:root                                 |             |             |
| 3.2.1 | Ensure that the Anonymous Auth is Not Enabled Draft                                                      |             |             |
| 3.2.2 | Ensure that theauthorization-mode argument is not set to AlwaysAllow                                     |             |             |
| 3.2.3 | Ensure that a Client CA File is Configured                                                               |             |             |
| 3.2.4 | Ensure that theread-only-port is disabled                                                                |             |             |
| 3.2.5 | Ensure that thestreaming-connection-idle-timeout argument is not set to 0                                |             |             |
| 3.2.6 | Ensure that themake-iptables-util-chains argument is set to true                                         |             |             |
| 3.2.7 | Ensure that theeventRecordQPS argument is set to 0<br>or a level which ensures appropriate event capture |             |             |
| 3.2.8 | Ensure that therotate-certificates argument is not present or is set to true                             |             |             |
| 3.2.9 | Ensure that the RotateKubeletServerCertificate argument is set to true                                   |             |             |
| 4.1.1 | Ensure that the cluster-admin role is only used where required                                           |             |             |
| 4.1.2 | Minimize access to secrets                                                                               |             |             |
| 4.1.3 | Minimize wildcard use in Roles and ClusterRoles                                                          |             |             |

|        | Recommendation                                                                                          | Se<br>Corre | et<br>ectly |
|--------|----------------------------------------------------------------------------------------------------|-------------|-------------|
|        | -                                                                                                    | Yes         | No          |
| 4.1.4  | Ensure that default service accounts are not actively used                                              |             |             |
| 4.1.8  | Avoid bindings to system:anonymous                                                                      |             |             |
| 4.1.9  | Avoid non-default bindings to system:unauthenticated                                                    |             |             |
| 4.1.10 | Avoid non-default bindings to system:authenticated                                                      |             |             |
| 4.2.1  | Ensure that the cluster enforces Pod Security Standard Baseline profile or stricter for all namespaces. |             |             |
| 4.3.1  | Ensure that the CNI in use supports Network Policies                                                    |             |             |
| 4.3.2  | Ensure that all Namespaces have Network Policies defined                                                |             |             |
| 4.6.2  | Ensure that the seccomp profile is set to RuntimeDefault in the pod definitions                         |             |             |
| 4.6.3  | Apply Security Context to Pods and Containers                                                           |             |             |
| 5.1.1  | Ensure Image Vulnerability Scanning is enabled                                                          |             |             |
| 5.1.2  | Minimize user access to Container Image repositories                                                    |             |             |
| 5.1.3  | Minimize cluster access to read-only for Container Image repositories                                   |             |             |
| 5.1.4  | Ensure only trusted container images are used                                                           |             |             |
| 5.2.1  | Ensure GKE clusters are not running using the Compute<br>Engine default service account                 |             |             |
| 5.2.2  | Prefer using dedicated GCP Service Accounts and Workload Identity                                       |             |             |
| 5.4.1  | Ensure the GKE Metadata Server is Enabled                                                               |             |             |
| 5.5.1  | Ensure Container-Optimized OS (cos_containerd) is<br>used for GKE node images                           |             |             |
| 5.5.2  | Ensure Node Auto-Repair is enabled for GKE nodes                                                        |             |             |
| 5.5.3  | Ensure Node Auto-Upgrade is enabled for GKE nodes                                                       |             |             |
| 5.5.4  | When creating New Clusters - Automate GKE version<br>management using Release Channels                  |             |             |
| 5.5.5  | Ensure Shielded GKE Nodes are Enabled                                                                   |             |             |
| 5.5.6  | Ensure Integrity Monitoring for Shielded GKE Nodes is<br>Enabled                                        |             |             |
| 5.5.7  | Ensure Secure Boot for Shielded GKE Nodes is Enabled                                                    |             |             |
| 5.6.1  | Enable VPC Flow Logs and Intranode Visibility                                                           |             |             |

|        | Recommendation                                                   | Se<br>Corre | et<br>ectly |
|--------|------------------------------------------------------------------|-------------|-------------|
|        |                                                                  | Yes         | No          |
| 5.6.2  | Ensure use of VPC-native clusters                                |             |             |
| 5.6.3  | Ensure Control Plane Authorized Networks is Enabled              |             |             |
| 5.6.7  | Ensure use of Google-managed SSL Certificates                    |             |             |
| 5.7.1  | Ensure Logging and Cloud Monitoring is Enabled                   |             |             |
| 5.7.2  | Enable Linux auditd logging                                      |             |             |
| 5.8.2  | Manage Kubernetes RBAC users with Google Groups for GKE          |             |             |
| 5.10.1 | Ensure Kubernetes Web UI is Disabled                             |             |             |
| 5.10.2 | Ensure that Alpha clusters are not used for production workloads |             |             |
| 5.10.3 | Consider GKE Sandbox for running untrusted workloads             |             |             |
| 5.10.4 | Ensure use of Binary Authorization                               |             |             |
| 5.10.5 | Enable Security Posture                                          |             |             |

## Appendix: CIS Controls v7 IG 3 Mapped Recommendations

|       | Recommendation                                                                                        | Se<br>Corre | et<br>ectly |
|-------|----------------------------------------------------------------------------------------------------|-------------|-------------|
|       |                                                                                                    | Yes         | No          |
| 2.1.1 | Client certificate authentication should not be used for users                                        |             |             |
| 3.1.1 | Ensure that the proxy kubeconfig file permissions are set to 644 or more restrictive                  |             |             |
| 3.1.2 | Ensure that the proxy kubeconfig file ownership is set to root:root                                   |             |             |
| 3.1.3 | Ensure that the kubelet configuration file has permissions set to 600                                 |             |             |
| 3.1.4 | Ensure that the kubelet configuration file ownership is set to root:root                              |             |             |
| 3.2.1 | Ensure that the Anonymous Auth is Not Enabled Draft                                                   |             |             |
| 3.2.2 | Ensure that theauthorization-mode argument is not set to AlwaysAllow                                  |             |             |
| 3.2.3 | Ensure that a Client CA File is Configured                                                            |             |             |
| 3.2.4 | Ensure that theread-only-port is disabled                                                             |             |             |
| 3.2.5 | Ensure that thestreaming-connection-idle-timeout argument is not set to 0                             |             |             |
| 3.2.6 | Ensure that themake-iptables-util-chains argument is set to true                                      |             |             |
| 3.2.7 | Ensure that theeventRecordQPS argument is set to 0 or a level which ensures appropriate event capture |             |             |
| 3.2.8 | Ensure that therotate-certificates argument is not present or is set to true                          |             |             |
| 3.2.9 | Ensure that the RotateKubeletServerCertificate argument is set to true                                |             |             |
| 4.1.1 | Ensure that the cluster-admin role is only used where required                                        |             |             |
| 4.1.2 | Minimize access to secrets                                                                            |             |             |
| 4.1.3 | Minimize wildcard use in Roles and ClusterRoles                                                       |             |             |

|        | Recommendation                                                                                          | So<br>Corre | et<br>ectly |
|--------|----------------------------------------------------------------------------------------------------|-------------|-------------|
|        |                                                                                                    | Yes         | No          |
| 4.1.4  | Ensure that default service accounts are not actively used                                              |             |             |
| 4.1.5  | Ensure that Service Account Tokens are only mounted where necessary                                     |             |             |
| 4.1.8  | Avoid bindings to system:anonymous                                                                      |             |             |
| 4.1.9  | Avoid non-default bindings to system:unauthenticated                                                    |             |             |
| 4.1.10 | Avoid non-default bindings to system:authenticated                                                      |             |             |
| 4.2.1  | Ensure that the cluster enforces Pod Security Standard Baseline profile or stricter for all namespaces. |             |             |
| 4.3.1  | Ensure that the CNI in use supports Network Policies                                                    |             |             |
| 4.3.2  | Ensure that all Namespaces have Network Policies defined                                                |             |             |
| 4.6.2  | Ensure that the seccomp profile is set to RuntimeDefault in the pod definitions                         |             |             |
| 4.6.3  | Apply Security Context to Pods and Containers                                                           |             |             |
| 4.6.4  | The default namespace should not be used                                                                |             |             |
| 5.1.1  | Ensure Image Vulnerability Scanning is enabled                                                          |             |             |
| 5.1.2  | Minimize user access to Container Image repositories                                                    |             |             |
| 5.1.3  | Minimize cluster access to read-only for Container Image repositories                                   |             |             |
| 5.1.4  | Ensure only trusted container images are used                                                           |             |             |
| 5.2.1  | Ensure GKE clusters are not running using the Compute Engine default service account                    |             |             |
| 5.2.2  | Prefer using dedicated GCP Service Accounts and Workload Identity                                       |             |             |
| 5.3.1  | Ensure Kubernetes Secrets are encrypted using keys managed in Cloud KMS                                 |             |             |
| 5.4.1  | Ensure the GKE Metadata Server is Enabled                                                               |             |             |
| 5.5.1  | Ensure Container-Optimized OS (cos_containerd) is used for GKE node images                              |             |             |
| 5.5.2  | Ensure Node Auto-Repair is enabled for GKE nodes                                                        |             |             |
| 5.5.3  | Ensure Node Auto-Upgrade is enabled for GKE nodes                                                       |             |             |
| 5.5.4  | When creating New Clusters - Automate GKE version management using Release Channels                     |             |             |

|        | Recommendation                                                               | Se<br>Corre | et<br>ectly |
|--------|------------------------------------------------------------------------------|-------------|-------------|
|        |                                                                              | Yes         | No          |
| 5.5.5  | Ensure Shielded GKE Nodes are Enabled                                        |             |             |
| 5.5.6  | Ensure Integrity Monitoring for Shielded GKE Nodes is<br>Enabled             |             |             |
| 5.5.7  | Ensure Secure Boot for Shielded GKE Nodes is Enabled                         |             |             |
| 5.6.1  | Enable VPC Flow Logs and Intranode Visibility                                |             |             |
| 5.6.2  | Ensure use of VPC-native clusters                                            |             |             |
| 5.6.3  | Ensure Control Plane Authorized Networks is Enabled                          |             |             |
| 5.6.6  | Consider firewalling GKE worker nodes                                        |             |             |
| 5.6.7  | Ensure use of Google-managed SSL Certificates                                |             |             |
| 5.7.1  | Ensure Logging and Cloud Monitoring is Enabled                               |             |             |
| 5.7.2  | Enable Linux auditd logging                                                  |             |             |
| 5.8.2  | Manage Kubernetes RBAC users with Google Groups for GKE                      |             |             |
| 5.9.1  | Enable Customer-Managed Encryption Keys (CMEK) for GKE Persistent Disks (PD) |             |             |
| 5.9.2  | Enable Customer-Managed Encryption Keys (CMEK) for Boot Disks                |             |             |
| 5.10.1 | Ensure Kubernetes Web UI is Disabled                                         |             |             |
| 5.10.2 | Ensure that Alpha clusters are not used for production workloads             |             |             |
| 5.10.3 | Consider GKE Sandbox for running untrusted workloads                         |             |             |
| 5.10.4 | Ensure use of Binary Authorization                                           |             |             |
| 5.10.5 | Enable Security Posture                                                      |             |             |

## Appendix: CIS Controls v7 Unmapped Recommendations

| Recommendation |                                                | Set<br>Correctly |    |
|----------------|------------------------------------------------|------------------|----|
|                |                                                | Yes              | No |
|                | No unmapped recommendations to CIS Controls v7 |                  |    |

## Appendix: CIS Controls v8 IG 1 Mapped Recommendations

|       | Recommendation                                                                                           | Se<br>Corre | et<br>ectly |
|-------|----------------------------------------------------------------------------------------------------|-------------|-------------|
|       |                                                                                                    | Yes         | No          |
| 2.1.1 | Client certificate authentication should not be used for users                                           |             |             |
| 3.1.1 | Ensure that the proxy kubeconfig file permissions are set to 644 or more restrictive                     |             |             |
| 3.1.2 | Ensure that the proxy kubeconfig file ownership is set to root:root                                      |             |             |
| 3.1.3 | Ensure that the kubelet configuration file has permissions set to 600                                    |             |             |
| 3.1.4 | Ensure that the kubelet configuration file ownership is set to root:root                                 |             |             |
| 3.2.1 | Ensure that the Anonymous Auth is Not Enabled Draft                                                      |             |             |
| 3.2.2 | Ensure that theauthorization-mode argument is not set to AlwaysAllow                                     |             |             |
| 3.2.7 | Ensure that theeventRecordQPS argument is set to 0<br>or a level which ensures appropriate event capture |             |             |
| 4.1.1 | Ensure that the cluster-admin role is only used where required                                           |             |             |
| 4.1.2 | Minimize access to secrets                                                                               |             |             |
| 4.1.3 | Minimize wildcard use in Roles and ClusterRoles                                                          |             |             |
| 4.1.4 | Ensure that default service accounts are not actively used                                               |             |             |
| 4.1.6 | Avoid use of system:masters group                                                                        |             |             |
| 4.1.7 | Limit use of the Bind, Impersonate and Escalate permissions in the Kubernetes cluster                    |             |             |
| 4.5.1 | Configure Image Provenance using<br>ImagePolicyWebhook admission controller                              |             |             |
| 5.1.2 | Minimize user access to Container Image repositories                                                     |             |             |
| 5.1.3 | Minimize cluster access to read-only for Container Image repositories                                    |             |             |

|        | Recommendation                                                                          | Se<br>Corre | et<br>ectly |
|--------|-----------------------------------------------------------------------------------------|-------------|-------------|
|        |                                                                                         | Yes         | No          |
| 5.2.1  | Ensure GKE clusters are not running using the Compute<br>Engine default service account |             |             |
| 5.2.2  | Prefer using dedicated GCP Service Accounts and<br>Workload Identity                    |             |             |
| 5.5.3  | Ensure Node Auto-Upgrade is enabled for GKE nodes                                       |             |             |
| 5.5.4  | When creating New Clusters - Automate GKE version<br>management using Release Channels  |             |             |
| 5.6.3  | Ensure Control Plane Authorized Networks is Enabled                                     |             |             |
| 5.6.4  | Ensure clusters are created with Private Endpoint<br>Enabled and Public Access Disabled |             |             |
| 5.6.5  | Ensure clusters are created with Private Nodes                                          |             |             |
| 5.6.6  | Consider firewalling GKE worker nodes                                                   |             |             |
| 5.7.1  | Ensure Logging and Cloud Monitoring is Enabled                                          |             |             |
| 5.7.2  | Enable Linux auditd logging                                                             |             |             |
| 5.10.4 | Ensure use of Binary Authorization                                                      |             |             |

## Appendix: CIS Controls v8 IG 2 Mapped Recommendations

|       | Recommendation                                                                                        | Se<br>Corre | et<br>ectly |
|-------|----------------------------------------------------------------------------------------------------|-------------|-------------|
|       |                                                                                                    | Yes         | No          |
| 2.1.1 | Client certificate authentication should not be used for users                                        |             |             |
| 3.1.1 | Ensure that the proxy kubeconfig file permissions are set to 644 or more restrictive                  |             |             |
| 3.1.2 | Ensure that the proxy kubeconfig file ownership is set to root:root                                   |             |             |
| 3.1.3 | Ensure that the kubelet configuration file has permissions set to 600                                 |             |             |
| 3.1.4 | Ensure that the kubelet configuration file ownership is set to root:root                              |             |             |
| 3.2.1 | Ensure that the Anonymous Auth is Not Enabled Draft                                                   |             |             |
| 3.2.2 | Ensure that theauthorization-mode argument is not set to AlwaysAllow                                  |             |             |
| 3.2.3 | Ensure that a Client CA File is Configured                                                            |             |             |
| 3.2.4 | Ensure that theread-only-port is disabled                                                             |             |             |
| 3.2.5 | Ensure that thestreaming-connection-idle-timeout argument is not set to 0                             |             |             |
| 3.2.6 | Ensure that themake-iptables-util-chains argument is set to true                                      |             |             |
| 3.2.7 | Ensure that theeventRecordQPS argument is set to 0 or a level which ensures appropriate event capture |             |             |
| 3.2.8 | Ensure that therotate-certificates argument is not present or is set to true                          |             |             |
| 3.2.9 | Ensure that the RotateKubeletServerCertificate argument is set to true                                |             |             |
| 4.1.1 | Ensure that the cluster-admin role is only used where required                                        |             |             |
| 4.1.2 | Minimize access to secrets                                                                            |             |             |
| 4.1.3 | Minimize wildcard use in Roles and ClusterRoles                                                       |             |             |

|        | Recommendation                                                                                          | Se<br>Corre | et<br>ectly |
|--------|----------------------------------------------------------------------------------------------------|-------------|-------------|
|        |                                                                                                    | Yes         | No          |
| 4.1.4  | Ensure that default service accounts are not actively used                                              |             |             |
| 4.1.5  | Ensure that Service Account Tokens are only mounted where necessary                                     |             |             |
| 4.1.6  | Avoid use of system:masters group                                                                       |             |             |
| 4.1.7  | Limit use of the Bind, Impersonate and Escalate permissions in the Kubernetes cluster                   |             |             |
| 4.1.8  | Avoid bindings to system:anonymous                                                                      |             |             |
| 4.1.9  | Avoid non-default bindings to system:unauthenticated                                                    |             |             |
| 4.1.10 | Avoid non-default bindings to system:authenticated                                                      |             |             |
| 4.2.1  | Ensure that the cluster enforces Pod Security Standard Baseline profile or stricter for all namespaces. |             |             |
| 4.3.1  | Ensure that the CNI in use supports Network Policies                                                    |             |             |
| 4.3.2  | Ensure that all Namespaces have Network Policies defined                                                |             |             |
| 4.5.1  | Configure Image Provenance using<br>ImagePolicyWebhook admission controller                             |             |             |
| 4.6.2  | Ensure that the seccomp profile is set to RuntimeDefault in the pod definitions                         |             |             |
| 4.6.4  | The default namespace should not be used                                                                |             |             |
| 5.1.1  | Ensure Image Vulnerability Scanning is enabled                                                          |             |             |
| 5.1.2  | Minimize user access to Container Image repositories                                                    |             |             |
| 5.1.3  | Minimize cluster access to read-only for Container Image repositories                                   |             |             |
| 5.1.4  | Ensure only trusted container images are used                                                           |             |             |
| 5.2.1  | Ensure GKE clusters are not running using the Compute<br>Engine default service account                 |             |             |
| 5.2.2  | Prefer using dedicated GCP Service Accounts and<br>Workload Identity                                    |             |             |
| 5.3.1  | Ensure Kubernetes Secrets are encrypted using keys managed in Cloud KMS                                 |             |             |
| 5.4.1  | Ensure the GKE Metadata Server is Enabled                                                               |             |             |
| 5.5.1  | Ensure Container-Optimized OS (cos_containerd) is used for GKE node images                              |             |             |

|        | Recommendation                                                                          | Se<br>Corre | et<br>ectly |
|--------|-----------------------------------------------------------------------------------------|-------------|-------------|
|        |                                                                                         | Yes         | No          |
| 5.5.2  | Ensure Node Auto-Repair is enabled for GKE nodes                                        |             |             |
| 5.5.3  | Ensure Node Auto-Upgrade is enabled for GKE nodes                                       |             |             |
| 5.5.4  | When creating New Clusters - Automate GKE version management using Release Channels     |             |             |
| 5.5.5  | Ensure Shielded GKE Nodes are Enabled                                                   |             |             |
| 5.5.6  | Ensure Integrity Monitoring for Shielded GKE Nodes is<br>Enabled                        |             |             |
| 5.5.7  | Ensure Secure Boot for Shielded GKE Nodes is Enabled                                    |             |             |
| 5.6.1  | Enable VPC Flow Logs and Intranode Visibility                                           |             |             |
| 5.6.2  | Ensure use of VPC-native clusters                                                       |             |             |
| 5.6.3  | Ensure Control Plane Authorized Networks is Enabled                                     |             |             |
| 5.6.4  | Ensure clusters are created with Private Endpoint<br>Enabled and Public Access Disabled |             |             |
| 5.6.5  | Ensure clusters are created with Private Nodes                                          |             |             |
| 5.6.6  | Consider firewalling GKE worker nodes                                                   |             |             |
| 5.6.7  | Ensure use of Google-managed SSL Certificates                                           |             |             |
| 5.7.1  | Ensure Logging and Cloud Monitoring is Enabled                                          |             |             |
| 5.7.2  | Enable Linux auditd logging                                                             |             |             |
| 5.9.1  | Enable Customer-Managed Encryption Keys (CMEK) for GKE Persistent Disks (PD)            |             |             |
| 5.9.2  | Enable Customer-Managed Encryption Keys (CMEK) for Boot Disks                           |             |             |
| 5.10.1 | Ensure Kubernetes Web UI is Disabled                                                    |             |             |
| 5.10.2 | Ensure that Alpha clusters are not used for production workloads                        |             |             |
| 5.10.3 | Consider GKE Sandbox for running untrusted workloads                                    |             |             |
| 5.10.4 | Ensure use of Binary Authorization                                                      |             |             |
| 5.10.5 | Enable Security Posture                                                                 |             |             |

## Appendix: CIS Controls v8 IG 3 Mapped Recommendations

|       | Recommendation                                                                                           | Se<br>Corre | et<br>ectly |
|-------|----------------------------------------------------------------------------------------------------|-------------|-------------|
|       |                                                                                                    | Yes         | No          |
| 2.1.1 | Client certificate authentication should not be used for users                                           |             |             |
| 3.1.1 | Ensure that the proxy kubeconfig file permissions are set to 644 or more restrictive                     |             |             |
| 3.1.2 | Ensure that the proxy kubeconfig file ownership is set to root:root                                      |             |             |
| 3.1.3 | Ensure that the kubelet configuration file has permissions set to 600                                    |             |             |
| 3.1.4 | Ensure that the kubelet configuration file ownership is set to root:root                                 |             |             |
| 3.2.1 | Ensure that the Anonymous Auth is Not Enabled Draft                                                      |             |             |
| 3.2.2 | Ensure that theauthorization-mode argument is not set to AlwaysAllow                                     |             |             |
| 3.2.3 | Ensure that a Client CA File is Configured                                                               |             |             |
| 3.2.4 | Ensure that theread-only-port is disabled                                                                |             |             |
| 3.2.5 | Ensure that thestreaming-connection-idle-timeout argument is not set to 0                                |             |             |
| 3.2.6 | Ensure that themake-iptables-util-chains argument is set to true                                         |             |             |
| 3.2.7 | Ensure that theeventRecordQPS argument is set to 0<br>or a level which ensures appropriate event capture |             |             |
| 3.2.8 | Ensure that therotate-certificates argument is not present or is set to true                             |             |             |
| 3.2.9 | Ensure that the RotateKubeletServerCertificate argument is set to true                                   |             |             |
| 4.1.1 | Ensure that the cluster-admin role is only used where required                                           |             |             |
| 4.1.2 | Minimize access to secrets                                                                               |             |             |
| 4.1.3 | Minimize wildcard use in Roles and ClusterRoles                                                          |             |             |

|        | Recommendation                                                                                          | Se<br>Corre | et<br>ectly |
|--------|----------------------------------------------------------------------------------------------------|-------------|-------------|
|        |                                                                                                    | Yes         | No          |
| 4.1.4  | Ensure that default service accounts are not actively used                                              |             |             |
| 4.1.5  | Ensure that Service Account Tokens are only mounted where necessary                                     |             |             |
| 4.1.6  | Avoid use of system:masters group                                                                       |             |             |
| 4.1.7  | Limit use of the Bind, Impersonate and Escalate permissions in the Kubernetes cluster                   |             |             |
| 4.1.8  | Avoid bindings to system:anonymous                                                                      |             |             |
| 4.1.9  | Avoid non-default bindings to system:unauthenticated                                                    |             |             |
| 4.1.10 | Avoid non-default bindings to system:authenticated                                                      |             |             |
| 4.2.1  | Ensure that the cluster enforces Pod Security Standard Baseline profile or stricter for all namespaces. |             |             |
| 4.3.1  | Ensure that the CNI in use supports Network Policies                                                    |             |             |
| 4.3.2  | Ensure that all Namespaces have Network Policies defined                                                |             |             |
| 4.5.1  | Configure Image Provenance using<br>ImagePolicyWebhook admission controller                             |             |             |
| 4.6.2  | Ensure that the seccomp profile is set to RuntimeDefault in the pod definitions                         |             |             |
| 4.6.4  | The default namespace should not be used                                                                |             |             |
| 5.1.1  | Ensure Image Vulnerability Scanning is enabled                                                          |             |             |
| 5.1.2  | Minimize user access to Container Image repositories                                                    |             |             |
| 5.1.3  | Minimize cluster access to read-only for Container Image repositories                                   |             |             |
| 5.1.4  | Ensure only trusted container images are used                                                           |             |             |
| 5.2.1  | Ensure GKE clusters are not running using the Compute<br>Engine default service account                 |             |             |
| 5.2.2  | Prefer using dedicated GCP Service Accounts and<br>Workload Identity                                    |             |             |
| 5.3.1  | Ensure Kubernetes Secrets are encrypted using keys managed in Cloud KMS                                 |             |             |
| 5.4.1  | Ensure the GKE Metadata Server is Enabled                                                               |             |             |
| 5.5.1  | Ensure Container-Optimized OS (cos_containerd) is used for GKE node images                              |             |             |

|        | Recommendation                                                                          | Se<br>Corre | et<br>ectly |
|--------|-----------------------------------------------------------------------------------------|-------------|-------------|
|        |                                                                                         | Yes         | No          |
| 5.5.2  | Ensure Node Auto-Repair is enabled for GKE nodes                                        |             |             |
| 5.5.3  | Ensure Node Auto-Upgrade is enabled for GKE nodes                                       |             |             |
| 5.5.4  | When creating New Clusters - Automate GKE version<br>management using Release Channels  |             |             |
| 5.5.5  | Ensure Shielded GKE Nodes are Enabled                                                   |             |             |
| 5.5.6  | Ensure Integrity Monitoring for Shielded GKE Nodes is<br>Enabled                        |             |             |
| 5.5.7  | Ensure Secure Boot for Shielded GKE Nodes is Enabled                                    |             |             |
| 5.6.1  | Enable VPC Flow Logs and Intranode Visibility                                           |             |             |
| 5.6.2  | Ensure use of VPC-native clusters                                                       |             |             |
| 5.6.3  | Ensure Control Plane Authorized Networks is Enabled                                     |             |             |
| 5.6.4  | Ensure clusters are created with Private Endpoint<br>Enabled and Public Access Disabled |             |             |
| 5.6.5  | Ensure clusters are created with Private Nodes                                          |             |             |
| 5.6.6  | Consider firewalling GKE worker nodes                                                   |             |             |
| 5.6.7  | Ensure use of Google-managed SSL Certificates                                           |             |             |
| 5.7.1  | Ensure Logging and Cloud Monitoring is Enabled                                          |             |             |
| 5.7.2  | Enable Linux auditd logging                                                             |             |             |
| 5.8.1  | Ensure authentication using Client Certificates is<br>Disabled                          |             |             |
| 5.8.2  | Manage Kubernetes RBAC users with Google Groups for GKE                                 |             |             |
| 5.8.3  | Ensure Legacy Authorization (ABAC) is Disabled                                          |             |             |
| 5.9.1  | Enable Customer-Managed Encryption Keys (CMEK) for GKE Persistent Disks (PD)            |             |             |
| 5.9.2  | Enable Customer-Managed Encryption Keys (CMEK) for<br>Boot Disks                        |             |             |
| 5.10.1 | Ensure Kubernetes Web UI is Disabled                                                    |             |             |
| 5.10.2 | Ensure that Alpha clusters are not used for production workloads                        |             |             |
| 5.10.3 | Consider GKE Sandbox for running untrusted workloads                                    |             |             |
| 5.10.4 | Ensure use of Binary Authorization                                                      |             |             |
| 5.10.5 | Enable Security Posture                                                                 |             |             |

## Appendix: CIS Controls v8 Unmapped Recommendations

| Recommendation |                                                | Set<br>Correctly |    |
|----------------|------------------------------------------------|------------------|----|
|                |                                                | Yes              | No |
|                | No unmapped recommendations to CIS Controls v8 |                  |    |

## **Appendix: Change History**

| Date         | Version | Changes for this version                                                                                                    |
|--------------|---------|----------------------------------------------------------------------------------------------------|
| May 30, 2024 | 1.6.0   | Removed recommendation 5.10.5 (Ticket 21588)                                                                                                    |
| June 1, 2024 | 1.6.0   | Modified recommendations<br>to automate AAC<br>2.1.2<br>3.1.1<br>3.1.2<br>3.1.3<br>3.1.4<br>4.1.6<br>4.3.2<br>4.4.1<br>4.6.2<br>4.6.4<br>5.1.4<br>5.2.2<br>5.6.7<br>5.10.3 |
| May 30, 2024 | 1.6.0   | Added recommendation<br>4.1.10 Avoid non-default<br>bindings to<br>system:authenticated                                                                                    |
| May 30, 2024 | 1.6.0   | Added recommendation<br>4.1.9 Avoid non-default<br>bindings to<br>system:unauthenticated                                                                                   |
| May 30, 2024 | 1.6.0   | Added recommendation<br>4.1.8 Avoid bindings to<br>system:anonymous                                                                                                    |

| Date           | Version | Changes for this version                                                                                                    |
|----------------|---------|----------------------------------------------------------------------------------------------------|
| May 10, 2040   | 1.6.0   | Rather than specifying just<br>Pod Security Admission, this<br>control should require the<br>cluster have an appropriate<br>mechanism to ensure<br>compliance with Pod<br>Security Standards Baseline<br>profile. (Ticket 21157) |
| May 10, 2024   | 1.6.0   | Merged recommendation<br>5.6.7 with 4.3 (Ticket 21769)                                                                                                    |
| May 9, 2024    | 1.6.0   | Edited level 1 profile<br>definition (Ticket 21599)                                                                                                    |
| April 22, 2024 | 1.6.0   | Removed legacy Compute<br>Engine Instance metadata<br>control (Ticket 21587)                                                                                                    |
| Apr 21, 2023   | 1.5.0   | Reference 5.6.7 not 6.6.7<br>(Ticket 18561)                                                                                                    |
| Apr 21, 2023   | 1.5.0   | Update references (Ticket 18562)                                                                                                    |
| Apr 21, 2023   | 1.5.0   | Update reference from 5.2 to 4.2 (Ticket 18563)                                                                                                    |
| Apr 21, 2023   | 1.5.0   | Edit recommendation Title<br>(Ticket 18564)                                                                                                    |
| Apr 21, 2023   | 1.5.0   | Review output of DOXC -<br>PDF and generation of<br>extraneous subheads when<br>expanding the TOC. (Ticket<br>18566)                                                                                                    |
| Sep 28, 2023   | 1.5.0   | UPDATE: Proposed<br>changes for control 3.1.1<br>(Ticket 19758)                                                                                                    |
| Sep 28, 2023   | 1.5.0   | Proposed changes for GKE<br>control 3.2.5 (streaming-<br>connection-idle-timeout)<br>(Ticket 19782)                                                                                                    |

| Date         | Version | Changes for this version                                                                                                    |
|--------------|---------|----------------------------------------------------------------------------------------------------|
| Sep 28, 2023 | 1.5.0   | Proposed changes for GKE<br>control 3.2.6 (make-<br>iptables-util-chains) (Ticket<br>19803)                                             |
| Sep 28, 2023 | 1.5.0   | UPDATE: Proposed<br>changes to control 3.2.4<br>(Ticket 19764)                                                                          |
| Sep 28, 2023 | 1.5.0   | UPDATE: Proposed<br>changes to control 3.2.2<br>(Ticket 19763)                                                                          |
| Sep 28, 2023 | 1.5.0   | UPDATE: Proposed change<br>for control 3.2.1 (Ticket<br>19762)                                                                          |
| Sep 28, 2023 | 1.5.0   | UPDATE: Proposed<br>changes for control 3.1.4<br>(Ticket 19761)                                                                         |
| Sep 28, 2023 | 1.5.0   | UPDATE: Proposed change<br>for control 3.1.3 (Ticket<br>19760)                                                                          |
| Sep 28, 2023 | 1.5.0   | UPDATE: Proposed change<br>for control 3.1.2 (Ticket<br>19759)                                                                          |
| Sep 28, 2023 | 1.5.0   | UPDATE: Proposed<br>changes to control 3.2.7<br>(Ticket 19765)                                                                          |
| Sep 28, 2023 | 1.5.0   | UPDATE: Proposed<br>changes for control 3.2.8<br>(Ticket 19882)                                                                         |
| Sep 28, 2023 | 1.5.0   | Proposed changes for<br>'Ensure that thetls-cert-file<br>andtls-private-key-file<br>arguments are set as<br>appropriate' (Ticket 19917) |

| Date         | Version | Changes for this version                                                              |
|--------------|---------|---------------------------------------------------------------------------------------|
| Sep 28, 2023 | 1.5.0   | Proposed change to GKE<br>Kubelet "rotate-<br>certificates" control (Ticket<br>19826) |
| Sep 28, 2023 | 1.5.0   | UPDATE - Proposed<br>changes for control 3.2.11<br>(Ticket 19852)                     |
| Sep 28, 2023 | 1.5.0   | UPDATE: Proposed change<br>to control 4.1.1 (Ticket<br>19766)                         |
| Sep 28, 2023 | 1.5.0   | UPDATE: Proposed change<br>to control 4.1.2 (Ticket<br>19767)                         |
| Sep 28, 2023 | 1.5.0   | UPDATE: Proposed change<br>to control 4.1.3 (Ticket<br>19768)                         |
| Sep 28, 2023 | 1.5.0   | UPDATE: Proposed change<br>to control 4.1.4 (Ticket<br>19769)                         |
| Sep 28, 2023 | 1.5.0   | UPDATE: Proposed update<br>to control 4.1.5 (Ticket<br>19770)                         |
| Sep 28, 2023 | 1.5.0   | UPDATE: Proposed<br>changes to control 4.1.6<br>(Ticket 19771)                        |
| Sep 28, 2023 | 1.5.0   | UPDATE: Proposed<br>changes to control 4.2.1<br>(Ticket 19772)                        |
| Sep 28, 2023 | 1.5.0   | UPDATE: Proposed change<br>to control 4.2.2 (Ticket<br>19773)                         |
| Sep 28, 2023 | 1.5.0   | UPDATE: Proposed change<br>to control 4.2.3 (Ticket<br>19774)                         |

| Date         | Version | Changes for this version                                       |
|--------------|---------|----------------------------------------------------------------|
| Sep 28, 2023 | 1.5.0   | UPDATE: Proposed change<br>to control 4.2.4 (Ticket<br>19775)  |
| Sep 28, 2023 | 1.5.0   | UPDATE: Proposed<br>changes to control 4.2.5<br>(Ticket 19918) |
| Sep 28, 2023 | 1.5.0   | UPDATE: Proposed change<br>to control 4.2.6 (Ticket<br>19778)  |
| Sep 28, 2023 | 1.5.0   | UPDATE: Proposed<br>changes to control 4.2.7<br>(Ticket 19919) |
| Sep 28, 2023 | 1.5.0   | UPDATE: Proposed change<br>to control 4.2.8 (Ticket<br>19779)  |
| Sep 28, 2023 | 1.5.0   | UPDATE: Proposed<br>changes to control 4.3.1<br>(Ticket 19776) |
| Sep 28, 2023 | 1.5.0   | UPDATE: Proposed<br>changes to control 4.3.2<br>(Ticket 19780) |
| Sep 28, 2023 | 1.5.0   | UPDATE: Proposed change<br>to control 4.4.1 (Ticket<br>19781)  |
| Sep 28, 2023 | 1.5.0   | UPDATE: Proposed<br>changes to control 4.4.2<br>(Ticket 19784) |
| Sep 28, 2023 | 1.5.0   | UPDATE: Proposed<br>changes to control 4.5.1<br>(Ticket 19785) |
| Sep 28, 2023 | 1.5.0   | UPDATE: Proposed change<br>to control 4.6.1 (Ticket<br>19777)  |

| Date         | Version | Changes for this version                                        |
|--------------|---------|-----------------------------------------------------------------|
| Sep 28, 2023 | 1.5.0   | UPDATE: Proposed<br>changes to control 4.6.2<br>(Ticket 19786)  |
| Sep 28, 2023 | 1.5.0   | UPDATE: Proposed<br>changes to control 4.6.3<br>(Ticket 19787)  |
| Sep 28, 2023 | 1.5.0   | UPDATE: Proposed change<br>to control 4.6.4 (Ticket<br>19788)   |
| Sep 28, 2023 | 1.5.0   | UPDATE: Proposed<br>changes for control 5.1.1<br>(Ticket 19789) |
| Sep 28, 2023 | 1.5.0   | UPDATE: Proposed<br>changes to control 5.1.2<br>(Ticket 19790)  |
| Sep 28, 2023 | 1.5.0   | UPDATE: Proposed<br>changes to control 5.1.3<br>(Ticket 19792)  |
| Sep 28, 2023 | 1.5.0   | UPDATE: Proposed<br>changes to control 5.1.4<br>(Ticket 19810)  |
| Sep 28, 2023 | 1.5.0   | UPDATE: Proposed<br>changes to control 5.2.1<br>(Ticket 19793)  |
| Sep 28, 2023 | 1.5.0   | UPDATE: Proposed<br>changes for control 5.2.2<br>(Ticket 19794) |
| Sep 28, 2023 | 1.5.0   | UPDATE: Proposed<br>changes to control 5.3.1<br>(Ticket 19797)  |
| Sep 28, 2023 | 1.5.0   | UPDATE: Proposed<br>changes for control 5.4.2<br>(Ticket 19811) |

| Date         | Version | Changes for this version                                        |
|--------------|---------|-----------------------------------------------------------------|
| Sep 28, 2023 | 1.5.0   | UPDATE: Proposed<br>changes for control 5.5.1<br>(Ticket 19812) |
| Sep 28, 2023 | 1.5.0   | UPDATE: Proposed<br>changes to control 5.5.2<br>(Ticket 19798)  |
| Sep 28, 2023 | 1.5.0   | UPDATE: Proposed<br>changes for control 5.5.3<br>(Ticket 19799) |
| Sep 28, 2023 | 1.5.0   | UPDATE: Proposed<br>changes to control 5.5.4<br>(Ticket 19800)  |
| Sep 28, 2023 | 1.5.0   | UPDATE: Proposed<br>changes for control 5.5.5<br>(Ticket 19801) |
| Sep 28, 2023 | 1.5.0   | UPDATE: Proposed<br>changes for control 5.5.5<br>(Ticket 19802) |
| Sep 28, 2023 | 1.5.0   | UPDATE: Proposed<br>changes to control 5.5.6<br>(Ticket 19804)  |
| Sep 28, 2023 | 1.5.0   | UPDATE: Proposed<br>changes to control 5.5.7<br>(Ticket 19813)  |
| Sep 28, 2023 | 1.5.0   | UPDATE: Proposed<br>changes to control 5.6.1<br>(Ticket 19814)  |
| Sep 28, 2023 | 1.5.0   | UPDATE: Proposed<br>changes to control 5.6.3<br>(Ticket 19920)  |
| Sep 28, 2023 | 1.5.0   | UPDATE: Proposed<br>changes to control 5.6.4<br>(Ticket 19922)  |

| Date         | Version | Changes for this version                                                                |
|--------------|---------|-----------------------------------------------------------------------------------------|
| Sep 28, 2023 | 1.5.0   | UPDATE: Proposed<br>changes to control 5.6.5<br>(Ticket 19921)                          |
| Sep 28, 2023 | 1.5.0   | UPDATE: Proposed<br>changes to control 5.6.6<br>(Ticket 19815)                          |
| Sep 28, 2023 | 1.5.0   | UPDATE: Proposed<br>changes to control 5.6.7<br>(Ticket 19805)                          |
| Sep 28, 2023 | 1.5.0   | UPDATE: Proposed<br>changes for control 5.6.8<br>(Ticket 19816)                         |
| Sep 28, 2023 | 1.5.0   | UPDATE: Proposed<br>changes for control 5.7.2<br>(Ticket 19817)                         |
| Sep 28, 2023 | 1.5.0   | UPDATE: Proposed<br>changes to control 5.8.3<br>(Ticket 19818)                          |
| Sep 28, 2023 | 1.5.0   | UPDATE: Proposed<br>changes for control 5.9.1<br>(Ticket 19806)                         |
| Sep 28, 2023 | 1.5.0   | UPDATE: Proposed<br>changes to control 5.10.1<br>(Ticket 19807)                         |
| Sep 28, 2023 | 1.5.0   | UPDATE: Proposed<br>changes to control 5.10.3<br>(potential removal?) (Ticket<br>19808) |
| Sep 28, 2023 | 1.5.0   | UPDATE: Proposed<br>changes for control 5.10.4<br>(Ticket 19821)                        |
| Date         | Version | Changes for this version                                                                                                    |
|--------------|---------|----------------------------------------------------------------------------------------------------|
| Sep 28, 2023 | 1.5.0   | UPDATE: Proposed<br>changes to control 5.10.6<br>(potential<br>removal/reworking?) (Ticket<br>19809)                          |
| Oct 4, 2023  | 1.5.0   | UPDATE: Additional<br>proposed changes for<br>control 5.6.3 (Ticket 19931)                                                    |
| Oct 5, 2023  | 1.5.0   | UPDATE: Proposed<br>changes to control 5.7.1<br>(Ticket 19945)                                                                |
| Oct 5, 2023  | 1.5.0   | UPDATE: Proposed<br>changes to control 5.8.4<br>(Ticket 19957)                                                                |
| Oct 5, 2023  | 1.5.0   | UPDATE: Proposed<br>changes to control 5.10.5<br>(Ticket 19946)                                                               |
| Oct 5, 2023  | 1.5.0   | Recommend that control<br>'Ensure Basic<br>Authentication using static<br>passwords is Disabled' be<br>removed (Ticket 19954) |
| Oct 5, 2023  | 1.5.0   | DELETE: Consider<br>deleting/removing control<br>5.8.2. given the deprecation<br>of basic auth (Ticket 19958)                 |
| Oct 6, 2023  | 1.5.0   | Proposed change for<br>Ensure Basic Authentication<br>using static passwords is<br>Disabled (Ticket 19961)                    |
| Oct 11, 2023 | 1.5.0   | Update: Control 5.1.2 -<br>change drop down to drop-<br>down (Ticket 19969)                                                   |

| Date         | Version | Changes for this version                                                    |
|--------------|---------|-----------------------------------------------------------------------------|
| Oct 11, 2023 | 1.5.0   | UPDATE - Control 5.2.1,<br>change drop down to drop-<br>down (Ticket 19970) |
| Oct 11, 2023 | 1.5.0   | UPDATE: Control 5.2.2,<br>change e.g to for example<br>(Ticket 19971)       |
| Oct 11, 2023 | 1.5.0   | UPDATE: Couple of<br>changes to control 5.4.2<br>(Ticket 19975)             |
| Oct 11, 2023 | 1.5.0   | UPDATE: Control 5.5.4,<br>change drop down to drop-<br>down (Ticket 19972)  |
| Oct 11, 2023 | 1.5.0   | UPDATE: Proposed<br>changes for control 5.6.2<br>(Ticket 19973)             |
| Oct 11, 2023 | 1.5.0   | UPDATE: Control 5.7.1,<br>change drop down to drop-<br>down (Ticket 19974)  |
| Oct 11, 2023 | 1.5.0   | UPDATE: Proposed<br>changes for control 5.8.1<br>(Ticket 19968)             |

| Date         | Version | Changes for this version                                                                                                    |
|--------------|---------|----------------------------------------------------------------------------------------------------|
| Apr 9, 2023  | 1.4.0   | The current state of check<br>GKE 3.2.9 is at best<br>undefined: "set to 0 or a<br>level which ensures<br>appropriate event capture".<br>(Ticket 17664) |
| Apr 9, 2023  | 1.4.0   | Ticket #16491<br>Edited recommendation<br>5.2.10                                                                                                    |
| Apr 3, 2023  | 1.4.0   | Ticket # 16624<br>Updated Recommendation<br>5.3.2 moved flags in audit<br>process to end of the<br>command line                                         |
| Apr 3, 2023  | 1.4.0   | Ticket # 16625Updated<br>Recommendation 5.7.1<br>default value statement.                                                                               |
| Apr 3, 2023  | 1.4.0   | Ticket #18522<br>Set Pod Security Policy<br>Recommendations to<br>Manual in preparation for<br>PSP removal in v1.25 and<br>beyond.                      |
| Mar 22, 2023 | 1.4.0   | Ticket #17029<br>Recommendation 4.2.1<br>Minimize the admission of<br>privileged containers is<br>deprricated.                                          |

| Date         | Version | Changes for this version                                                           |
|--------------|---------|------------------------------------------------------------------------------------|
| Mar 13, 2023 | 1.4.0   | Ticket #16686<br>Updated recommendation<br>4.2.4 to resolve conflict with<br>4.2.8 |
| Mar 13, 2023 | 1.4.0   | Ticket # 15917<br>edited –event-qps option<br>with eventRecordQPS                  |
|              |         |                                                                                    |
|              |         |                                                                                    |
|              |         |                                                                                    |
|              |         |                                                                                    |
|              |         |                                                                                    |
|              |         |                                                                                    |
|              |         |                                                                                    |
|              |         |                                                                                    |